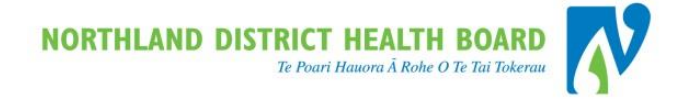

# Northland District Health Board

# WebPAS/Best Practice

# Outpatients Appointment & Clinic User Guide

31/05/2018 This report contains 73 pages

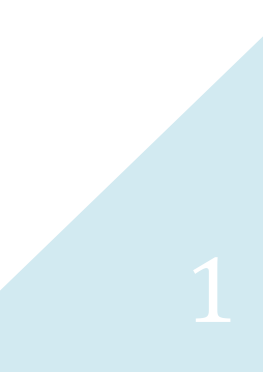

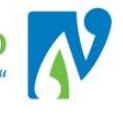

# **1** CONTENTS

| 1 | Conte  | tents                                         |     |  |  |  |  |  |  |
|---|--------|-----------------------------------------------|-----|--|--|--|--|--|--|
| 2 | Clinic | Maintenance                                   | 6   |  |  |  |  |  |  |
|   | 2.1    | Open Clinics                                  | 6   |  |  |  |  |  |  |
|   | 2.2    | Close Clinics                                 | 8   |  |  |  |  |  |  |
|   | 2.3    | Clinic Searches                               | .10 |  |  |  |  |  |  |
|   |        | 2.3.1 Clinic List by Department               | .10 |  |  |  |  |  |  |
|   |        | 2.3.2 Clinic List By Location                 | .10 |  |  |  |  |  |  |
|   |        | 2.3.3 Daily Clinic Search                     | .10 |  |  |  |  |  |  |
|   | 2.4    | Clinic Availability at a Glance               | .11 |  |  |  |  |  |  |
|   |        | 2.4.1 Orange Band Over Clinic                 | .11 |  |  |  |  |  |  |
|   |        | 2.4.2 Red Band Over Clinics                   | .11 |  |  |  |  |  |  |
|   |        | 2.4.3 Green Band Over Clinics                 | .11 |  |  |  |  |  |  |
|   | 2.5    | Managing Clinic Appointment Slots             | .12 |  |  |  |  |  |  |
|   |        | 2.5.1 Making Slots Unavailable (Reserve)      | .12 |  |  |  |  |  |  |
|   |        | 2.5.2 Making Unavailable Slots Available      | .13 |  |  |  |  |  |  |
|   |        | 2.5.3 Adding slots                            | .14 |  |  |  |  |  |  |
|   |        | 2.5.4 Deleting Slots                          | .14 |  |  |  |  |  |  |
|   | 2.6    | Clinic Session Comments                       | .15 |  |  |  |  |  |  |
| 3 | Outp   | atient Appointments                           | 17  |  |  |  |  |  |  |
|   | 3.1    | Making the First Appointment                  | .17 |  |  |  |  |  |  |
|   |        | 3.1.1 Appointment with ACC Details            | .20 |  |  |  |  |  |  |
|   |        | 3.1.2 Confirming Appointments                 | .20 |  |  |  |  |  |  |
|   |        | 3.1.3 Adding Slots when Making an Appointment | .21 |  |  |  |  |  |  |
|   |        | 3.1.4 Visit Type Important Notes              | .22 |  |  |  |  |  |  |
|   | 3.2    | Series Booking                                | .23 |  |  |  |  |  |  |
| 4 | Mana   | aging Appointments                            | 24  |  |  |  |  |  |  |

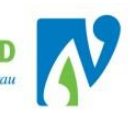

|   | 4.1   | Outpatient Waiting List Management                         | 24 |
|---|-------|------------------------------------------------------------|----|
|   | 4.2   | Patient Appointments List                                  | 24 |
|   |       | 4.2.1 Navigating into the Clinic List from the Appointment | 25 |
|   | 4.3   | Update Appointment Details                                 | 25 |
|   | 4.4   | Reschedule a Single Patient Appointment                    | 26 |
|   | 4.5   | Cancel a Patients Appointment                              | 28 |
| 5 | Bulk  | Reschedule                                                 | 31 |
|   | 5.1   | Bulk Reschedule Prep                                       | 31 |
|   | 5.2   | Bulk Reschedule                                            | 32 |
|   | 5.3   | Suspend a Clinic                                           | 33 |
|   | 5.4   | Patients in a Suspended Clinic (Supervisor Reschedule)     | 34 |
|   | 5.5   | Un-Suspend a Clinic                                        | 34 |
|   |       | 5.5.1 View Suspended Clinics                               | 35 |
| 6 | Clini | ic Preparation                                             | 37 |
|   | 6.1   | Bulk Print Clinic Letters and Labels                       | 37 |
|   | 6.2   | Print Clinic List                                          | 37 |
|   | 6.3   | Print Patient Demographic Forms                            |    |
| 7 | End   | of Days                                                    | 41 |
|   | 7.1   | Patients who Attended                                      | 41 |
|   |       | 7.1.1 Record Check-In                                      | 41 |
|   |       | 7.1.2 Add a Contact                                        | 42 |
|   |       | 7.1.3 Common Outcomes and Next Actions                     | 43 |
|   | 7.2   | Patients who DNA (Did Not Attend) DNW (Did Not Wait)       | 49 |
|   |       | 7.2.1 Common Outcomes and Next Actions                     | 49 |
|   |       | 7.2.2 DNW Rules                                            | 51 |
|   | 7.3   | End of Days Exception Report                               | 51 |
|   | 7.4   | End of Day Corrections                                     | 53 |
| 8 | Tele  | health Clinic Process                                      | 55 |

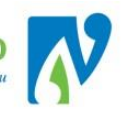

|                | 8.1                                                                                            | Whole Clinic                                                                                                    | .55                                                                                                    |
|----------------|------------------------------------------------------------------------------------------------|----------------------------------------------------------------------------------------------------|----------------------------------------------------------------------------------------------------|
|                | 8.2                                                                                            | Mixed Clinic                                                                                                    | .55                                                                                                    |
|                | 8.3                                                                                            | Face to Face turning into Telehealth                                                                                                    | .57                                                                                                    |
|                | 8.4                                                                                            | Virtual Clinics                                                                                                    | .57                                                                                                    |
| 9              | Арро                                                                                           | Dintment Action List                                                                                                    | 58                                                                                                    |
|                |                                                                                                | 9.1.1 Appt Status                                                                                                    | .58                                                                                                    |
|                |                                                                                                | 9.1.2 Due Dates                                                                                                    | .58                                                                                                    |
|                |                                                                                                | 9.1.3 Filter this list                                                                                                    | .59                                                                                                    |
|                |                                                                                                | 9.1.4 Search for a Patient                                                                                                    | .59                                                                                                    |
|                | 9.2                                                                                            | Book Follow-Up from Request Appointment                                                                                                    | .60                                                                                                    |
|                |                                                                                                | 9.2.1 Book via the Appointment Action List                                                                                                    | .61                                                                                                    |
|                |                                                                                                | 9.2.2 Book via the Patient                                                                                                    | .61                                                                                                    |
|                | 9.3                                                                                            | Cancel a Requested Appointment                                                                                                    | .62                                                                                                    |
|                | 9.4                                                                                            | Viewing Request Appointment History                                                                                                    | .62                                                                                                    |
|                |                                                                                                |                                                                                                    |                                                                                                    |
| 10             | Clini                                                                                          | cal Records Managment                                                                                                    | 64                                                                                                    |
| 10             | <b>Clini</b><br>10.1                                                                           | cal Records Managment<br>Clinical Records Enquiry                                                                                                    | <b>64</b><br>.64                                                                                                    |
| 10             | <b>Clini</b><br>10.1<br>10.2                                                                   | cal Records Managment<br>Clinical Records Enquiry<br>Record Movement (Single Patient)                                                                                                    | <b>64</b><br>.64<br>.64                                                                                                    |
| 10             | Clinio<br>10.1<br>10.2<br>10.3                                                                 | cal Records Managment<br>Clinical Records Enquiry<br>Record Movement (Single Patient)<br>Bulk Record Movement (Several Patients)                                                                                                    | <b>64</b><br>.64<br>.64<br>.65                                                                                                    |
| 10             | Clinic<br>10.1<br>10.2<br>10.3<br>Appo                                                         | cal Records Managment<br>Clinical Records Enquiry<br>Record Movement (Single Patient)<br>Bulk Record Movement (Several Patients)<br>bintment Labels and Letters                                                                                                    | 64<br>.64<br>.64<br>.65<br>67                                                                                                    |
| 10             | Clinic<br>10.1<br>10.2<br>10.3<br>Appo<br>11.1                                                 | cal Records Managment<br>Clinical Records Enquiry<br>Record Movement (Single Patient)<br>Bulk Record Movement (Several Patients)<br>Dintment Labels and Letters<br>Process                                                                                                    | 64<br>.64<br>.65<br>.65<br>.67                                                                                                    |
| 10             | Clinic<br>10.1<br>10.2<br>10.3<br>Appo<br>11.1<br>11.2                                         | cal Records Managment<br>Clinical Records Enquiry<br>Record Movement (Single Patient)<br>Bulk Record Movement (Several Patients)<br>bintment Labels and Letters<br>Process<br>View Outpatient Letter History                                                                                                    | 64<br>64<br>65<br>67<br>67                                                                                                    |
| 10             | Clinic<br>10.1<br>10.2<br>10.3<br>Appo<br>11.1<br>11.2<br>11.3                                 | cal Records Managment<br>Clinical Records Enquiry<br>Record Movement (Single Patient)<br>Bulk Record Movement (Several Patients)<br>bintment Labels and Letters<br>Process<br>View Outpatient Letter History<br>Diagnostic Label                                                                                                    | 64<br>64<br>65<br>67<br>67<br>68                                                                                                    |
| 10<br>11<br>12 | Clinic<br>10.1<br>10.2<br>10.3<br>Appo<br>11.1<br>11.2<br>11.3<br>View                         | cal Records Managment Clinical Records Enquiry Record Movement (Single Patient) Bulk Record Movement (Several Patients) bintment Labels and Letters Process View Outpatient Letter History Diagnostic Label ss And Reports                                                                                                    | <ul> <li>64</li> <li>.64</li> <li>.65</li> <li>67</li> <li>.68</li> <li>.68</li> <li>69</li> </ul>                                        |
| 10<br>11<br>12 | Clinic<br>10.1<br>10.2<br>10.3<br>Appo<br>11.1<br>11.2<br>11.3<br>View<br>12.1                 | cal Records Managment Clinical Records Enquiry Record Movement (Single Patient) Bulk Record Movement (Several Patients) bintment Labels and Letters Process View Outpatient Letter History Diagnostic Label rs And Reports WebPAS Clinician Search – Finding their Code                                                               | <ul> <li>64</li> <li>.64</li> <li>.65</li> <li>67</li> <li>.67</li> <li>.68</li> <li>.68</li> <li>69</li> <li>.69</li> </ul>              |
| 10<br>11<br>12 | Clinic<br>10.1<br>10.2<br>10.3<br>Appo<br>11.1<br>11.2<br>11.3<br>View<br>12.1<br>12.2         | cal Records Managment Clinical Records Enquiry Record Movement (Single Patient) Bulk Record Movement (Several Patients) but Record Movement (Several Patients) bintment Labels and Letters Process View Outpatient Letter History Diagnostic Label s And Reports WebPAS Clinician Search – Finding their Code WebPAS Patient Views    | <ul> <li>64</li> <li>.64</li> <li>.65</li> <li>67</li> <li>.68</li> <li>.68</li> <li>69</li> <li>.69</li> <li>.69</li> </ul>              |
| 10<br>11<br>12 | Clinic<br>10.1<br>10.2<br>10.3<br>Appo<br>11.1<br>11.2<br>11.3<br>View<br>12.1<br>12.2         | Cal Records Managment Clinical Records Enquiry Record Movement (Single Patient) Bulk Record Movement (Several Patients) bintment Labels and Letters Process View Outpatient Letter History Diagnostic Label rs And Reports WebPAS Clinician Search – Finding their Code WebPAS Patient Views 12.2.2National Visits and Events Enquiry | <ul> <li>64</li> <li>.64</li> <li>.65</li> <li>67</li> <li>.67</li> <li>.68</li> <li>69</li> <li>.69</li> <li>.69</li> <li>.71</li> </ul> |
| 10             | Clinic<br>10.1<br>10.2<br>10.3<br>Appo<br>11.1<br>11.2<br>11.3<br>View<br>12.1<br>12.2<br>12.3 | cal Records Managment         Clinical Records Enquiry                                                                                                    | <ul> <li>64</li> <li>.64</li> <li>.65</li> <li>67</li> <li>.68</li> <li>.68</li> <li>69</li> <li>.69</li> <li>.71</li> <li>.71</li> </ul> |

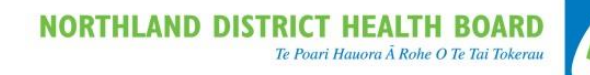

# 13 WebPAS Support

73

RED = Business Rule Black Bold = Action BLUE = View External Guidelines/Policy

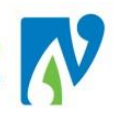

# 2 CLINIC MAINTENANCE

This section details information about how to manage clinic sessions and clinic details within webPAS. It is divided into three parts:

# **Opening and Closing Clinics**

In order to book patient appointments you will require open clinic sessions. The opening and closing of these sessions will be based around the clinician roster for your department and other ad-hoc requests.

Note: Only open clinics when you know the roster is confirmed. Don't open clinics forever into the future just because you might need them as this can restrict other hospitals/departments being able to open their clinics and also gives an incorrect impression of the department's capacity.

## **Clinic Searches**

Once opened > clinics will display in the webPAS clinic searches.

# **Managing Clinic Appointment Slots**

WebPAS gives you the ability to adjust how many or what type of appointment slots are available in open clinics.

# 2.1 OPEN CLINICS

The following details how to open clinic(s) so that they are available for booking into, once opened these clinics will display in the clinic search options:

Note: If at any point during the following processes you are unable to find the options you require; please send a Clinic Request form via email to customer services <u>ISServiceDesk@northlanddhb.org.nz</u> for this to be added.

This form can be found by clicking on the help

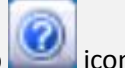

icon found in the top right hand corner of webPAS.

1. At the hospital level, select **Open/Delete Clinic Sessions** from the Actions menu > the Clinic List screen will be displayed:

|         | Clinic KV200   | Goto                           |                  |                                |     |        |
|---------|----------------|--------------------------------|------------------|--------------------------------|-----|--------|
| Clinic  | Effective Date | Clinic Description             |                  | Doctor                         | 1   | Active |
| 🔜 133JV | 01 Jan 2010    | Lockie Teague                  |                  | TEAGUE Lockie (DR)             | 7   | Yes    |
| 🔜 141WV | 17 Mar 2017    | Scott Davidson (GP)            |                  | DAVIDSON Scott ( (DR)          |     | Yes    |
| 🔜 155SL | 01 Jan 2010    | Peripheral Visual Field Tester |                  | PERIPHERAL VISUAL FIELD TESTER |     | Yes    |
| 🔜 214HX | 01 Jan 2010    | Russell Bourchier              |                  | BOURCHIER Russell (MR)         |     | Yes    |
| 🔂 225LH | 01 Jan 2010    | Andrew Hill                    |                  | HILL Andrew A (DR)             | Yes |        |
| 🔜 248LM | 01 Jan 2010    | David Dalziel                  |                  | DALZIEL David (MR)             | Yes |        |
| 🔂 259BX | 01 Jan 2010    | David Crabb                    |                  | CRABB David (MR)               |     | Yes    |
| 🔂 291RW | 01 Jan 2010    | Stephen Dunn                   |                  | DUNN Stephen (MR)              |     | Yes    |
| 300MC   | 01 Jan 2010    | McGrath Registrar Team         |                  | REGISTRAR Mcgrath (DR)         |     | Yes    |
| 303NN   | 01 Jan 2010    | Anthony Nixon N                |                  | NIXON Anthony (MR)             |     | Yes    |
|         |                | << P                           | Previous Next >> |                                |     |        |

2. Type in the Clinicians Code in **UPPER CASE** in the **Clinic** field (highlighted above)

*Note: If you are unsure of your clinician's code you can use the <u>webPAS Clinician Search - Finding their Code</u> to <i>find this.* 

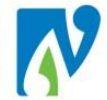

3. Click the Goto button
4. Click the icon beside the required clinician > The Clinic Master List will display:

|             | Oper                                   | Open/Delete Sessions Clinic Master List - KV200 , Kelly Vince |                  |  |  |  |  |  |
|-------------|----------------------------------------|---------------------------------------------------------------|------------------|--|--|--|--|--|
| Day of Week | Time                                   | Clinic Type                                                   | Clinic Indicator |  |  |  |  |  |
| Monday      | 09:00 to 11:10                         | Orthopaedic                                                   | Consultant       |  |  |  |  |  |
|             | iiiiiiiiiiiiiiiiiiiiiiiiiiiiiiiiiiiiii | Orthopaedic                                                   | Consultant       |  |  |  |  |  |
|             | 12:30 to 15:00                         | Fracture                                                      | Consultant       |  |  |  |  |  |

Note: If for some reason the day, clinic or time-frame you need does not display:

- Please send an email request to customer services <u>ISServiceDesk@northlanddhb.org.nz</u> for this to be added.
- 5. Click the icon next to the day and time you want to open clinics for > The Master screen will display.
- 6. Click the Slot Template button > The Open Slot Template Master List will display:

|                    | Open/Delete Sessions - Open Slot Template Master List - Kelly Vince |               |                         |                    |  |  |  |  |  |
|--------------------|---------------------------------------------------------------------|---------------|-------------------------|--------------------|--|--|--|--|--|
| Day of Week        |                                                                     | Monday        | Start Time              | 09:00              |  |  |  |  |  |
| Date Clinic Opened |                                                                     |               | Date Clinic Closed      |                    |  |  |  |  |  |
| Schedule           | Open Date                                                           | Finish Time   | Slot Time Allocated     | Slot Template/Open |  |  |  |  |  |
| 📑 СВ               | 29 Oct 2015                                                         | 15:30         | 10                      | 📆 СВ               |  |  |  |  |  |
| 🐻 cw               | 29 Oct 2015                                                         | 11:10         | 10                      | 📆 cw               |  |  |  |  |  |
|                    |                                                                     | Clinic Master | Cancel Closed Templates |                    |  |  |  |  |  |

Note: If you are unsure of which one to pick:

- The last letter in the temp<u>late</u> code stands for the hospital e.g. C<u>B</u> stands for "Bay of Islands"
- You can also click on the 🔤 icon to see further details.
- 7. Click the icon next to the correct template > the Slot Template will display (this is the basic set-up of your clinic):

|                      |       |                           | Kelly Vince - S | Slot Template     |               |        |                 |            |  |
|----------------------|-------|---------------------------|-----------------|-------------------|---------------|--------|-----------------|------------|--|
| Day of Week          |       | Tuesday                   |                 | Start Ti          | me            |        |                 | 08:30      |  |
| Bookings Finish Time |       | 09:30                     |                 | End of            | Session Time  |        |                 | 09:40      |  |
| Clinic Type          |       | Fracture                  |                 | Clinic Ir         | ndic ator     |        |                 | Consultant |  |
| Schedule             |       | CW - 01 Jan 2010          |                 | Slot Tin          | ne Allocated  |        |                 | 10         |  |
| Comments             |       |                           |                 | Instruc           | tions         |        |                 |            |  |
| Slot                 | Time  |                           |                 | Visit Type        |               |        |                 | All        |  |
| 10/ 0                | 08:30 |                           |                 | Follow Up -1 Slot |               |        |                 |            |  |
| 20/ 0                | 08:40 |                           |                 | Follow Up -1 Slot |               |        |                 |            |  |
| 30/ 0                | 08:50 |                           |                 | Follow Up -1 Slot |               |        |                 |            |  |
| 40/ 0                | 09:00 |                           |                 | Follow Up -1 Slot |               |        |                 |            |  |
| 50/ 0                | 09:10 |                           |                 | Follow Up -1 Slot |               |        |                 |            |  |
| 60/ 0                | 09:20 |                           |                 | Follow Up -1 Slot |               |        |                 |            |  |
| 70/0                 | 09:30 |                           |                 | Follow Up -1 Slot |               |        |                 |            |  |
|                      |       | New Visit Type            | ~               | Unavailable       |               | ~      |                 |            |  |
|                      | Add A | dd Multiple Open Sessions | Update          | Delete            | Group Booking | Cancel | Delete Sessions |            |  |

8. Click on the Open Sessions

button > The Open Sessions screen will display:

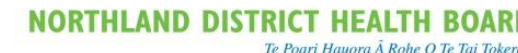

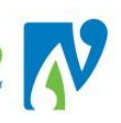

| Open/Delete Sessions - Open Sessions - Kelly Vince                        |                  |              |                                                             |        |                                                                                              |       |                       |                                |                    |
|---------------------------------------------------------------------------|------------------|--------------|-------------------------------------------------------------|--------|----------------------------------------------------------------------------------------------|-------|-----------------------|--------------------------------|--------------------|
| Day of Week<br>Bookings Finish Tin<br>Clinic Type<br>Schedule<br>Comments | ne               |              | Monday<br>15:30<br>Orthopaedic<br>CB - 29 Oct 2015<br>KV200 |        | Start Time<br>End of Session Time<br>Clinic Indicator<br>Slot Time Allocated<br>Instructions |       | 09<br>15<br>Ca<br>10  | 9:00<br>5:30<br>onsultant<br>0 |                    |
| Last Open Sess                                                            | ion Date: 31 Dec | 2018         |                                                             | 2017   |                                                                                              |       |                       |                                |                    |
|                                                                           |                  |              |                                                             | 2017   |                                                                                              |       |                       |                                |                    |
| 4 Week                                                                    | 2 Week           | Clear        |                                                             |        | All                                                                                          | All   | All                   | All                            | All                |
| January                                                                   |                  |              |                                                             |        | 2                                                                                            | 9 🗸   | 16 🗌                  | 23 🗸                           | 30 🗌               |
| February                                                                  |                  |              |                                                             |        | 6                                                                                            | 13 🗌  | 20 🗸                  | 27                             |                    |
| March                                                                     |                  |              |                                                             |        | 6 🗸                                                                                          | 13 🗌  | 20 🗸                  | 27                             |                    |
| April                                                                     |                  |              |                                                             |        | 3 🗸                                                                                          | 10 🗸  | 17 🗌                  | 24                             |                    |
| May                                                                       |                  |              |                                                             |        | 1 🗸                                                                                          | 8     | 15 🗸                  | 22 🗸                           | 29 🗸               |
| June                                                                      |                  |              |                                                             |        | 5 🗌                                                                                          | 12 🗸  | 19 🗸                  | 26 🗸                           |                    |
| July                                                                      |                  |              |                                                             |        | 3                                                                                            | 10 🔽  | 17 🔽                  | 24 🗸                           | 31 🗸               |
| August                                                                    |                  |              |                                                             |        | 7 🗸                                                                                          | 14 🗌  | 21 🔽                  | 28                             |                    |
| September                                                                 |                  |              |                                                             |        | 4                                                                                            | 11 🔽  | 18 🔽                  | 25                             |                    |
| October                                                                   |                  |              |                                                             |        | 2 🗸                                                                                          | 9 🗌   | 16 🔽                  | 23                             | 30 🔽               |
| November                                                                  |                  |              |                                                             |        | 6 🗸                                                                                          | 13 🗸  | 20 🗸                  | 27 🖌                           |                    |
| December                                                                  |                  |              |                                                             |        | 4                                                                                            | 11 🗸  | 18                    | 25                             |                    |
|                                                                           |                  | View Prev Ye | ar <- Previous Year OpenSess                                | Cancel | Next Year >>                                                                                 | ] Oti | her Template Public H | Holidays Leave Dates           | Suspended<br>Dates |

- The example above shows a view of all the <u>Tuesday</u> clinics available to be opened for the time-frame selected
- Grey ticks 🖾 are clinics already open.
- Green shaded boxes mean that a clinic is already open in <u>another</u> Slot Template for this day (you will need to close this before you can open what you need)
- Orange shaded boxes mean that the clinic has been suspended (you will need to un-suspend before you can open this clinic)
- Blue shaded boxes are public holidays (these can be opened but only if you specifically tick the box).
- 9. Tick the boxes or use the buttons to select the required dates
- 10. Click on the **OpenSess** button > *the selected sessions are now open for booking.*
- 11. If you have other clinics you want to open, use the cancel buttons to go back to the beginning. Otherwise you can just leave this screen by clicking on another option like patient search.

# 2.2 CLOSE CLINICS

The following details how to close clinics. The webPAS term is to "Delete" a session; however it does no more than close the session off so it does not appear for booking.

It is also recommended that you use this option as a preference over "suspending" as "suspending" clinics stops other hospitals being able to open clinics on the same day as the suspended one.

Note: If during the following process what you require does not display; please send an email request to customer services <u>ISServiceDesk@northlanddhb.org.nz</u> for this to be added.

- At the hospital level, select Open/Delete Clinic Sessions from the Actions menu > the Clinic List screen will be displayed
- 2. Type in the Clinicians Code in UPPER CASE in the Clinic field
- 3. Click the Goto button

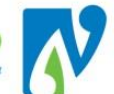

- 4. Click the icon beside the required clinician > The Clinic Master List will display
- 5. Click the icon next to the day and time you want to open clinics for > The Master screen will display.
- 6. Click the Slot Template button > The Open Slot Template Master List will display:

|                    | Open/Delete Sessions - Open Slot Template Master List - Kelly Vince |             |               |            |                    |      |       |  |  |
|--------------------|---------------------------------------------------------------------|-------------|---------------|------------|--------------------|------|-------|--|--|
| Day of Week        | ay of Week                                                          |             | onday         | Start Time |                    |      | 09:00 |  |  |
| Date Clinic Opened |                                                                     |             |               | D          | ate Clinic Closed  |      |       |  |  |
| Schedule           | Finish Time                                                         | Finish Time |               | ited       | Slot Template/Open |      |       |  |  |
| 📑 СВ               | 29 Oct 2015                                                         | 15:30       |               | 10         |                    | Св   |       |  |  |
| 🔂 cw               | 29 Oct 2015                                                         | 11:10       |               | 10         |                    | 🛗 cw |       |  |  |
|                    |                                                                     |             | Clinic Master | Cancel     | Closed Templates   |      |       |  |  |

Note: If you are unsure of which one to pick:

- The last letter in the template code stands for the hospital e.g. C<u>B</u> stands for "Bay of Islands"
- You can also click on the 📖 icon to see further details.
- 7. Click the icon next to the correct template > the Slot Template will display (this is the basic set-up of your clinic)
- 8. Click on the Delete Sessions button > The Delete Sessions screen will display:

|                     |    |                           |                      |                    |                  | •              |            |                   |
|---------------------|----|---------------------------|----------------------|--------------------|------------------|----------------|------------|-------------------|
|                     |    | Open/Delete S             | Sessions - Delete Se | ssions - Peter Dry | /burgh           |                |            |                   |
| Day of Week         |    | Monday                    | Sta                  | art Time           |                  | 09:00          |            |                   |
| Bookings Finish Tir | ne | 09:00                     | En                   | d of Session Time  |                  | 12:30          |            |                   |
| Clinic Type         |    | General Surgery           | Cli                  | nic Indicator      |                  | Consultant     |            |                   |
| Schedule            |    | 1W - 01 Apr 2017          | Sic                  | t Time Allocated   |                  | 30             |            |                   |
| Commonte            |    | 100-01 Apr 2017           | loc                  | tructions          |                  | 00             |            |                   |
| Comments            |    |                           | 113                  | ti de lionis       |                  |                |            |                   |
|                     |    |                           |                      |                    |                  |                |            |                   |
|                     |    |                           | 2017                 |                    |                  |                |            |                   |
| Clear               |    |                           | Al                   | All                | Al               | All            | AI         |                   |
| January             |    |                           | 2                    | 9                  | 16               | 23             | 30         |                   |
| February            |    |                           | 6                    | 13                 | 20               | 27             |            |                   |
| Marc h              |    |                           | 6                    | 13                 | 20               | 27             |            |                   |
| April               |    |                           | 3                    | 10                 | 17               | 24             |            |                   |
| May                 |    |                           | 1                    | 8 🗌                | 15 🗌             | 22             | 29         |                   |
| June                |    |                           | 5                    | 12                 | 10               | 26             |            | _                 |
| July                |    |                           | 3 🗸                  | 10 🗸               | 17 🗸             | 24 🗸           | 31 🗸       |                   |
| August              |    |                           | 7                    | 14                 | 21               | 28             |            | _                 |
| September           |    |                           | 4                    | 11 🗌               | 18               | 25             |            |                   |
| October             |    |                           | 2                    | 9                  | 16               | 23             | 30 🗌       |                   |
| November            |    |                           | 6                    | 13 🗌               | 20               | 27             |            |                   |
| Dec ember           |    |                           | 4                    | 11 🗌               | 18 🗌             | 25             |            |                   |
|                     |    | Previous Year Delete Sess | Cancel               | Next Year >>       | Other Template F | ublic Holidays | eave Dates | uspended<br>Dates |

- The example above shows a view of all the <u>Monday</u>s. Those with ticks are current open clinics.
- Solid black ticks 24 🗹 are <u>available</u> for closing
- Grey ticks 26 indicate an open clinic with bookings and <u>cannot be closed</u>, unless you reschedule the patients.
- 9. Un-tick the required boxes with the solid ticks
- 10. Click on the Delete Sess button > the selected sessions are now closed.
- 11. If you have other clinics you want to close, use the cancel buttons to go back to the beginning. Otherwise you can just leave this screen by clicking on another option like patient search.

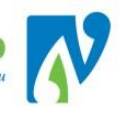

# 2.3 CLINIC SEARCHES

Once clinics have been opened; this section details how to view these clinics which is where you will be booking your patients into.

# 2.3.1 CLINIC LIST BY DEPARTMENT

The Clinic List by Department is the preferred options for clinic searches - this view displays a list of clinics for the department selected:

1. At the hospital level, select **Clinic List by Department** from the Views drop-down > the search screen will display:

| Views 🗟 🗟 🗟 🤜 Thu 24 Nov 2016 🗸 > | •     |             | Group Type All   |                     |       |     |        | 17:     |
|-----------------------------------|-------|-------------|------------------|---------------------|-------|-----|--------|---------|
| Selected : 60 Clinic Timetable    |       |             |                  |                     |       |     |        | 8       |
| Start                             | End   | Clinic Type | Clinic           | Location            | Empty | New | Review | Special |
| 24 Nov 2016 at 08:00 Thu          | 17:00 | Renal       | Renal Nurse      | Ground Floor OP WHG | 10    | 0   | 0      | 0       |
| 24 Nov 2016 at 08:00 Thu          | 16:30 | Sleep       | Catherine Corble | Ground Floor OP WHG | 26    | 0   | 0      | 0       |

- 2. Make the required selections:
  - Use the Group Type drop down to display <u>all</u> clinics for a selected department e.g. "General Surgery" = General Surgery, Breast etc.
  - The date defaults to today's date, select different date(s) using the date/calendar options (highlighted above).

Please note: You will only see clinics for the month you have selected a date in, from the date you selected. E.g. if I select the 24<sup>th</sup> of November I will only see clinics from the 24<sup>th</sup> in November.

• Click on an growthe corresponding "Clinic List" > this displays patients booked into the clinic (if any).

# 2.3.2 CLINIC LIST BY LOCATION

The Clinic List by Location is the same as Clinic List by Department except it displays clinics by location e.g. *Ground Floor Outpatients Whangarei* 

# 2.3.3 DAILY CLINIC SEARCH

This view displays a specific list of clinics for the information and dates selected:

 In the hospital level, select Daily Clinic Search from the Views drop down > the search screen will display:

| Clinic Type |             |                     | << Thu 24 Nov 2016 V >> |                         |                  |                   |
|-------------|-------------|---------------------|-------------------------|-------------------------|------------------|-------------------|
| Clinic ID   | ✓           |                     | Clinic   Next Available |                         |                  |                   |
| Visit Type  | ✓           |                     | Search                  |                         |                  |                   |
| Start       | Clinic Type | Clinic              | Location                | Available Booked<br>New | Booked<br>Review | Booked<br>Special |
|             |             | << Previous Next >> |                         |                         |                  |                   |

- 2. Make the required selections:
  - The date defaults to today's date, select a different date using the date/calendar options
  - Make required selections using drop down boxes of "Clinic Type" and "Clinic ID" (*Note: these are mandatory for displaying results and making a selection from "Visit Type" will result in no clinics displaying*)

- Tick "Clinic" to display <u>all clinics</u> or "Next Available" to display <u>only clinics with available slots</u> after the date defined.
- 3. Click [Search] > the clinics are listed
- 4. Click on an 🖾 icon to view the corresponding "Clinic List" > this displays details for the clinic

## 2.4 CLINIC AVAILABILITY AT A GLANCE

The clinic views display important information about clinics including the availability of slots. Depending on the status of the clinic, coloured shading may display.

## 2.4.1 ORANGE BAND OVER CLINIC

An orange band will display over a clinic that is booked to capacity (all original slots have been booked into).

This band will disappear if a booking is cancelled or rescheduled; leaving a slot and time available:

| Views 🗟 🗟 🔍 (Mon 23 Feb 2015 🗸 😒 |       |                      |                             |                      |       |     |        | 17      | 31 |
|----------------------------------|-------|----------------------|-----------------------------|----------------------|-------|-----|--------|---------|----|
| Selected : 6 Clinic Timetable    |       |                      |                             |                      |       |     |        |         |    |
| Start                            | End   | Clinic Type          | Clinic                      | Location             | Empty | New | Review | Special |    |
| 23 Feb 2015 at 08:00 Mon         | 12:00 | Dental               | Dr Henshall's Dental Clinic | Dental Outpatients   | 0     | 0   | 4      | 0       | ^  |
| 23 Feb 2015 at 08:00 Mon         | 12:00 | ORT Orthopaedics     | Rogerson Orthopaedic Clinic | Fracture/Ortho Outpt | 7     | 0   | 1      | 0       |    |
| 23 Feb 2015 at 08:00 Mon         | 17:30 | General Medical      | Dr Tauvae's Clinic          |                      | 13    | 0   | 0      | 0       |    |
| 23 Feb 2015 at 09:00 Mon         | 14:15 | Ear, Nose and Throat | Ear, Nose and Throat        | ENT Outpatients      | 0     | 0   | 4      | 1       |    |
| 23 Feb 2015 at 09:00 Mon         | 19:20 | Mental Health        | Mental Health               | General OP WGTN      | 19    | 0   | 0      | 0       |    |
| 23 Feb 2015 at 09:00 Mon         | 12:45 | General Surgery      | Surgery - General           | General OP WGTN      | 17    | 0   | 0      | 0       |    |

Note: To book into a clinic booked to capacity – additional slots will need to be added – please see Adding Slots

# 2.4.2 RED BAND OVER CLINICS

A red band will display over a clinic that is over-booked (additional slots have been added and then booked into)

This band will disappear if the additional bookings are cancelled or rescheduled:

| Start         End         Chaic Type         Clinic         Location         Empty         New         Review         Special           22 25 eb 2015 at 00:00 Mon         12:00         Dental         Differential Cupitor         Dental Cupitors         0         4         0           22 25 eb 2015 at 00:00 Mon         12:00         ORT Orthopaedice         Regression Orthopaedic Clinic         Dental Cupitors         0         0         4         0           22 25 eb 2015 at 00:00 Mon         17:00         ORT Orthopaedice         Regression Orthopaedic Clinic         Fracture/Ortho Outpit         7         0         1         0           23 25 eb 2015 at 00:00 Mon         17:30         General Medical         Or Towner's Clinic         13         0         0         0         0         0         0         0         0         0         0         0         0         0         0         0         0         0         0         0         0         0         0         0         0         0         0         0         0         0         0         0         0         0         0         0         0         0         0         0         0         0         0         0         0         0                                                                                                    | Views @ @ @ (     Mon 23 Feb 2015 ♥ ≫ Selected : 7 Clinic Timetable |       |                      |                                |                      |       |     |        | 17      |
|----------------------------------------------------------------------------------------------------|---------------------------------------------------------------------|-------|----------------------|--------------------------------|----------------------|-------|-----|--------|---------|
| 22 Feb 2015 at 08:00 Mon         12:00         Dental         Dr Hombal/s Dental Clinic         Dental Cupaterins         0         0         4         0           22 7 6b 2015 at 08:00 Mon         12:00         ORT Offtopaselica         Rogerision Offtopaselic Clinic         Fracture/Offtop Outpit         7         0         1         0           23 7 6b 2015 at 08:00 Mon         17:00         General Medical         Dr Towner's Clinic         13         0         0         0         0         0         0         0         0         0         0         0         0         0         0         0         0         0         0         0         0         0         0         0         0         0         0         0         0         0         0         0         0         0         0         0         0         0         0         0         0         0         0         0         0         0         0         0         0         0         0         0         0         0         0         0         0         0         0         0         0         0         0         0         0         0         0         0         0         0         0                                                                                                    | Start                                                               | End   | Clinic Type          | Clinic                         | Location             | Empty | New | Review | Special |
| Image: 23 Feb 2015 at 08:00 Mon         12:0         OFT Orthopsedics         Ropersion Orthopsedic Clinic         Practure/Ortho Culpt         7         0         1         0           Image: 23 Feb 2015 at 08:00 Mon         17:30         General Modical         Or Towneys Clinic         113         0         0         0         0         0         0         0         0         0         0         0         0         0         0         0         0         0         0         0         0         0         0         0         0         0         0         0         0         0         0         0         0         0         0         0         0         0         0         0         0         0         0         0         0         0         0         0         0         0         0         0         0         0         0         0         0         0         0         0         0         0         0         0         0         0         0         0         0         0         0         0         0         0         0         0         0         0         0         0         0         0         0         0         0                                                                                                    | 23 Feb 2015 at 08:00 Mon                                            | 12:00 | Dental               | Dr Henshall's Dental Clinic    | Dental Outpatients   | 0     | 0   | 4      | 0       |
| Image: 23 Feb 2015 at 0800 Mon         17.30         General Medical         Diff avera's Clinic         113         0.0         0.0         0.0           Image: 23 Feb 2015 at 0800 Mon         115         Exr, Nose and Throat         Exr, Nose and Throat         ENT Outpatients         0.0         0.0         0.0         0.0         0.0         0.0         0.0         0.0         0.0         0.0         0.0         0.0         0.0         0.0         0.0         0.0         0.0         0.0         0.0         0.0         0.0         0.0         0.0         0.0         0.0         0.0         0.0         0.0         0.0         0.0         0.0         0.0         0.0         0.0         0.0         0.0         0.0         0.0         0.0         0.0         0.0         0.0         0.0         0.0         0.0         0.0         0.0         0.0         0.0         0.0         0.0         0.0         0.0         0.0         0.0         0.0         0.0         0.0         0.0         0.0         0.0         0.0         0.0         0.0         0.0         0.0         0.0         0.0         0.0         0.0         0.0         0.0         0.0         0.0         0.0         0.0         0.0 </td <td>23 Feb 2015 at 08:00 Mon</td> <td>12:00</td> <td>ORT Orthopaedics</td> <td>Rogerson Orthopaedic Clinic</td> <td>Fracture/Ortho Outpt</td> <td>7</td> <td>0</td> <td>1</td> <td>0</td> | 23 Feb 2015 at 08:00 Mon                                            | 12:00 | ORT Orthopaedics     | Rogerson Orthopaedic Clinic    | Fracture/Ortho Outpt | 7     | 0   | 1      | 0       |
| 23 Feb 2015 at 0900 Mon         11.5         Eur, Nose and Throat         Eur, Nose and Throat         EUR Outpatients         0         0         6         1           23 Feb 2015 at 0900 Mon         1920         Mertal Health         General OP WGTN         19         0         0         0         0         0         0         0         0         0         0         0         0         0         0         0         0         0         0         0         0         0         0         0         0         0         0         0         0         0         0         0         0         0         0         0         0         0         0         0         0         0         0         0         0         0         0         0         0         0         0         0         0         0         0         0         0         0         0         0         0         0         0         0         0         0         0         0         0         0         0         0         0         0         0         0         0         0         0         0         0         0         0         0         0         0                                                                                                    | 23 Feb 2015 at 08:00 Mon                                            | 17:30 | General Medical      | Dr Tauvae's Clinic             |                      | 13    | 0   | 0      | 0       |
| Image: 23 Feb 2015 at 09800 Mon         1520         Mertal Health         Mertal Health         General OP WGTN         19         0         0         0         0           Image: 23 Feb 2015 at 09800 Mon         1245         General Surgery         Surgery - General         General OP WGTN         17         0         0         0         0           Image: 23 Feb 2015 at 1000 Mon         14:00         General Surgery         MIESE LED ANGIO         General OP WGTN         0         1         5         0                                                                                                    | 23 Feb 2015 at 09:00 Mon                                            | 14:15 | Ear, Nose and Throat | Ear, Nose and Throat           | ENT Outpatients      | 0     | 0   | 6      | 1       |
| Image: 23 Feb 2015 at 1000 Mon         12.45         General Surgery         Surgery         General OP WOTN         17         0         0         0         0         0         0         0         0         0         0         0         0         0         0         0         0         0         0         0         1         5         0           Image: 23 Feb 2015 at 1000 Mon         14.00         General Surgery         MURSE_LED ANGIO<br>ASSESSMENTS         General OP WOTN         0         1         5         0                                                                                                    | 23 Feb 2015 at 09:00 Mon                                            | 19:20 | Mental Health        | Mental Health                  | General OP WGTN      | 19    | 0   | 0      | 0       |
| 23 Feb 2015 at 1000 Mon         14:00         General Surgery         NURSE_LED AVGO<br>ASSESSMENTS         General OP WGTN         0         1         5         0                                                                                                    | 23 Feb 2015 at 09:00 Mon                                            | 12:45 | General Surgery      | Surgery - General              | General OP WGTN      | 17    | 0   | 0      | 0       |
|                                                                                                    | 23 Feb 2015 at 10:00 Mon                                            | 14:0D | General Surgery      | NURSE-LED ANGIO<br>ASSESSMENTS | General OP WGTN      | 0     | 1   | 5      | 0       |
|                                                                                                    |                                                                     |       |                      |                                |                      |       |     |        |         |

# 2.4.3 GREEN BAND OVER CLINICS

A green band over a clinic indicates the clinic has been suspended (cancelled):

| Views 🗟 🗟 🗟 << 🛛 Fri 25 Nov 201 | l6 ▼ [ | >>          | Group Type All | •                   |       |     |        | 17      |
|---------------------------------|--------|-------------|----------------|---------------------|-------|-----|--------|---------|
| Selected : 49 Clinic Timetable  |        |             |                |                     |       |     |        |         |
| Start                           | End    | Clinic Type | Clinic         | Location            | Empty | New | Review | Special |
| 25 Nov 2016 at 08:00 Fri        | 17:00  | Renal       | Renal Nurse    | Ground Floor OP WHG | 11    | 0   | 0      | 0       |

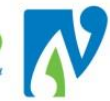

## 2.5 MANAGING CLINIC APPOINTMENT SLOTS

This section details how manage the appointment slots within a clinic. This gives you the flexibility to change the type or add or delete slots above what the normal set-up would be for your clinic.

1. Using the clinic search options, navigate into the required clinic:

| 🗖 🛃                        |         |           |                                              | Clinic f    | or Gareth Lav  | vs           |                 |                      |               |              |                     |    |
|----------------------------|---------|-----------|----------------------------------------------|-------------|----------------|--------------|-----------------|----------------------|---------------|--------------|---------------------|----|
| Views                      | Booking | s Details | •                                            | Date & 1    | Start Time     |              |                 |                      |               | <   Wed 04 N | lay 2016 at 13:30 👻 | >> |
| Clinic Type                | Orthopa | aedics    |                                              | Location    | ı              |              | Ground Floor OP | NHG                  |               |              |                     |    |
| Session Status<br>Comments |         |           |                                              | Instruct    | ions           |              |                 |                      |               |              |                     |    |
| Selected :<br>14           |         |           |                                              | Clinic List | for 1:30 pm 0- | 4 May 2016   |                 |                      |               |              |                     |    |
| Time                       | Туре    | U/R       | Patient                                      |             | Check-<br>In   | Time<br>Seen | Departure       | Followup/<br>Outcome | Non<br>Attend | Alerts       | Confirmed           |    |
| 13:30                      | RF      |           |                                              |             |                |              |                 |                      |               |              |                     | ^  |
| 13:40                      | RF      | ZAE9538   | AUTUMN, Miss Leah<br>(07/04/1992,F, ZAE9538) |             |                |              | •               |                      |               | <b>9</b> 1   |                     |    |
| 13:50                      | RF      |           |                                              |             |                |              |                 |                      |               |              |                     |    |
| 14:00                      | RF      |           |                                              |             |                |              |                 |                      |               |              |                     |    |

2. At the clinic level, select **Update Slots** from the Bookings Details drop-down (highlighted above) > the update slots screen will display:

|                |            |                    |                | Clinic f                  | or Gareth Laws                  |                     |                                       |
|----------------|------------|--------------------|----------------|---------------------------|---------------------------------|---------------------|---------------------------------------|
| Views          | Update Slo | its 👻              |                | Date & S                  | Start Time                      |                     | <li>Wed 04 May 2016 at 13:30 👻 🖂</li> |
| Clinic Type    | Orthopaed  | dics               |                | Location                  |                                 | Ground Floor OP WHG |                                       |
| Session Status |            |                    |                | to also all               |                                 |                     |                                       |
| Comments       |            |                    |                | Instructi                 | ons                             |                     |                                       |
| Slot           | Time       | Visit Type         | Patient        |                           |                                 |                     | AI                                    |
| 10             | 13:30      | 1 Slot - Follow Up |                |                           |                                 |                     | <b></b>                               |
| 20             | 13:40      | 1 Slot - Follow Up | AUTUMN, Mi     | ss Leah (07/04/1992,F, ZA | AE9538)                         |                     |                                       |
| 30             | 13:50      | 1 Slot - Follow Up |                |                           |                                 |                     | [T]                                   |
| 40             | 14:00      | 1 Slot - Follow Up |                |                           |                                 |                     | <b>E</b>                              |
| 50             | 14:10      | 1 Slot - Follow Up |                |                           |                                 |                     |                                       |
| 60             | 14:20      | 1 Slot - Follow Up |                |                           |                                 |                     |                                       |
| 70             | 14:30      | 1 Slot - Follow Up |                |                           |                                 |                     |                                       |
| 80             | 14:40      | 1 Slot - Follow Up |                |                           |                                 |                     |                                       |
| 90             | 14:50      | 1 Slot - Follow Up |                |                           |                                 |                     |                                       |
| 100            | 15:00      | 1 Slot - Follow Up |                |                           |                                 |                     |                                       |
| 110            | 15:10      | 1 Slot - Follow Up |                |                           |                                 |                     |                                       |
| 120            | 15:20      | 1 Slot - Follow Up |                |                           |                                 |                     |                                       |
| 130            | 15:30      | 1 Slot - Follow Up |                |                           |                                 |                     |                                       |
| 140            | 15:40      | 1 Slot - Follow Up |                |                           |                                 |                     |                                       |
|                |            | I                  | New Visit Type |                           | <ul> <li>Unavailable</li> </ul> | •                   |                                       |
|                |            |                    |                | Add                       | Update Delete                   |                     |                                       |

- This screen is used for all updates made to the slots in a clinic
- 3. From this screen you can go onto the following sections:
  - Make Slots Unavailable (Reserve)
  - Make Unavailable Slots Available
  - Adding Slots
  - Deleting Slots

# 2.5.1 MAKING SLOTS UNAVAILABLE (RESERVE)

This option is commonly used when you are reserving slots for later use or where the clinician has a break or meeting.

Note:

- You can only make a slot unavailable if no patient is booked into the slot. You must reschedule or cancel the patient's booking before you can make the slot unavailable.

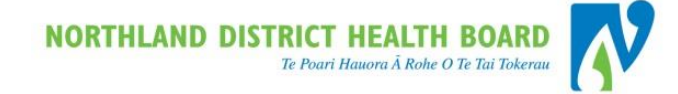

- If you find you have a regular slot time that you want to make unavailable for a clinic, contact the PAS administrator as this can be added to the clinic set-up.
- 1. Navigate to the Update Slots screen
- 2. In this screen, tick the boxes next to the slots you want to make unavailable:

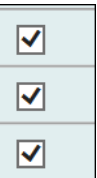

- 3. Select a reason from the **Unavailable** drop-down box (the unavailable comments field will display):

   New Visit Type
   Unavailable
- 4. Enter a comment (if required) in the Unavailable Comments field as shown:

Unavailable Comments Clinician Attending MDM

5. Click the Update button > The screen refreshes with the unavailable slots shown in red:

| Slot | Time                       | Visit Type                               | Patient                                   | Al |  |  |  |
|------|----------------------------|------------------------------------------|-------------------------------------------|----|--|--|--|
| 10   | 13:30                      | 1 Slot - Follow Up                       |                                           |    |  |  |  |
| 20   | 13:40                      | 1 Slot - Follow Up                       | AUTUMN, Miss Leah (07/04/1992,F, ZAE9538) |    |  |  |  |
| 30   | 13:50                      | 1 Slot - Follow Up                       |                                           |    |  |  |  |
| 40   | 14:00                      | 1 Slot - Follow Up                       |                                           |    |  |  |  |
| 50   | 14:10                      | 1 Slot - Follow Up                       |                                           |    |  |  |  |
| 60   | 14:20                      | 1 Slot - Follow Up                       |                                           |    |  |  |  |
| 70   | 14:30                      | 1 Slot - Follow Up                       |                                           |    |  |  |  |
| 80   | 14:40                      | 1 Slot - Follow Up                       |                                           |    |  |  |  |
| 90   | 14:50                      | 1 Slot - Follow Up                       |                                           |    |  |  |  |
| 100  | 15:00                      | 1 Slot - Follow Up                       |                                           |    |  |  |  |
| 110  | 15:10                      | 1 Slot - Follow Up                       |                                           |    |  |  |  |
| 120  | 15:20                      | Cinician attending departmental meeting  |                                           |    |  |  |  |
| 130  | 15:30                      | Cinician attending departmental meeting  |                                           |    |  |  |  |
| 140  | 15:40                      | Clinician attending departmental meeting |                                           |    |  |  |  |
|      | New Visit Type Unavailable |                                          |                                           |    |  |  |  |
|      | Add Update Delete          |                                          |                                           |    |  |  |  |

- 6. You can return to the "Clinic List" > at the clinic level, select **Booking Details** from the Views drop-down.
- 7. The slots will now appear in the "Clinic List" as unavailable with the reason and comments (if entered). These will no longer be available for booking.

# 2.5.2 MAKING UNAVAILABLE SLOTS AVAILABLE

To make unavailable slots available for bookings again:

- 1. Navigate to the clinic update slots screen
- 2. In this screen, tick the unavailable slots you want to make available:

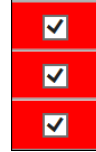

- 3. Select "Follow Up 1 Slot" (always this option) from the New Visit Type drop-down: New Visit Type Follow Up -1 Slot
- 4. Click Update button > the screen refreshes with the slots now showing as available.
- 5. To return to the "Clinic List" > in the clinic level, select **Booking Details** from the Views drop-down.

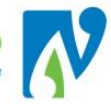

6. The slots now appear in the clinic as available and can be booked into.

## 2.5.3 ADDING SLOTS

The following details how to add slots to a clinic. This option is used to over-book a clinic or to book more than one patient at the same time.

Note: Please proceed with caution as your department may require approval before progressing with adding patients over and above the agreed amount.

- 1. Navigate to the clinic update slots screen.
- 2. At the bottom of this screen, click the Add button:
- 3. The Add New Time Slot screen will display:

|              | Add New Time Slot | ? - : |
|--------------|-------------------|-------|
| Slot Time    | <b>ö</b> Θ        |       |
| Visit Type   | <b>•</b>          |       |
| U/R          |                   |       |
| Referral No. | C                 |       |
|              | Ok Cancel         |       |

- 4. Enter the **Slot Time** (either type in the time or use the icons to select)
- 5. Select a Visit Type\*

Note: Do not enter the U/R (NHI) at this stage - this process is confusing and increases the process time.

- 6. Click Ok > The update slots screen displays
- 7. If you select an over-booked type this will show at the bottom of the screen (regardless of the slot time) with a pink band over it:

| 110 | 15:10 | 1 Slot - Follow Up                       |                 |          |
|-----|-------|------------------------------------------|-----------------|----------|
| 120 | 15:20 | 1 Slot - Follow Up                       |                 |          |
| 130 | 15:30 | 1 Slot - Follow Up                       |                 |          |
| 140 | 15:40 | Clinician attending departmental meeting |                 |          |
| 900 | 14:25 | Overbooked New                           |                 | <b>a</b> |
|     |       | New Visit Type                           | ▼ Unavailable ▼ |          |
|     |       | Add                                      | Update Delete   |          |

- 8. Changing the view back to the "Clinic List" will display the overbooked slot in the correct time order, with the slot now available for booking into.
- 9. If required at this point; proceed to booking a patient into this slot using the usual booking process.

# \*Important Notes:

If you select an "over-booked" slot type the clinic will display as over-booked in the webPAS clinic search views, however these slots won't print in patient order for bulk printing or reschedule on bulk. If this is also cancelled or rescheduled, the slot will automatically be removed as the over-booking is no longer required.

If you find that you have to do this because a clinic does not have the required slots to start with; please contact the WebPAS Administrator as these can be changed in the clinic set-up.

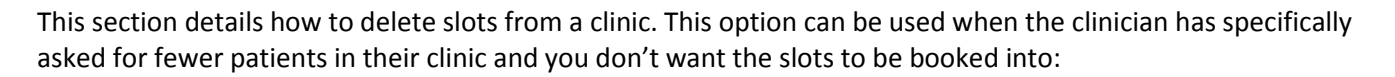

- 1. Navigate to the Update Slots screen
- 2. In this screen, tick the boxes next to the slots you want to delete:

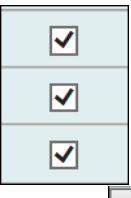

- 3. Click the \_\_\_\_\_\_ button > the selected slots are now deleted from the clinic.
- 4. To return to the clinic; at the clinic level, select **Bookings Details** from the Views drop-down.

## Note:

If for some reason you want to add these back, this can be done using the Adding Slots process above.

If you find you have to delete slots because they should not have been there as part of the clinic set-up > please contact the WebPAS Administrator as this set-up can be changed.

## 2.6 CLINIC SESSION COMMENTS

High-level comments can be added to a clinic to communicate important messages to staff in relation to the clinic

This information will display in the clinic list, for the printable version and when booking.

- 1. Navigate to the "Clinic List" for the required clinic
- 2. At the clinic level, select Update Comments from the Views drop-down

| /iew s                                    | Bookings Details                                                                              |  |
|-------------------------------------------|-----------------------------------------------------------------------------------------------|--|
| Clinic Type<br>Session Status<br>Comments | Diagnosis Details<br>Contact Details<br>Update Slots<br>Reschedule<br>Update All Non Attended |  |
| Solocted : 7                              | Update Comments<br>Suspend Clinic                                                             |  |

the Update Session Comments screen displays:

| Update           | ? = ×                |              |
|------------------|----------------------|--------------|
|                  |                      |              |
| Session Status   | No Registrar         | $\checkmark$ |
| Session Comments | Limit to 10 Patients |              |
|                  |                      |              |
|                  | Ok Cancel            |              |
|                  |                      |              |
|                  |                      |              |

- 3. Select a Session Status and/or type in free-text Session Comments (you can use one option or both)
- 4. Click
- 5. The information entered will display in the banner of the clinic list and also for the NDHB reporting printable version:

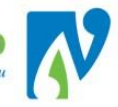

| <b>•</b>       |                      |              |
|----------------|----------------------|--------------|
| View s         | Bookings Details     | $\checkmark$ |
| Clinic Type    | Oncology             |              |
| Session Status | No Registrar         |              |
| Comments       |                      |              |
|                | Limit to 10 Patients |              |

Note: You can also see this information when you are booking an appointment by clicking on the "Show Details" tick box:

| Clinic List for 1:00 pm 20 Aug 2018      |                             |                   |        |                      |              |                       |
|------------------------------------------|-----------------------------|-------------------|--------|----------------------|--------------|-----------------------|
| Newton Reg Team (Oncology) Appointment I |                             |                   |        | Show Details 🗹       | < Mon 20 A ι | ug 2018 at 13:00 💙 >> |
| Clinic Type                              |                             |                   |        | Oncology             | Location     | Jim Carney Centre     |
| Session St                               | Session Status No Registrar |                   |        |                      |              |                       |
| Comments                                 |                             |                   |        |                      | Instructions |                       |
|                                          |                             |                   |        | Limit to 10 Patients |              |                       |
| Slot                                     | Time                        | Visit Type        | Patien | nt                   |              |                       |
| 10                                       | 13:00                       | Follow Up -1 Slot |        |                      |              |                       |

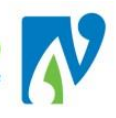

## **3 OUTPATIENT APPOINTMENTS**

This section details how to book an outpatient appointment.

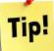

Booking Tips:

To help with clinic construction; have the clinic you are booking into open on one screen while you book on the other screen. This will give you an idea on how you are constructing the clinic as a whole instead of patient by patient.

If you are booking the clinic from scratch and know how many patients you are booking, it can also help to make sure you have enough slots. You can add additional slots by going to section <u>adding slots</u>

## 3.1 MAKING THE FIRST APPOINTMENT

The following details how to make the first booking off a "Waiting" referral. To make a follow-up appointment please see <u>Book a Follow-Up Appointment</u>

- 1. Navigate to the required patient
- 2. At the patient level, click on the icon > A list of current and past outpatient appointments will display:

| lected : 2 Appointment Details Mr Arthur BONES |     |                    |             |             |          |         |                     |
|------------------------------------------------|-----|--------------------|-------------|-------------|----------|---------|---------------------|
| Date                                           | Day | Clinic             | Clinic Type | Visit Type  | Status   | Outcome | Booking<br>Comments |
| 13 Nov 2015 at 13:00                           | Fri | Whg Fracture ER400 | Fracture    | 1 Follow Up | Booked   |         |                     |
| 12 Nov 2015 at 08:30                           | Thu | Whg Fracture MP500 | Fracture    | 1 Follow Up | Attended |         |                     |

Before progressing to booking it is good practice to check this list for other booked appointments to coordinate bookings or avoid conflicts.

- 3. In the patient menu, click on the 트 icon.
- 4. The list of patient referrals will display (before progressing check you are selecting the correct referral)
- 5. Click the 📴 icon for the referral to book from > the Referral Details screen will display:

| 📧 🗃 🗎 🗎 🗕           | Information 👻 🛗 Actions        | 🕶 🚊 Printing         | •                                   |                              |                    |
|---------------------|--------------------------------|----------------------|-------------------------------------|------------------------------|--------------------|
|                     |                                |                      |                                     |                              |                    |
| Status Update 👻     | -Outpatient Bookings 👻         | Waiting List 🔻       |                                     | Orthopaedic Referral Details |                    |
| Type of Referral    | FSA                            | Status Code          | Waiting                             | Referral Date                | 26 Apr 2016        |
| Claim Type          | Non Accident                   | Case Team            |                                     | Responsible HCP              | COUP Rob (DR)      |
| Reason for Referral | Left Knee Pain                 |                      |                                     | Health Purchaser             | 35 Base DHB-funded |
| Created By          | Noni Perkins 26 Apr 2016 12:59 | Last Updated By      | Noni Perkins 27 Apr 2016 16:20:41   | Contract                     |                    |
|                     | List Contacts Add Contact      | Update Referral List | Copy Referral 🔻 Internal Referral 🔻 | Linked Referrals Notes       | Request Appts      |

6. At the referral level, select **Book Outpatient** from the **Outpatients Bookings** drop-down

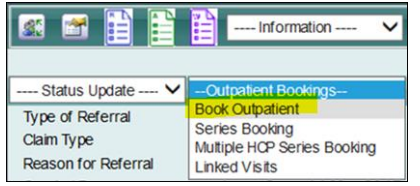

7. The Clinic Search screen will display with the Clinic Type and Clinic ID (if recorded) defaulted from the referral (this can be changed if required):

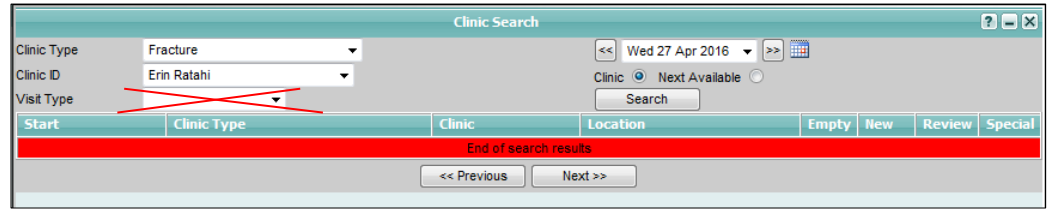

- 8. Make/change selections from the drop-downs as required Note: Do not select "Visit Type" when searching as no options will appear
- 9. Use date fields/icons to select a date
- 10. Select Clinic Clinic (to see all clinics under the search criteria) or Next Available Next Available (to only see clinics with available slots)

|            |                  |             | Clinic Search   |                           |       |     |        | ? = ×   |
|------------|------------------|-------------|-----------------|---------------------------|-------|-----|--------|---------|
| linic Type | Fracture         | <b>~</b>    |                 |                           | »     |     |        |         |
| linic ID   | Erin Ratahi      | •           |                 | Clinic 🔍 Next Available 🔇 |       |     |        |         |
| isit Type  |                  | -           |                 | Search                    |       |     |        |         |
| Start      |                  | Clinic Type | Clinic          | Location                  | Empty | New | Review | Special |
| 29 Apr 20  | 16 at 12:30 Fri  | Fracture    | Erin Ratahi     | Ground Floor OP WHG       | 19    | 0   | 0      | 0       |
| 05 May 20  | 16 at 08:30 Thu  | Fracture    | Erin Ratahi     | Ground Floor OP WHG       | 16    | 0   | 0      | 0       |
| 13 May 20  | 116 at 12:30 Fri | Fracture    | Erin Ratahi     | Ground Floor OP WHG       | 19    | 0   | 0      | 0       |
| 19 May 20  | 16 at 08:30 Thu  | Fracture    | Erin Ratahi     | Ground Floor OP WHG       | 16    | 0   | 0      | 0       |
| 27 May 20  | 116 at 12:30 Fri | Fracture    | Erin Ratahi     | Ground Floor OP WHG       | 19    | 0   | 0      | 0       |
|            |                  |             | End of search r | esuits                    |       |     |        |         |
|            |                  | -           | < Previous      | Next >>                   |       |     |        |         |
|            |                  | _           |                 |                           |       |     |        |         |

12. Click the icon to select a Clinic > the following screen will display, showing available slots:

|               |                   | Clinic List for 9:00 am 01 Dec 2017 | ? = ×                            |
|---------------|-------------------|-------------------------------------|----------------------------------|
| Erin Ratahi A | ppointment List   | Show Details                        | << Fri 01 Dec 2017 at 09:00 V >> |
| Time          | Visit Type        | Patient                             | Status                           |
| 9:00 am       | Follow Up -1 Slot |                                     |                                  |
| 9:10 am       | Follow Up -1 Slot |                                     |                                  |
| 9:20 am       | Follow Up -1 Slot |                                     |                                  |
| 9:30 am       | Follow Up -1 Slot |                                     |                                  |
| 9:40 am       | Follow Up -1 Slot |                                     |                                  |
| 9:50 am       | Follow Up -1 Slot |                                     |                                  |
|               |                   | Return                              |                                  |

- Show Details You can click on the box to display other booked patients and information for the clinic
- Return Click on the button to return to the clinic search screen.
- 13. Click on the icon to select the required appointment slot > the Make New Appointment screen will display:

#### NDHB WebPAS Outpatient Appointment & Clinic User Guide

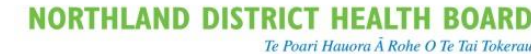

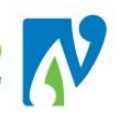

|                          |                          | Make New Appo      | intment             |                          |
|--------------------------|--------------------------|--------------------|---------------------|--------------------------|
| Clinic                   | Erin Ratahi              | <u> </u>           | Date                | Fri 17 Nov 2017 at 09:10 |
| Visit Type               | FSA - 2 Slots            | $\checkmark$       |                     |                          |
| Mode of Delivery         | Face to Face - 1 Patient | to 1 Clinician 🗸 🗸 |                     |                          |
| Presenting Complaint     | Left Hip Pain            |                    |                     |                          |
| Diagnosis                |                          |                    |                     | 🖾                        |
|                          |                          |                    |                     | 🖾 🖾                      |
|                          |                          |                    |                     | 🖾 🗐                      |
|                          |                          |                    |                     |                          |
|                          |                          |                    |                     |                          |
| Procedure                |                          |                    |                     |                          |
| Hocedule                 |                          |                    |                     |                          |
|                          |                          |                    |                     |                          |
|                          |                          |                    |                     |                          |
|                          |                          |                    |                     |                          |
|                          |                          |                    |                     |                          |
| Problem                  | HIPP                     | ip Problem         |                     |                          |
|                          |                          |                    |                     |                          |
|                          |                          |                    |                     | <b>(</b>                 |
| Transport                |                          | $\checkmark$       | Priority            | Routine 🗸                |
| Claim Ty pe              | Non Accident             | ~                  | Unit                | ~                        |
| Source of Referral       | Gen. Practitioner        | $\checkmark$       | Reports Required    | X-Ray Before Clinic 🗸    |
| Special Arrangements     | POP removal              | $\checkmark$       | Referring GP        | LOCKE Conlin (DR)        |
| Preferred Contact Method |                          | ~                  | Practice            | RAUMANGA MEDICAL Œ       |
| Contract                 | ~                        | •                  | Inform GP           | Yes 🗸                    |
| Health Purchaser         | 35 Base DHB-funded       |                    |                     |                          |
| Comments                 | Write comments           | according to de    | partment requireme: | nts these                |
|                          | display in Cond          | certo and for th   | e Clinic            | ~                        |
|                          |                          |                    |                     |                          |
| Referral Date            | 01 Nov 2017              |                    |                     |                          |
|                          |                          | Ok                 | Cancel              |                          |

Note: It is still possible to change the Clinic and Date at this point if required, by clicking on the card file 🗐 icon

- 14. Update the **Visit Type** for the type of appointment and slots required (Mandatory)
- 15. Update Mode of Delivery if required
- 16. Make selections if required from other drop-downs:

| Reports Required                              |                                                                                                    | Special Arrangements                             |                                                                                                    | Transport                                                                                                    | de secondario de la companya de la companya de la companya de la companya de la companya de la companya de la c                                                                                  |
|-----------------------------------------------|----------------------------------------------------------------------------------------------------|--------------------------------------------------|----------------------------------------------------------------------------------------------------|----------------------------------------------------------------------------------------------------|----------------------------------------------------------------------------------------------------|
| Referring GP<br>Inform GP<br>Health Purchaser | Anaesth Assess Req<br>Audiology Appt Req<br>Bloods Before Clinic<br>ECG<br>EchoCardiogram<br>Exercise Treadmill<br>Mammogram Required<br>Private X-Rays<br>Specialist Letter<br>X-Ray Before Clinic<br>zzz Category O1 | Preferred Contact Method<br>Contract<br>Comments | Bariatric Equipment<br>Female Consultant<br>For POP removal<br>Interpreter Required<br>Male Consultant<br>Ultrasound Required<br>Wheel Chair Required<br>zzz category SA | Claim Type<br>Source of Referral<br>Special Arrangements<br>Preferred Contact Method<br>Contract<br>Comments | Ambulance Rckup<br>Dargaville Shuttle<br>Katala Bus<br>National Travel Asst<br>Pedestrian<br>Private Transport<br>Public Bus<br>Renal Transport<br>Rest Home Van<br>Taxi<br>zz c at OB Transport |

17. Type information in **Comments** field (these will display on the printed clinic list and is used to inform staff of patient needs and preparation requirements)

Note: Please be aware when typing sensitive information in this field as it is displayed throughout webPAS including Concerto.

18. Click > the Printing screen will display:

*If you identified the patient as ACC during referral entry the ACC screen will display > please progress to Appointment with ACC details.* 

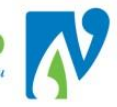

|                      | Print Appointment Labels & Forms - |         |                  | ? = X |
|----------------------|------------------------------------|---------|------------------|-------|
| Booking              | No of Labels 40 V                  | Printer | ×                |       |
| Appointment          | No of Labels 40 V                  | Printer | ~                |       |
| Mailing              | No of Labels 40 V                  | Printer | ~                |       |
| GP Labels            | No of Labels 40 V                  | Printer | ~                |       |
| Print Card           |                                    | Printer | ~                |       |
| Print Booking Letter |                                    | Printer | ~                |       |
| Other Letter         | ✓ Letter OP1 Appointment           | Printer | CustomerServices |       |
|                      | Ok                                 | Cancel  | ]                |       |

- 19. Tick "Other Letter", select OP1 Appointment and select Printer
- 20. Make other selections if required.
- 21. Click > the Appointment Details screen will appear with the appointment information displayed:

| - Actions 👻          |                     | Appointment Details - |                                         |
|----------------------|---------------------|-----------------------|-----------------------------------------|
| Clinic               | Erin Ratahi         | Appointment           | Thu 05 May 2016 at 13:00                |
| Clinic Location      | Ground Floor OP WHG | Interpreter           |                                         |
| Special Arrangements |                     | Priority              |                                         |
| Referral Source      | Gen. Practitioner   | Unit                  |                                         |
| Transport            |                     | Reports Required      |                                         |
| Claim Type           | Non Accident        | Referral Date         | 05 May 2016                             |
| Referring GP         | DR ANNA ZENDER      | Mode of Delivery      | Face to Face - 1 Patient to 1 Clinician |
| Booked By            | Noni Perkins        | Date                  | 05 May 2016 at 13:08:07                 |
| Presenting Complaint | Left Knee Pain      | Contract              |                                         |
| Diagnosis            |                     | Procedures            |                                         |
| Health Purchaser     | 35 Base DHB-funded  | Problems              | KNEEP KNEEP                             |
| Outcome<br>Comments  |                     |                       |                                         |
| ected : 1            |                     | Same Day Appointments | Q 14                                    |

# 3.1.1 APPOINTMENT WITH ACC DETAILS

If you identified the patient as ACC when entering the referral – the Injury/Accident Data Screen will display after you have finished entering booking details.

1. Click on the icon next to ACC Number field and select applicable ACC event > the ACC details previously entered will populate into the required fields – Any updates that you do here will flow back to the original information.

# 3.1.2 CONFIRMING APPOINTMENTS

The following option is used to highlight patients in a clinic that have had their appointment verbally confirmed.

When you have finished booking an appointment you will end up in the Appointment Details screen:

| Actions 🗸            |                    | Appointment Details - |                          |  |
|----------------------|--------------------|-----------------------|--------------------------|--|
| Clinic               | Fracture Clinic    | Appointment           | Mon 18 Dec 2017 at 10:50 |  |
| Clinic Location      | KTA Main Reception | Interpreter           |                          |  |
| Special Arrangements |                    | Priority              | Urgent                   |  |
|                      |                    |                       |                          |  |

1. Click on the 🛄 icon in the top right hand corner of this screen > the Clinic List displays:

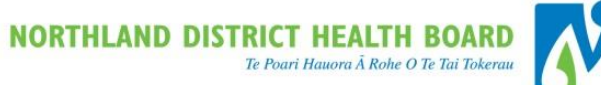

|   | 579 |
|---|-----|
| , |     |
| u |     |
|   |     |

| <b>•</b>         |                                         |             |             |                   | Clinic for | r Lyndon Bra | dley         |              |                      |               |               |          |      |
|------------------|-----------------------------------------|-------------|-------------|-------------------|------------|--------------|--------------|--------------|----------------------|---------------|---------------|----------|------|
| Views            | Bookii                                  | ngs Details | •           |                   | Date       | & Start Time |              |              |                      | << Tu         | e 03 May 2016 | at 12:30 | ▼ >> |
| Clinic Type      | Orthop                                  | paedics     |             |                   | Locat      | ion          |              | Ground Floor | OP WHG               |               |               |          |      |
| Comments         | LB110 Instructions                      |             |             |                   |            |              |              |              |                      |               |               |          |      |
| Selected :<br>14 | I: Clinic List for 12:30 am 03 May 2016 |             |             |                   |            |              |              |              |                      |               |               |          |      |
| Time             | Туре                                    | U/R         | Patient     |                   |            | Check-<br>In | Time<br>Seen | Departure    | Followup/<br>Outcome | Non<br>Attend | Alerts        | Confirm  | ed   |
| 13:00            | RF                                      |             |             |                   |            |              |              |              |                      |               | -             |          | ^    |
| 13:10            | 1N                                      | ZAF7387     | (13/08/1992 | MITE, Mr Napoleon |            |              |              |              |                      |               |               |          |      |

2. Tick the **Confirmed** box next to the patient (highlighted above) > the patient will now display as "Confirmed" for this clinic.

To view further details for this confirmation:

3. Select Confirmed Appointments from the Views drop down (highlighted above) > The Confirmed Appointments screen will display:

|                          | Clinic for Lyndon Bradley      |                              |                                         |                   |                     |         |          |        |                                   |
|--------------------------|--------------------------------|------------------------------|-----------------------------------------|-------------------|---------------------|---------|----------|--------|-----------------------------------|
| Views                    |                                | Confirmed Appoint            | ments 🔻                                 | Date & Start Time |                     |         |          |        | 03 May 2016 at 12:30 🔻 🚺          |
| Clinic Type Orthopaedics |                                | Location Ground Floor OP WHG |                                         |                   |                     |         |          |        |                                   |
| Session<br>Commen        | Status<br>its LB110 instructio |                              |                                         | Instructions      | uctions             |         |          |        |                                   |
| Slot                     | Time                           | Visit Type                   | Patient                                 |                   | Special Arrangement | Private | Business | Mobile | Confirmed                         |
| 40                       | 13:00                          | 1 Slot - Follow Up           |                                         |                   |                     |         |          |        |                                   |
| 50                       | 13:10                          | 1 Slot - FSA                 | DYNAMITE, Mr Napoleon (13/08/1992,M, ZA | AF7387)           |                     |         |          |        | Noni Perkins<br>29 Apr 2016 10:53 |

This view displays a list of contact details along with information related to the person/date /time for the confirmation.

Note: This information serves as the notification date for NPF (National Patient Flow). If a patient has been added with an urgent referral and you book them straight after doing this; the Confirmed box must be ticked to populate the required MoH information.

## 3.1.3 ADDING SLOTS WHEN MAKING AN APPOINTMENT

This section details how to add slots during the booking process:

Note: Please proceed with caution as your department may require approval before progressing with adding patients over and above the agreed amount.

1. You are in the middle of booking your patient and you find the required slots are unavailable:

|                                    | Clinic List for 9:30 am 13 Feb 2018 | ? = X                         |
|------------------------------------|-------------------------------------|-------------------------------|
| Jayantha Sirisena Appointment List | Show Details                        | Tue 13 Feb 2018 at 09:30 V >> |
| Tim Visit Type                     | Patient                             | Status                        |
|                                    | Return                              |                               |
|                                    |                                     |                               |

- icon in the top right hand corner of your screen. 2. Click on the
  - The Clinic Update Slots screen displays:

3.

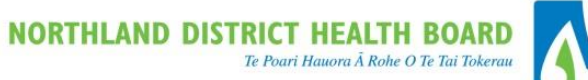

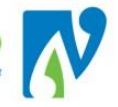

|                             |                    |                   | Clinic for Jaya            | ntha Sirisena |                      |                            |
|-----------------------------|--------------------|-------------------|----------------------------|---------------|----------------------|----------------------------|
| View s                      |                    | Update Slots      | Date & Start               | Time          |                      | Tue 13 Feb 2018 at 09:30 V |
| Dinic Type<br>Session State | e .                | Colposcopy        | Location                   |               | BOI Main Reception   |                            |
| Comments                    | 5                  | Colposcopy        | Instructions               |               |                      |                            |
|                             |                    |                   |                            |               |                      |                            |
| Slot                        | Time               | Visit Type        | Patient                    |               |                      | All                        |
| 10                          | 09:30              | FSA - 1 Slot      |                            |               |                      |                            |
| 20                          | 10:00              | Follow Up -1 Slot |                            |               |                      |                            |
| 30                          | 10:30              | Follow Up -1 Slot |                            |               |                      |                            |
| 40                          | 11:00              | FSA - 1 Slot      |                            |               |                      |                            |
| 50                          | 11:30              | FSA - 1 Slot      |                            |               |                      |                            |
| 60                          | 12:00              | FSA - 1 Slot      |                            |               |                      |                            |
|                             |                    |                   | New Visit Type             | Unavailable   | ~                    |                            |
|                             |                    |                   | Add Upd                    | ate Delete    |                      |                            |
| Click∎<br>≻ Tł              | ne <mark>Ac</mark> | dd New Time Slot  | screen displays (Patient o | letails will  | populate the U/R and | Referral fields)           |
|                             |                    |                   | Add New Time Slot          |               |                      |                            |
|                             | Slot T             | ime 08:30:00      | 🛾 🝎 🕣                      |               |                      |                            |
|                             | Visit T            | Type FSA - 1 Slo  | t 🗸                        |               |                      |                            |
|                             | U/R                | GYL7021           | Lady Glow ing Festive CHR  | ISTMAS E      | 1                    |                            |
|                             | Refer              | ral 1272917       | Orthopaedic                |               |                      |                            |
|                             |                    |                   | Ok Canc                    | el            |                      |                            |
|                             |                    |                   |                            |               |                      |                            |

- 4. Enter the Slot Time and Type
- 5. Click Ok

The Booking Screen for the patient will display

6. Complete as usual.

# 3.1.4 VISIT TYPE IMPORTANT NOTES

The following is important to note in regards to **Visit Type** selections in order to avoid 'accidental' over-booking:

If there is already a patient booked in the time-slot after you have booked your patient and you change their slot type from a 1 to 2 slot; the system will not adjust the following appointment to allow for the increased time.

In this example the first patient is booked in at 10:30 into one slot and the second at 10:45:

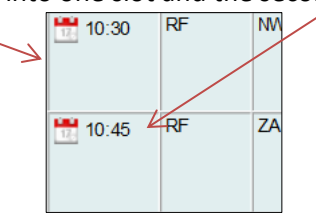

The first patients slot time is updated to a 2 slot type; however the following patient has not had their time adjusted:

| 10:30 | 2N | NM |
|-------|----|----|
| 10:45 | RF | ZA |

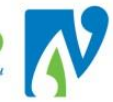

# 3.2 SERIES BOOKING

Series booking is an option available for use when making multiple appointments for patients either as a regular series or across several clinics in one day.

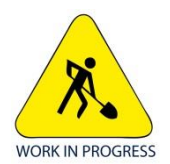

We are currently working on writing up these instructions. Please contact your webPAS Administrator for more information.

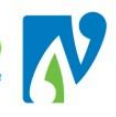

## 4 MANAGING APPOINTMENTS

This section details the management of outpatient appointments.

#### 4.1 OUTPATIENT WAITING LIST MANAGEMENT

To know which person to book next will be based on priority and days waiting. This information is provided via two waiting list reports\*:

- NDHB reporting "Waiting for FSA Summary"
- WebPAS "Appointment Action List"

\*Please see relevant sections for more information about these reports.

#### 4.2 PATIENT APPOINTMENTS LIST

The patient WebPAS appointment list contains a list of all outpatient appointments (current and historical) across NDHB since the implementation of webPAS on 20<sup>th</sup> March 2017.

All visits and appointments prior to this occurred in the old PAS (Patient Administration System) and can be

viewed via the clinical workstation Concerto. This can be access using the Linical icon at the webPAS hospital

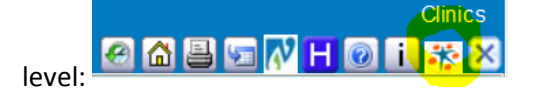

- 1. Navigate to the required patient
- 2. At the patient level, click on the is icon > the appointment list will display:

|                      |     |                                |                            |                    |          |                    | New Appointm        |
|----------------------|-----|--------------------------------|----------------------------|--------------------|----------|--------------------|---------------------|
| Selected : 6         |     |                                | Patient Master Miss Leah / | AUTUMN             |          | Q.                 | TA B                |
| Date                 | Day | Clinic                         | Clinic Type                | Visit Type         | Status   | Outcome            | Booking<br>Comments |
| 28 Apr 2016 at 08:40 | Thu | Margy Pohl                     | Fracture                   | 1 Slot - Follow Up | Booked   |                    |                     |
| 27 Apr 2016 at 10:00 | Wed | Pre-Assessment Walk-in         | Pre-Assessment             | 1 Slot - Follow Up | Attended | Accepted Wait List | ۳                   |
| 27 Apr 2016 at 09:00 | Wed | Johnathan Manson               | Orthopaedics               | 1 Slot - Follow Up | Attended | Accepted Wait List | 1                   |
| 22 Apr 2016 at 09:00 | Fri | Pre-Assessment                 | Pre-Assessment             | 1 Slot - Follow Up | Booked   |                    | 8                   |
| 20 Apr 2016 at 08:30 | Wed | Fracture Orthopaedic Registrar | Fracture                   | 1 Slot - Follow Up | Attended | Accepted Wait List |                     |
| 07 Apr 2016 at 08:50 | Thu | Erin Ratahi                    | Fracture                   | 1 Slot - Follow Up | Attended | Accepted Wait List |                     |

- This view will display a list of all appointments current, past or future.
- Click on the icon to view details for an appointment.
- An icon will display next to an appointment if booking comments where entered. Click on this icon to view/update.

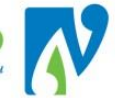

17.

3. Click on an icon to view details for an appointment > the Appointment Details screen will display

## 4.2.1 NAVIGATING INTO THE CLINIC LIST FROM THE APPOINTMENT

The following details how to navigate into the clinic the patient is booked into from their appointment:

- 1. Navigate to the required patient
- 2. Navigate to the patients appointment list
- 3. Click on the appointment Lie > the Appointment Details screen will display
- 4. Click on the **use** icon found in the right hand corner of this screen > the Clinic List will display

## 4.3 UPDATE APPOINTMENT DETAILS

The following option is used when you want to update the details of a booked appointment.

You can use this option to update things like the **Visit Type** (how many slots or type of appointment) or **Claim Type** (ACC details). If you need to change the clinic date or time you will need to use the reschedule option.

- 1. Navigate to the patient
- 2. At the patient level, click on the 🔲 icon > the appointment list will display
- 3. Click on an 🛄 icon > the Appointment Details screen will display:

| Actions V            |                           |             | Appointment Details - |                                         |        |
|----------------------|---------------------------|-------------|-----------------------|-----------------------------------------|--------|
| Clinic               | Gareth Laws               |             | Appointment           | Tue 22 Nov 2016 at 08:30                |        |
| Clinic Location      | Ground Floor OP WHG       |             | Interpreter           |                                         |        |
| Special Arrangements | For POP removal           |             | Priority              | Urgent                                  |        |
| Referral Source      | Gen. Practitioner         |             | Unit                  |                                         |        |
| Transport            |                           |             | Reports Required      | To Radiology First                      |        |
| Claim Type           | Non Accident              |             | Referral Date         | 16 Nov 2016                             |        |
| Referring GP         | DR CONLIN LOCKE           |             | Mode of Delivery      | Face to Face - 1 Patient to 1 Clinician |        |
| Booked By            | Noni Perkins              |             | Date                  | 22 Nov 2016 at 12:00:47                 |        |
| Presenting Complaint | Lower Back Pain - Sciatic |             | Contract              |                                         |        |
| Diagnosis            |                           |             | Procedures            |                                         |        |
|                      |                           |             |                       |                                         |        |
| Health Purchaser     | 35 Base DHB-funded        |             | Problems              | BACKP Low back pain                     |        |
| Outcome              |                           |             |                       |                                         |        |
| Comments             | this is a comment         |             |                       |                                         |        |
|                      |                           |             |                       |                                         |        |
| Selected : 0         |                           | Same Day Ap | ppointments           | Q                                       | T. B   |
| Date                 | Clinic Type               | Clinic      | Location              | Hospital                                | Status |

- Select Update from the Actions drop-down (highlighted above) > the Update Appointment Details screen will display.
- 5. Update fields as required
- 6. Click **OK** > changes to the appointment details are saved.
- If an "Accident" code has been selected in the Claim Type field the Injury/Accident Details screen will display > Update fields as required
- 8. Click **OK** > changes to appointment details are saved.

Actions

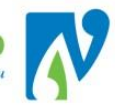

> the

# 4.4 RESCHEDULE A SINGLE PATIENT APPOINTMENT

The following details how to reschedule a single patient's appointment.

Examples include:

• The patient is unable to attend their current appointment and another one is available to book into.

If an entire clinic needs to be rescheduled you can use the **Bulk Reschedule** option

- 1. Navigate to the patient
- 2. At the patient level, click on the 📃 icon > the appointment list will display
- 3. Click on an 🛄 icon > the Appointment Details screen will display:
- 4. In the appointment screen, select **Reschedule** from the Actions drop-down Reschedule Appointment screen is displayed:

| Erin Ratahi              |                                                    |                                                                                                    |
|--------------------------|----------------------------------------------------|----------------------------------------------------------------------------------------------------|
| Fri 14 Oct 2016 at 09:10 |                                                    |                                                                                                    |
| Follow Up - 1 Slot 📃 💌   | Originating Booking Visit Type: Follow Up - 1 Slot |                                                                                                    |
| -                        | Rescheduled 0 Times                                |                                                                                                    |
| Gen. Practitioner 📃 💌    | Unit 🔽                                             |                                                                                                    |
| •                        | ]                                                  |                                                                                                    |
| V                        |                                                    |                                                                                                    |
| V                        | Printer Spool Report                               |                                                                                                    |
| v                        | Health<br>Purchaser 35 Base DHB-funded 💌           |                                                                                                    |
|                          |                                                    |                                                                                                    |
|                          |                                                    |                                                                                                    |
|                          |                                                    |                                                                                                    |
| OF                       | Ok Cancel                                          |                                                                                                    |
|                          | Fri 14 Oct 2016 at 09:10<br>Follow Up - 1 Slot     | Fri 14 Oct 2016 at 09:10 Follow Up - 1 Slot  Follow Up - 1 Slot Follow Up - 1 Slot Follow Up - 1 Slot Follo |

5. Click on the card file  $\blacksquare$  icon to perform a search of clinics (DO NOT use the  $\square$  icon):

Note: If the previous appointment was <u>not</u> a "Follow Up - 1 Slot" the Visit Type will display "no slots available". Ignore this and continue.

- The Clinic Search screen will display
- 6. Search for and select the required clinic.
- 7. Click the icon next to the required appointment > the Reschedule Appointment screen will redisplay.
- 8. Fill in the rest of the required details referencing below:

 Visit Type
 Select Correct Type (Important for showing correctly on clinic views)

| <b>Rescheduled</b> Times | <i>For Reference Only</i> > Keeps an automated count of number of rescheduled |
|--------------------------|-------------------------------------------------------------------------------|
|                          | appointments that have occurred for this patient's referral.                  |
| Source of Referral       | Leave as defaulted                                                            |
| Unit                     | Not in Use                                                                    |
| Special Arrangements     | Use if required                                                               |
| Reset Confirmed          | If you have verbally spoken to the patient, leave un-ticked.                  |
| Appointment              |                                                                               |
| Print Reschedule Letter  | Tick and Select Printer if required                                           |
| Contract                 | Not in Use                                                                    |
| Health Purchaser         | Leave Defaulted                                                               |
| Comments                 | Add/Update if required.                                                       |

9. Click **OK** > The following message will display:

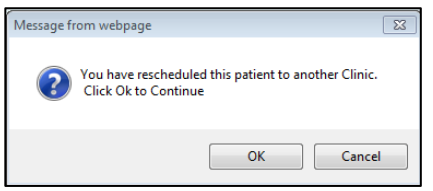

- 10. Click OK to reschedule or Cancel to return to the patient without rescheduling.
- 11. The "Printing" screen will display > make selections if required
- 12. Click **OK** > The Appointment Details screen is displayed, showing the rescheduled booking.

## Note:

If the reschedule occurs after you have already sent letters out for the clinic; send the patient their reschedule letter and notify the patient verbally.

If you notify the patient verbally at any point – it is advised you use the Confirmed Appointment option so clinic staff are aware of this.

## 4.4.1.1 VIEW RESCHEDULED APPOINTMENT HISTORY

The history of rescheduled appointments can be seen via Appointment list:

1. Navigate to the patient's Appointment List

| Selected : 7         |     | Apr                            | oointment Details Miss Leah AUT | UMN                |             | Q       | <b>%</b> A          |   |
|----------------------|-----|--------------------------------|---------------------------------|--------------------|-------------|---------|---------------------|---|
| Date                 | Day | Clinic                         | Clinic Type                     | Visit Type         | Status      | Outcome | Booking<br>Comments |   |
| 04 May 2016 at 10:20 | Wed | Fracture Orthopaedic Registrar | Fracture                        | 1 Slot - Follow Up | Booked      |         |                     | • |
| 28 Apr 2016 at 08:40 | Thu | Margy Pohl                     | Fracture                        | 1 Slot - Follow Up | Rescheduled |         |                     |   |

2. If you click on the icon next to the rescheduled booking a message will appear giving details of the reschedule:

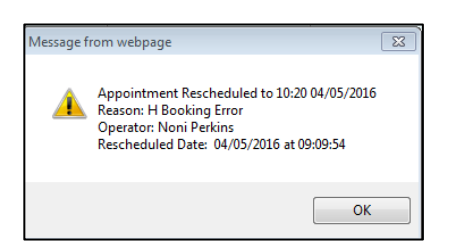

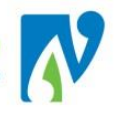

## 4.5 CANCEL A PATIENTS APPOINTMENT

The following details how to cancel a patient's appointment.

Examples include:

- The patient no longer requires an appointment and does not want any further appointments
- The patient cannot attend an appointment and requires a new appointment that cannot be allocated at the time
- The clinic is cancelled and all patients require a new appointment but this appointment date is not known

If you want to cancel an appointment and give the patient another one straight away, use the **reschedule** option.

- 1. Navigate to the patient
- 2. At the patient level, click on the licon > the Appointment List will display
- 3. Click on an icon > the Appointment Details screen will display:
- 4. Select **Cancellation** from the Actions drop-down > The Cancel Appointment screen displays:

Actions

V

|                                                         |       | Cancel Appointm | ent PU1     | TER Mr Con | 1            |   |                 | ? = ×  |
|---------------------------------------------------------|-------|-----------------|-------------|------------|--------------|---|-----------------|--------|
| Cancellation Reason                                     |       | ~               |             |            |              |   |                 |        |
| Comments                                                |       |                 |             |            |              |   |                 | $\sim$ |
| Return Referral to Waiting<br>Print Cancellation Letter |       | <b>&gt;</b>     | Printer     | Spool Repo | ırt          | ~ |                 |        |
| 22 Nov 2016 08:30                                       | 925HL | 22 Nov 2016     | Patient Unv | vell       | Noni Perkins |   | this is a comme | nt     |
|                                                         |       | Ok              |             | Cancel     |              |   |                 |        |

Note: If previous cancellations have occurred, the details for these will display on the screen.

5. Complete the Cancellation screen referencing the table below:

| Cancellation Reason                                      | Select a reason                                                                                                    |
|----------------------------------------------------------|----------------------------------------------------------------------------------------------------|
| Comments                                                 | Free-text field to further detail cancellation                                                                                                    |
| Return Referral to Waiting ( <i>defaults to ticked</i> ) | This will only display if the status of the referral was originally<br>waiting before you made this appointment you are now cancelling.<br>Always leave defaulted – returns patient to Appointment Action List<br>as "Waiting" |
| Print Cancellation Letter                                | Un-tick as there is <b>No</b> Cancellation letter                                                                                                    |

- 6. Click Ok
  - the following message will display:

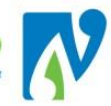

| ? | Do you wish to<br>Click OK to co | o continu<br>ntinue, C | e with this<br>ANCEL to e | cancellatio<br>exit | n?   |
|---|----------------------------------|------------------------|---------------------------|---------------------|------|
|   |                                  |                        | ОК                        | Car                 | ncel |

7. Click Ok

The following message will display:

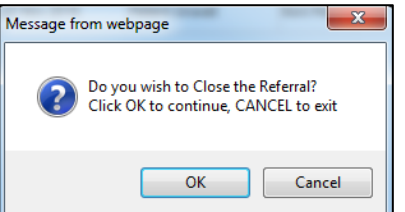

8. Read this message very carefully and:

|--|

|        | Or Click | Ok | to <b>Close</b> the | Referral ( | if the ca | ncellation | means the | patient v | von't be | seen |
|--------|----------|----|---------------------|------------|-----------|------------|-----------|-----------|----------|------|
| again) |          |    |                     |            |           |            |           |           |          |      |

> The Close a Referral screen will display:

|                                                                                                    | Close a Referral                                      |            |              | ? = × |
|----------------------------------------------------------------------------------------------------|-------------------------------------------------------|------------|--------------|-------|
| Department<br>Date Closed<br>Reason for Closure<br>Comment<br>Closure Outcome<br>Date of Next Review | Orthopaedic<br>29 Apr 2016 III Time[13:26:14 🝎 🕞<br>• | Entered by | Noni Perkins |       |
|                                                                                                    | Ok Canc                                               | el         |              |       |

- 9. Enter the Reason for Closure
- 10. Enter a **Comment** *if required*
- 11. Enter Closure Outcome
- 12. Click Ok > The Cancelled Appointment List will display, and the referral will be "Closed"

   Appointment
   Cancelled Appointment

   28 Nov 2016
   08:30

   SR01
   23 Nov 2016

   P Decined Treatment
   Noni Perkins

# 4.5.1.1 VIEW CANCELLED APPOINTMENT HISTORY

The history of cancelled appointments is seen via the cancellation list:

1. Navigate to the required patient

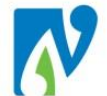

## 2. At the patient level, select **Cancelled Appointments** from the Information drop-down.

## 3. The Cancelled Appointments list will appear, showing details for cancellation/s:

|                   | Cancelled Appointment |                |                   |              |             |                                                                                                    |                      |  |  |  |  |  |
|-------------------|-----------------------|----------------|-------------------|--------------|-------------|----------------------------------------------------------------------------------------------------|----------------------|--|--|--|--|--|
| Appointment       | Clinic                | Date Cancelled | Reason            | Operator     | Rescheduled | Cancellation Comments                                                                                        | Appointment Comments |  |  |  |  |  |
| 16 Nov 2015 12:30 | A33002                | 16 Nov 2015    | Treated Privately | Noni Perkins |             | Patient has gone private                                                                                     |                      |  |  |  |  |  |
| 05 Nov 2015 12:30 | A33007                | 16 Nov 2015    | Patient Unwell    | Noni Perkins |             | Patient phoned in to say has chest infection and will<br>ring<br>once better to organise another appointment |                      |  |  |  |  |  |

Note: This history of rescheduled appointments will also transfer to this list if the appointment is ultimately cancelled.

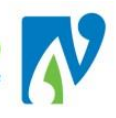

# 5 BULK RESCHEDULE

The following process can be used to save time when you are rescheduling several patients from one clinic to another.

**Business Rule**: When rescheduling an entire clinic, the priorities of the patients and reason for booking must be checked and taken into account when making the new bookings.

Notes:

- If you want to <u>cancel</u> the appointments instead of rescheduling this can only be done at the patient level.
- Patients in **over-booked** slots won't reschedule using this process; this has to be done at the patient level.
- To shut off the clinic for any further bookings <u>before</u> rescheduling: make the remaining slots <u>unavailable</u> and put a <u>comment</u> in the clinic to state the clinic is cancelled.

## 5.1 BULK RESCHEDULE PREP

It is recommended that the following steps are taken prior to bulk rescheduling; to ensure a smooth transition from the old to the new clinic. The ideal is to work across two screens for this, however separate tabs will also do:

- 1. On screen 1; open up the Clinic List for the clinic you are rescheduling the patients from
- 2. Bring up the **<u>Reschedule</u>** screen:

|                                                    |                                                                                       |                                                       |                                                    | Clinic for Maniula Disciardi  |                    |                      |                 |
|----------------------------------------------------|---------------------------------------------------------------------------------------|-------------------------------------------------------|----------------------------------------------------|-------------------------------|--------------------|----------------------|-----------------|
| View s<br>Clinic Type<br>Session Statu<br>Comments | IS                                                                                    | Reschedule V<br>Elder                                 |                                                    | Date & Start Time<br>Location | Ground Roor OP WHS |                      |                 |
| Slot                                               | Time                                                                                  | Visit Type                                            | Patient                                            |                               | Priority           | Rescheduled<br>Times | Special Arrange |
| 20/0                                               | 09:30                                                                                 | FSA - 2 Slots                                         | STERANT (In America Teppinen (1986) (In Constant)) |                               | Semi Urgent        | 0                    |                 |
| 40/0                                               | 10:30                                                                                 | Follow Up -1 Slot                                     | VA (Mo) Seminario (1770) 1987 (7.45300003)         |                               | Routine            | 0                    |                 |
| 50/0                                               | 11:00                                                                                 | Follow Up -1 Slot                                     | MANDA (AF-1848) 458 (27700/1003A) (820000)         |                               | Routine            | 0                    |                 |
| 60/0                                               | 11:30                                                                                 | Follow Up -1 Slot                                     | Mumore an auroper (100111000.04/00100047)          |                               | Semi Urgent        | 0                    |                 |
|                                                    |                                                                                       |                                                       |                                                    | Reschedule to New Session     |                    |                      | ·               |
|                                                    | Clinic<br>Session Date<br>Reason for R<br>Inform GP<br>Print Re-Sche<br>Reset Confirm | & Tme<br>eschedule<br>edule Letter<br>red Appointment | Yes V<br>V<br>Ok Cancel                            |                               | Printer            | WHGTOHORA            | 006 💙           |

- 3. On screen 2; open up the Clinic List for the clinic you are rescheduling the patients into
- 4. Bring up the **<u>Update Slots</u>** screen:

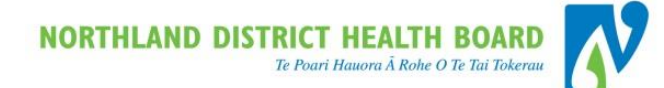

|                |              |          |                   |              | Clinic for Manju  | a Ricciardi |                 |       |                                  |  |  |
|----------------|--------------|----------|-------------------|--------------|-------------------|-------------|-----------------|-------|----------------------------------|--|--|
| View s         | Update Slots | <b>~</b> |                   |              | Date & Start Time |             |                 |       | < Wed 13 Dec 2017 at 09:00 V >>. |  |  |
| Clinic Type    | Elder        |          |                   |              | Loc ation         |             | Ground Floor OF | P WHG |                                  |  |  |
| Comments       |              |          |                   | Instructions |                   |             |                 |       |                                  |  |  |
|                | ilot Tim     |          | Visit Type        |              |                   | Patient     |                 |       | AI                               |  |  |
|                | 20 09:3      | 10       | Follow Up -1 Slot |              |                   |             |                 |       |                                  |  |  |
|                | 30 10:0      | 10       | Follow Up -1 Slot |              |                   |             |                 |       |                                  |  |  |
|                | 40 10:3      | 10       | Follow Up -1 Slot |              |                   |             |                 |       |                                  |  |  |
|                | 50 11:0      | 10       | Follow Up -1 Slot |              |                   |             |                 |       |                                  |  |  |
|                | 60 11:3      | 10       | Follow Up -1 Slot |              |                   |             |                 |       |                                  |  |  |
| New Visit Type |              |          |                   |              |                   |             |                 |       |                                  |  |  |
|                |              |          |                   | Add          | Update            | Delete      |                 |       |                                  |  |  |

5. Make <u>all</u> the slots in this clinic match the clinic you are rescheduling from (this includes the times, types and any unavailable slots)

## For example:

In the clinic I am rescheduling into I would make the first slot "FSA-2 Slots" because this is what it is in the clinic I am rescheduling from:

| Time  | Visit Type                   | Patient       | AI |
|-------|------------------------------|---------------|----|
| 09:30 | Follow Up -1 Slot            |               |    |
| 10:00 | Follow Up -1 Slot            |               |    |
| 10:30 | Follow Up -1 Slot            |               |    |
| 11:00 | Follow Up -1 Slot            |               |    |
| 11:30 | Follow Up -1 Slot            |               |    |
|       | New Visit Type FSA - 2 Slots | Unavailable 🗸 |    |
|       | Add Update                   | e Delete      |    |
|       |                              |               |    |

6. Once you have completed this, you will then be able to use the standard bulk reschedule process.

# 5.2 BULK RESCHEDULE

1. Navigate to the "Clinic List" for the required clinic:

| 🗖 🛃                        |          |         |                                               | Clinic fo       | r Kelly Vince  |              |                   |                      |               |              |                 |
|----------------------------|----------|---------|-----------------------------------------------|-----------------|----------------|--------------|-------------------|----------------------|---------------|--------------|-----------------|
| Views                      | Bookings | Details | ~                                             | Date & Sta      | rt Time        |              |                   |                      |               | < Mon 23 May | 2016 at 09:00 🗸 |
| Clinic Type                | Orthopa  | edics   | -                                             | Location        |                |              | Ground Floor OP \ | NHG                  |               |              |                 |
| Session Status<br>Comments | KV200    |         | $\sim$                                        | Instruction     | s              |              |                   |                      |               |              |                 |
| Selected : 14              |          |         |                                               | Clinic List for | r 9:00 am 23 f | 1ay 2016     |                   |                      |               |              |                 |
| Time                       | Туре     | U/R     | Patient                                       | Cł<br>In        | ieck-          | Time<br>Seen | Departure         | Followup/<br>Outcome | Non<br>Attend | Alerts       | Confirmed       |
| 09:00                      | RF       | ZAM1985 | PEANUT, Miss Satay<br>(21/05/1997,F, ZAM1985) |                 | l              |              |                   |                      |               |              |                 |
| 09:10                      | RF       | ZAF9576 | CASTLE, Miss Sandy<br>(13/05/1986,F, ZAF9576) |                 |                |              |                   |                      |               | 1            |                 |
| 19:20                      | RF       | ZAG3590 | ANKER, Miss Poppy<br>(11/05/1983,F, ZAG3590)  |                 |                |              |                   |                      |               |              |                 |

2. At the clinic level, select **Reschedule** from the Bookings Details drop-down > the "Reschedule" view will display:

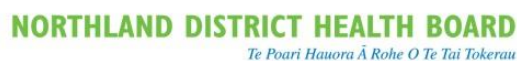

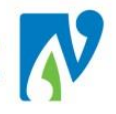

|                            |                   |                    |                                            | Clinic for Kelly Vince    |                     |                     |               |                    |
|----------------------------|-------------------|--------------------|--------------------------------------------|---------------------------|---------------------|---------------------|---------------|--------------------|
| Views                      | Reso              | chedule 🗸 🗸        |                                            | Date & Start Time         |                     |                     | << Mon 23 May | 2016 at 09:00 🗸 >> |
| Clinic Type                | Orth              | opaedics           |                                            | Location                  | Ground Floor OP WHG |                     |               |                    |
| Session Status<br>Comments | KV20              | 00                 |                                            | Instructions              |                     |                     |               |                    |
| Slot                       | Time              | Visit Type         | Patient                                    |                           |                     | Special Arrangement |               | Mark               |
| 10/ 0                      | 09:00             | 1 Slot - Follow Up | PEANUT, Miss Satay (21/05/1997,F, ZAM1985) |                           |                     |                     |               | ✓                  |
| 20/ 0                      | 09:10             | 1 Slot - Follow Up | CASTLE, Miss Sandy (13/05/1986,F, ZAF9576) |                           |                     |                     |               | ✓                  |
| 30/ 0                      | 09:20             | 1 Slot - Follow Up | ANKER, Miss Poppy (11/05/1983,F, ZAG3590)  |                           |                     |                     |               | ✓                  |
|                            |                   |                    |                                            | Reschedule to New Session |                     |                     |               |                    |
| Cli                        | nic               |                    |                                            |                           |                     |                     |               |                    |
| Se                         | ession Date & Tin | ne                 |                                            | <b>(</b>                  |                     |                     |               | 1                  |
| Re                         | ason for Resche   | edule              | $\checkmark$                               |                           |                     |                     |               |                    |
| Inf                        | form GP           |                    | Yes 🗸                                      |                           |                     |                     |               |                    |
| Pri                        | int Re-Schedule I | Letter             | $\checkmark$                               |                           | Printer Spool F     | Report 🗸            |               |                    |
| Re                         | eset Confirmed A  | ppointment         |                                            |                           |                     |                     |               |                    |
|                            |                   |                    | Ok Cancel                                  |                           |                     |                     |               |                    |
|                            |                   |                    |                                            |                           |                     |                     |               |                    |

- 3. Click on the list of these patients before progressing
- 4. Select the tick boxes under the Mark column for each patient you are rescheduling
- 5. Click on the  $\bigtriangleup$  icon > the Clinic Search screen will display
- 6. Search for and select the required clinic and slot time (all patients will reschedule in the same order from the time that you select)
- 7. The "Reschedule" view will re-display with the "Session Date & Time" now displaying the new clinic

- 8. Select a Reason for Reschedule
- Print Reschedule Letter (defaults to ticked un-tick if patient unaware of current booking this is where confirming patient appointments comes in handy) > Select Printer
- 10. **Reset Confirmed Appointment** (<u>Un-tick</u> if reschedule has been verbally communicated with the patient)
- 11. Click [OK] > the "Reschedule" view will re-display
- 12. If rescheduling patients individually: repeat steps until clinic is empty of booked appointments.
- 13. Click [Cancel] to return to the "Clinic List"

# 5.3 SUSPEND A CLINIC

The suspend option is used when you want to record that a clinic has been cancelled and why.

<u>Caution:</u> Suspending stops all other users from opening the same clinic for that clinician on the same day. If the clinician is likely to hold this clinic in another location, use the <u>Close Clinics</u> process instead.

1. Open the Clinic List for the clinic you want to suspend

| View s<br>Clinic Type<br>Session Status<br>Comments | B  | lookings Details | <b>v</b>                                     | Date & Start Time<br>Location<br>Instructions |              | Ground Floor | OPWHG                |               | 4      | C Thu 16 Nov 201 | 17 at 08:30 💙                  | >> |
|-----------------------------------------------------|----|------------------|----------------------------------------------|-----------------------------------------------|--------------|--------------|----------------------|---------------|--------|------------------|--------------------------------|----|
| Selected : 3                                        |    |                  |                                              | Clinic List for 8:30 am                       | 16 Nov 2017  |              |                      |               |        |                  | 8                              | 1  |
| Time                                                |    |                  | Patient                                      | Check<br>In                                   | Time<br>Seen | Departure    | Followup/<br>Outcome | Non<br>Attend | Alerts | Confirmed        | Followup<br>Appointmer<br>Made |    |
| <b>***</b> 08:30                                    | 2N | 100701-007       | Execution of the large for (instantion)      |                                               |              |              |                      |               |        |                  |                                | ^  |
| 99:50                                               | 2N | ar Discontin     | CONTRACTOR NO. Sale Sale (Sole (1998) 1991). | 0                                             |              |              |                      |               | ▲      |                  |                                |    |
| 10:30                                               | 2N | 196208           | CONTRACTOR IN CONTRACTOR                     |                                               |              |              |                      |               | Δ      |                  |                                |    |

2. Select **Suspend Clinic** from the Views drop-down > The Suspend Session screen will display:

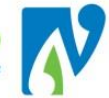

|    | Suspend Session         | ? = X |
|----|-------------------------|-------|
|    | Suspend Reason          | -     |
| 3. | Select a Suspend Reason |       |

4. Click OK

The clinic now displays as "Cancelled" (in green) on the Hospital Level Clinic Views and are no longer available to book into:

| Views 🗔 🗟 🗟 << 🛛 Fri 25 Nov 201 | 6 🕶 [ | >>          | Group Type All 👻 |                     |       |     |        |         |  |
|---------------------------------|-------|-------------|------------------|---------------------|-------|-----|--------|---------|--|
| Selected : 49                   |       |             | Clinic Timetable |                     |       |     |        |         |  |
| Start                           | End   | Clinic Type | Clinic           | Location            | Empty | New | Review | Special |  |
| 25 Nov 2016 at 08:00 Fri        | 17:00 | Renal       | Renal Nurse      | Ground Floor OP WHG | 11    | 0   | 0      | 0       |  |

# 5.4 PATIENTS IN A SUSPENDED CLINIC (SUPERVISOR RESCHEDULE)

If you suspend a clinic that has patients still in it > there is a view called "Supervisor Reschedule" where you can view these patients and reschedule at a later date.

It is really important if you are using this option to regularly check this list and not leave anyone in a suspended clinic past the date the clinic was to be held.

1. At the hospital level, select Supervisor Reschedule from the Actions drop-down

| CSC Login 16/02 at 11:17 Noni Perkins |           |          |   |  |  |  |  |
|---------------------------------------|-----------|----------|---|--|--|--|--|
| View s 🗸                              | Actions 🗸 | Searches | ~ |  |  |  |  |
|                                       |           |          |   |  |  |  |  |

- 2. Suspended Appointments List will display
- 3. Select Clinic Type
  - > A list of all patients in suspended clinics for the selected displays:

| 8                                                                                          | Suspended Appointments List          |                   |                                                                         |                |               |             |                   |                    |      |  |
|--------------------------------------------------------------------------------------------|--------------------------------------|-------------------|-------------------------------------------------------------------------|----------------|---------------|-------------|-------------------|--------------------|------|--|
| Clini                                                                                      | ic Type ENT - Ear No                 | se & Throat 💌     | Clinic Id                                                               |                | 9             | 0           |                   |                    |      |  |
| Appointment                                                                                | Clinic                               | Visit Type        | Patient                                                                 |                | Phone No.     | Priority    | Rescheduled Times | Special Arr.       | Mark |  |
| Tue 31 Oct 2017 09:00                                                                      | ENT Registrar                        | FSA - 1 Slot      | PER ARE BOR MARTING AND ADDRESS (1999)                                  | AL THEOREMINE  | 0071007100010 | Semi Urgent | 0                 | Audiology Required | ✓    |  |
| Tue 31 Oct 2017 09:30                                                                      | ENT Registrar                        | FSA - 1 Slot      | PER AN, SEN UN- Solition Agamerature Statistics                         | DATA TRANSPORT |               | Semi Urgent | 0                 | Audiology Required | 1    |  |
| Tue 21 Nov 2017 13:30                                                                      | Chris Seeley                         | Follow Up -1 Slot | Recorder (and the stationary (Statistic result (a) (and to constitute)) |                | (0+10700)     |             | 0                 |                    | 1    |  |
| Tue 21 Nov 2017 15:15                                                                      | Chris Seeley                         | Follow Up -1 Slot | CALINE ME CANANGE AND AN OTHER CONTRACTOR                               |                | -             | Routine     | 0                 |                    | ~    |  |
| Tue 28 Nov 2017 10:15                                                                      | David Waterhouse                     | Follow Up -1 Slot | BARRING MALENDARY CONTRACTOR                                            | (Extension)    | 1011034/145   | Routine     | 0                 |                    | ✓    |  |
| Tue 28 Nov 2017 10:30                                                                      | David Waterhouse                     | Follow Up -1 Slot | Million W. Marchael Constitution (1984) (1984) (41, 2014) (2014)        |                |               | Routine     | 0                 |                    | ~    |  |
| < <pre>&gt;</pre>                                                                          |                                      |                   |                                                                         |                |               |             |                   |                    |      |  |
|                                                                                            |                                      |                   | Reschedule to M                                                         | wew Session    |               |             |                   |                    |      |  |
| Clinic<br>Session Date & Tir<br>Reason for Resch<br>Print Re-Schedule<br>Reset Confirmed A | ne<br>edule<br>Letter<br>sppointment |                   |                                                                         |                | Printer       | WHGTOHORA-  | 006 🔽             |                    |      |  |
|                                                                                            |                                      |                   | OK Cancel                                                               |                |               |             |                   |                    |      |  |

4. By using the Tick boxes in the "Mark" column you can reschedule the patients out of this list.

#### 5.5 UN-SUSPEND A CLINIC

The following details the process if you are required to reverse a clinic that has been suspended:

1. At the hospital level, select Open/Delete Clinic Sessions from the Actions drop-down

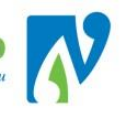

- The Clinic List Open/Delete Sessions screen will be displayed
- 3. Type in the Clinicians ID (e.g. KV200) in UPPER CASE in the Clinic box

| Clinic | KV200 | Goto |
|--------|-------|------|
|--------|-------|------|

- 4. Click the Goto button.
- 5. Click the icon beside the correct clinician.
  - The Open/Delete Sessions Clinic Master List screen displays:

| Open/Delete Sessions Clinic Master List - MH102, Marc Himer |                |              |                  |        |  |  |  |  |
|-------------------------------------------------------------|----------------|--------------|------------------|--------|--|--|--|--|
| Day of Week                                                 | Time           | Clinic Type  | Clinic Indicator | Active |  |  |  |  |
| Tuesday                                                     | 13:00 to 15:10 | Orthopaedics | Consultant Led   | Yes    |  |  |  |  |
| Thursday                                                    | 12:30 to 15:00 | Fracture     | Consultant Led   | Yes    |  |  |  |  |
| Cancel                                                      |                |              |                  |        |  |  |  |  |
|                                                             |                |              |                  |        |  |  |  |  |

V

- 6. Click the icon for the correct session for the suspended clinic
  - > The Open/Delete sessions screen will display:

| Day of Week                | Tuesday               | Clinic Type                       | Orthopaedics -       |
|----------------------------|-----------------------|-----------------------------------|----------------------|
| Start Time                 | 13:00                 | Clinic Indicator                  | Consultant Led -     |
| Date Clinic Opened         |                       | Date Clinic Closed                |                      |
| Comments                   |                       | Instructions                      |                      |
|                            |                       |                                   |                      |
| Slot Time Allocated        | 10 mins               |                                   |                      |
| Bookings Finish Time       | 15:10:00              |                                   |                      |
| End of Session Time        | 15:10:00              |                                   |                      |
| Location Type              |                       |                                   |                      |
| Clinic Session             | MH102 Marc Himer      | Hospital                          | Whangarei Hospital 👻 |
| Discharge after DNA's      |                       | Days for Reappointment            |                      |
| MR Location                |                       |                                   |                      |
| Registrar's Clinic         |                       | Suppress Ext. Skit                |                      |
| Active                     |                       | Using Extra Screen When Attending |                      |
| Using Mediclaims           |                       | Provider Number                   |                      |
| Default CMBS Item Template |                       | Ledger                            |                      |
| Room Number                |                       | Cost Centre                       |                      |
|                            | Slot Template Suspend | Clinic Master List Unsuspend      | Open List            |

- 7. Click the [Unsuspend] button
  - > A list of Suspended Clinics displays:

| Suspended Sessions for Marc Hirner - Tuesday |              |              |                         |                             |                      |                 |           |  |
|----------------------------------------------|--------------|--------------|-------------------------|-----------------------------|----------------------|-----------------|-----------|--|
| Suspended From                               | Suspended To | Session Date | Reason                  | Patients still<br>suspended | Date Suspended       | User            | Reinstate |  |
| 12 Apr 2016                                  | 12 Apr 2016  | 12 Apr 2016  | Clinician Away          | Yes                         | 06 Apr 2016 15:25:21 | CSC Health user |           |  |
| 01 Mar 2016                                  | 01 Mar 2016  | 01 Mar 2016  | Christmas Shutdown      | Yes                         | 09 Feb 2016 14:40:37 | Noni Perkins    |           |  |
|                                              |              |              | Unsuspend Clinic Master | Cancel                      |                      |                 |           |  |

- 8. Tick the Reinstate box next to the required session
- 9. Click the [Unsuspend] button

The Open/Delete sessions screen will display and the clinic will now be available for booking into.

# 5.5.1 VIEW SUSPENDED CLINICS

The Suspended Clinics List will display a list of suspended (cancelled) clinics.

1. At the hospital level, select Suspended Clinics List from the Views drop-down

 CSC
 Login 16/02 at 11:17 Noni Perkins

 ---- View s --- Views Group Open/Delete Clinic Se: 

# > The View will display

2. Select the relevant **Clinic Type**, **Clinic ID** or **Location** and **Date** > the View will display suspended clinics based on the selections made:

| Views 🗟<br>Clinic Type ENT - Ear Nose & | Throat 🔽 🚺              | 2              | inic Id David Waterhouse |                  |                 | Location              | 3 << January 201        | 1731 |
|-----------------------------------------|-------------------------|----------------|--------------------------|------------------|-----------------|-----------------------|-------------------------|------|
| Selected : 1                            |                         |                | Si                       | uspended Clinics |                 |                       |                         |      |
| Clinic                                  | Clinic Type             | Suspended From | Suspended To             | Session Date     | Reason          | Patients<br>suspended | Date Suspended          | User |
| David Waterhouse                        | ENT - Ear Nose & Throat | 03 Jan 2018    | 03 Jan 2018              | 03 Jan 2018      | Clinician Aw ay | No                    | 17 Oct 2017 at 13:11:19 | ^    |
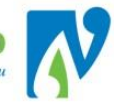

# 6 CLINIC PREPARATION

This section details the webPAS processes related to clinic preparation (the jobs associated with preparing documentation for staff on clinic day).

#### 6.1 BULK PRINT CLINIC LETTERS AND LABELS

This section details the processes for printing multiple letters or labels for patients on a clinic list:

1. Open the Clinic List for the clinic you are printing for

| 47                                                  |      |                                      |                                                              |                               |              |              |                      |               |        |               |                                |
|-----------------------------------------------------|------|--------------------------------------|--------------------------------------------------------------|-------------------------------|--------------|--------------|----------------------|---------------|--------|---------------|--------------------------------|
| View s<br>Clinic Type<br>Session Status<br>Commante |      | Bookings Details<br>General Medicine | <b>v</b>                                                     | Date & Start Time<br>Location |              | Ground Floo  | OP WHG               |               | ٩      | Thu 16 Nov 20 | 17 at 08:30 💙 🏱                |
| Selected 13                                         |      |                                      |                                                              | Clinic List for 8:30 am 1     | 6 Nov 2017   | WW = Renal V | Nalik in             |               |        |               |                                |
| Time                                                | Туре |                                      | Patient                                                      | Check-<br>In                  | Time<br>Seen | Departure    | Followup/<br>Outcome | Non<br>Attend | Alerts | Confirmed     | Followup<br>Appointmen<br>Made |
| <b>08</b> :30                                       | 211  | 00.001007                            | MANAGEMENT (M. M. Tanacina (Jordan 1987) (M. M.              |                               |              |              |                      |               |        |               | -                              |
| 99.50                                               | 214  | A LACASE                             | PLANETON ALL SATISface (1998-1991)                           | 0                             |              |              |                      |               | Δ      |               |                                |
| 10:30                                               | 211  | 196,046                              | Galler, Hill, Mill, Frances, Matterial<br>(2005) 1984 (1994) | 0                             |              | 0            |                      |               | Δ      |               |                                |

2. Select **Print Group Labels & Forms** from the Views drop-down Views

Print Group Labels & Forms 🗸

> The following screen will display:

|                |             |                                                     |                |                   | Clinic f                   | or Kay                | e Logan      |                          |                |  |
|----------------|-------------|-----------------------------------------------------|----------------|-------------------|----------------------------|-----------------------|--------------|--------------------------|----------------|--|
| View s         | Print Group | Labels & Forms 🗸                                    |                |                   | Date & S                   | Start Tim             | le           | Thu 16 Nov 2017 at 08:30 | <b>&gt;</b> >> |  |
| Clinic Type    | General M   | edicine                                             |                |                   | Location                   | 1                     |              | Ground Floor OP WHG      |                |  |
| Session Status |             |                                                     |                |                   |                            |                       |              |                          |                |  |
| Comments       |             |                                                     | Instructi      | ons               |                            | CW = General Medicine |              |                          |                |  |
|                |             |                                                     |                |                   |                            |                       |              |                          |                |  |
| Slot           | Time        | Visit Type                                          |                | Patient           |                            |                       |              |                          | Mark           |  |
| 10             | 08:30       | 08:30 FSA - 2 Slots BINSIRAVANICH, Mr Eakachai (24/ |                |                   | Eakachai (24/09/1983,M     | UVH11                 | 67)          |                          |                |  |
| 50             | 09:50       | 09:50 FSA - 2 Slots PILKINGTON, Mrs Beth Diane (22/ |                |                   | eth Diane (22/08/1953,F, ) | AQX388                | 35)          |                          |                |  |
| 70             | 10:30       | FSA - 2 Slots                                       |                | GOULTON, Mrs Fran | ces Materoa (26/03/1959    | ,F, FPA               | 2080)        |                          |                |  |
| Booking        |             | No of Labels                                        | 40 🗸           | Printer           |                            | ~                     |              |                          |                |  |
| Appointment    |             | ✓ No of Labels                                      | 10 🗸           | Printer           | WHGTOHORA-006              | <b>~</b>              | $\leftarrow$ |                          |                |  |
| Mailing        |             | No of Labels                                        | 40 🗸           | Printer           |                            | $\checkmark$          |              |                          |                |  |
| GP Labels      |             | No of Labels                                        | 40 🗸           | Printer           |                            | $\checkmark$          |              |                          |                |  |
| Print Form     |             | Stationery Code                                     |                | ✓ Printer         |                            | ~                     |              |                          |                |  |
| Print Letter   |             | ✓ Letter                                            | OP1 Appointmen | nt 🔽 Printer      | WHGTOHORA-006              | ~                     |              |                          |                |  |
| Ok             | Cancel      |                                                     |                |                   |                            |                       |              |                          |                |  |

- 3. All patients in the clinic will default to ticked (de-select if required)
- 4. If Labels required: Tick Appointment, Select No of Labels and Printer
- 5. If Letter required: Tick Letter, Select OP1 Appointment and Printer
- 6. Click Ok
  - The selected labels/letters will print
- 7. To return to the clinic; at the clinic level, select Bookings Details from the Views drop-down.

# 6.2 PRINT CLINIC LIST

The following details how to print out a clinic list. This list displays patients booked in clinic and is often used to capture outcomes for patients which is an important part of the End of Day process.

There are two types of common clinic lists used, ask your department for their preference:

- webPAS Diagnosis View
- NDHB Reporting "Daily Clinic List"

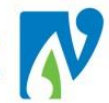

## 6.2.1.1 WEBPAS DIAGNOSIS VIEW

This list displays basic patient details including comments and the problem for which they are being seen:

1. Open the Clinic List for the relevant clinic

|                |             |                  |                                                  | Clinic for      | Kaye Logan   |              |                             |                       |               |        |               |                                |
|----------------|-------------|------------------|--------------------------------------------------|-----------------|--------------|--------------|-----------------------------|-----------------------|---------------|--------|---------------|--------------------------------|
| Vienw s        | [           | Bookings Details | ~                                                | Date & Sta      | rt Time      |              |                             |                       |               | 4      | Thu 16 Nov 20 | 17 at 08:30 🗸 >                |
| Clinic Type    |             | General Medicine |                                                  | Location        |              |              | Ground Floo                 | OPWHG                 |               |        |               |                                |
| Comments       | <b>&gt;</b> |                  |                                                  | Instruction     |              |              | CW = Genera<br>WW = Renal V | l Medicine<br>Wilk In |               |        |               |                                |
| Selected : 3   |             |                  |                                                  | Clink: List for | 8:30 am 16   | Nov 2017     |                             |                       |               |        |               | 8                              |
| Time           | Туре        |                  | Patient                                          |                 | Check-<br>In | Time<br>Seen | Departure                   | Followup/<br>Outcome  | Non<br>Attend | Alerts | Confirmed     | Followup<br>Appointmen<br>Made |
| <u>e</u> 08:30 | 211         | 100100-002       | BERNER AND BOARD AND A TRANSPORT (STORE THE CAR. |                 |              |              |                             |                       |               |        |               |                                |
| 99:50          | 214         | ALLACED IN       | PLANETER ALL SAT Dave (CONSTRUCT, MOREND)        |                 |              |              |                             |                       |               | Δ      |               |                                |
| 10:30          | 2N          | THURS            | Contraction (Contraction (Contraction))          |                 | ٥            | 0            |                             |                       |               | ▲      |               |                                |

2. In the clinic, select **Diagnosis Details** from the Views drop-down > the following screen will display:

| <b>•</b>                |      | _          |                                                                           |                          | Clinic for Kaye Logan             |                                             |                                 |
|-------------------------|------|------------|---------------------------------------------------------------------------|--------------------------|-----------------------------------|---------------------------------------------|---------------------------------|
| View s                  |      | Diagnos    | sis Details 🗸                                                             |                          | Date & Start Time                 |                                             | < Thu 16 Nov 2017 at 08:30 V >> |
| Clinic Type             |      | Genera     | I Medicine                                                                |                          | Location                          | Ground Floor OP WHG                         |                                 |
| Session Sta<br>Comments | tus  |            |                                                                           |                          | Instructions                      | CW = General Medicine<br>NW = Renal Walk in |                                 |
| Selected                | 3    |            |                                                                           | Ci                       | inic List for 8:30 am 16 Nov 2017 |                                             |                                 |
| Time                    | Туре | U/R        | Patient                                                                   | Diagnosis /Complaint     |                                   | Comments                                    | 1                               |
| 108:30                  | 2N   | 20/00/1027 | BRANCHING AND BEEN MY COMMENTANT<br>(CONTRACTORY) (CONTRACTORY)           | UGI SYMPTOMS             |                                   | FSA                                         | ^                               |
| 09:50                   | 2N   | wDecimies  | CONTRACTOR (And Contraction)                                              | Dysphagia                |                                   | FSA                                         |                                 |
| 10:30                   | 2N   | 114,2586   | (2014) 1920(1975) - Topology<br>Management (2014) - 1923(17. 1996) (2014) | deranged lfts, diarrhoea |                                   | FSA                                         |                                 |

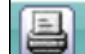

- 3. Click on the (top right hand corner of the list)
- 4. The printing screen will display you will need to make sure this is set to print landscape:

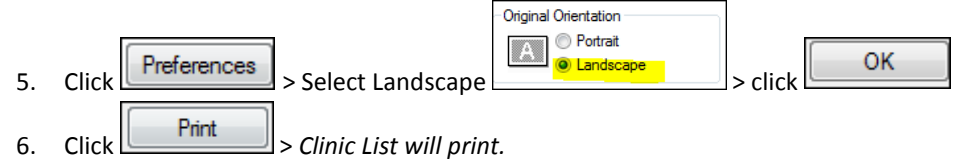

# 6.2.1.2 NDHB DAILY CLINIC LIST

This report will print with additional patient details like phone numbers and GP:

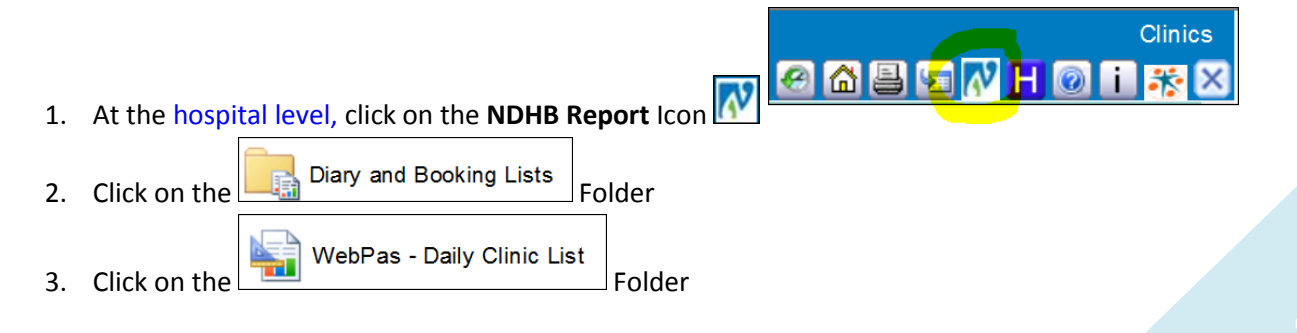

 $\overline{\phantom{a}}$ 

~

VINCE, KELLY, COUP, ROB

Department Orthopaedic

Clinician

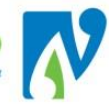

Following screen will display:

| Date of Clinic | 19/12/2017                                        | End Date          | 19/12/2017 11:59:59 p.m.                      |
|----------------|---------------------------------------------------|-------------------|-----------------------------------------------|
| Hospital       | Whangarei Hospital 🗸                              | Location          | Surgical Admissions Unit, Whangarei Hospital. |
| Department     | Anaesthesia and Pain Management $oldsymbol{\vee}$ | Clinic Type       | Pre-Assessment                                |
| Clinician      | PREADMIT CLINIC                                   | Unallocated Slots | Hide V                                        |
|                |                                                   |                   |                                               |
| I∢ ∢ 1         | of 2 ▶ ▶ 100% ∨                                   | Find   Ne         | ext 🔍 🗸 🕲 🚇 🖪                                 |

Make the required Selections 4.

Location

Clinic Type

Orthopaedic

- View Report > A Clinic List will display: 5. Click
- 6. To print this report, Click on the 🔛 icon (highlighted above) (make sure you print in landscape).

#### 6.3 PRINT PATIENT DEMOGRAPHIC FORMS

This report prints out a demographic form for each patient booked into a clinic. These forms are then given to patients upon arrival to verify and amend demographic details in webPAS:

|    |       |                                                          |                                  |            |                            | Clinics      |
|----|-------|----------------------------------------------------------|----------------------------------|------------|----------------------------|--------------|
| 1. | At tl | ne hospital level, click on the <b>N</b>                 | DHB Report Icon 🚺                | <b>@</b>   | <b>A B <mark>(</mark> </b> | <b>}</b> ₹ 2 |
| 2. | Click | on Diary and Booking Lists                               |                                  |            |                            |              |
| 3. | Click | WebPas - Clinic Patient Demogra                          | uphics                           |            |                            |              |
|    |       | The following screen displays:                           |                                  |            |                            |              |
|    |       | Home > <u>Clinical Services Delivery</u> > Outpatients > | Diary and Booking Lists > WebPas | s - Clinic | Patient Demographics       |              |
|    |       | Date of Clinic 17/07/2017                                | En En                            | d Date     | 17/07/2017 11:59:59 p.m.   |              |
|    |       | Appointment Time                                         | NULL Ho                          | spital     | Whangarei Hospital 🗸       |              |

Tip: At this stage you can add this screen to your favourites so it's quicker next time. Right Mouse Click (on report screen) > Select Add to Favourites > Select Favourites Bar from "Create in:" drop-down > Click Add. (this will now display in your favourites bar of the internet page for webPAS)

| File Edit View Favorites Tools Help                                  |                                                                                                    |
|----------------------------------------------------------------------|----------------------------------------------------------------------------------------------------|
| 🙀 🌄 FogBugz 🌵 Pages - Intranet Home 🧃 RMS Lite 🗿 Web Slice Gallery 🕶 | 🖞 WebPas - Daily Clinic List 💷 webPAS ACC 💷 webPAS QA 💷 webPAS Train 💷 webPAS Production 🗿 WebPas - Clinic Patient D,,, |
| CSC Login 14/07 at 15:21 Noni Perkins                                | Whangarei Hospital                                                                                                    |
| Views 🗸 Actions 🗸 Se                                                 | rches 🗸                                                                                                    |

 $\checkmark$ 

Ground Floor Outpatients Reception Whangarei Hosp  $\checkmark$ 

Make selections as required, this can be as defined or as broad as required (this displays tomorrows date by 4. default)

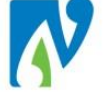

5. Click View Report

The following displays:

| Id       4       1       067 38       M       100%       Find   Next       Rev (2)       (2)       (2)         Clinic Patient Demographic Forms       NORTHLAND DISTRICT HEALTH BOARD       NORTHLAND DISTRICT HEALTH BOARD       (2)       (2)       (2)       (2)       (2)       (2)       (2)       (2)       (2)       (2)       (2)       (2)       (2)       (2)       (2)       (2)       (2)       (2)       (2)       (2)       (2)       (2)       (2)       (2)       (2)       (2)       (2)       (2)       (2)       (2)       (2)       (2)       (2)       (2)       (2)       (2)       (2)       (2)       (2)       (2)       (2)       (2)       (2)       (2)       (2)       (2)       (2)       (2)       (2)       (2)       (2)       (2)       (2)       (2)       (2)       (2)       (2)       (2)       (2)       (2)       (2)       (2)       (2)       (2)       (2)       (2)       (2)       (2)       (2)       (2)       (2)       (2)       (2)       (2)       (2)       (2)       (2)       (2)       (2)       (2)       (2)       (2)       (2)       (2)       (2)       (2)       (2)       (2 | Image: Image: | The following displays.                                                          |                                                                               |
|----------------------------------------------------------------------------------------------------|----------------------------------------------------------------------------------------------------|----------------------------------------------------------------------------------|-------------------------------------------------------------------------------|
| Clinic Patient Demographic Forms<br>Whangarei Hospital Patient Demographic Forms<br>Hospital: Whangarei Hospital Clinic Type: Orthopaedic                                                                                                    | Clinic Patient Demographic Forms<br>Whangarei Hospital Patient Demographic Forms<br>Hospital: Whangarei Hospital Clinic Type: Orthopaedic<br>Report printed on: Friday, July 14, 2017 Page: 1 of 38                                                                                                    | II4 4 1 of 38 I 100% V Find   Nex                                                | kt 🔍 • 🕲 🌐 🗒                                                                  |
| Hospital: Whangarei Hospital Clinic Type: Orthopaedic                                                                                                    | Hospital: Whangarei Hospital Clinic Type: Orthopaedic<br>Report printed on: Friday, July 14, 2017 Page: 1 of 38                                                                                                    | Clinic Patient Demographic Forms<br>Whangarei Hospital Patient Demographic Forms | NORTHLAND DISTRICT<br>HEALTH BOARD<br>Te Poart Hauwra & Rohe O Te Tai Tokenau |
| Depart printed on Friday, July 14, 2017. Dags 1 of 29                                                                                                    | Report printed on: Friday, July 14, 2017 Page: 1 of 38                                                                                                    | Hospital: Whangarei Hospital Clinic Type: Orthopaedic                            |                                                                               |
| Report printed on. Friday, July 14, 2017 Page. 1 01 30                                                                                                    |                                                                                                    | Report printed on: Friday, July 14, 2017                                         | Page: 1 of 38                                                                 |

- 6. You will notice a blank page, but also that there are further pages (see above in yellow)
- 7. If you click the next button

| 1 | of 38 |  |
|---|-------|--|
|   |       |  |

> The Demographic Form for the first patient in that clinic will display.

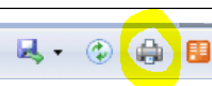

8. Click on the print icon to print (the demographic forms will print out in patient order for that clinic, with a blank page in between each clinic if more than one has been picked)

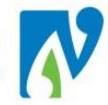

# 7 END OF DAYS

This section details the process of recording attendance and outcome details for patient appointments. This information sends data that assists the DHB in statistical reporting, ensures the correct funding is acquired for each event and supports the ongoing care of patients.

Generally this process is completed retrospectively at the end of a clinic hence the term "End of Days".

Business Rule: All EOD processes are MANDATORY and must be completed within 2 working days of the of the clinic completion.

### The EOD process is completed as follows (in order):

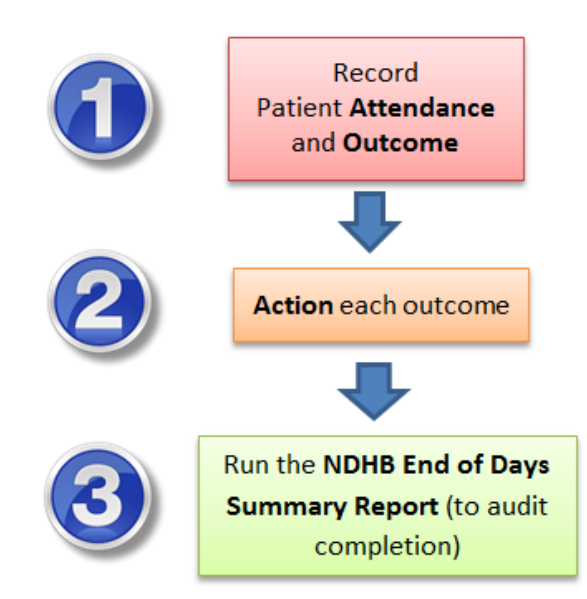

This entire process is carried out via the 'Clinic List' view for the required clinic.

# 7.1 PATIENTS WHO ATTENDED

# 7.1.1 RECORD CHECK-IN

Check-In is only used in services that have the ability to record in real-time a patient's attendance and time of arrival.

If your department is not able to do this, please proceed to Record Outcome and Interventions.

1. Tick the **"Check-In"** icon for the patient > the clinic list will refresh with the check-in time displayed:

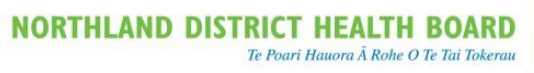

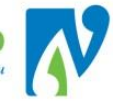

| Selected : 3  |      |           | Clinic List fo                                                                                                    | r 8:30 am 16 No | v 2017       |           |
|---------------|------|-----------|----------------------------------------------------------------------------------------------------|-----------------|--------------|-----------|
| Time          | Туре | U/R       | Patient                                                                                                    | Check-<br>In    | Time<br>Seen | Departure |
| <b>08</b> :30 | 291  | 20.001007 | Contraction (Section (Section | 08:27           | 2            |           |

# 7.1.2 ADD A CONTACT

The following details how to record a contact which includes what happened during the assessment, the outcome (next step as determined by the clinician) and any interventions/medication/supplies (codes used to record expensive items/procedures e.g. ECG or lesion removal)

1. Tick the **"Departure"** icon for the patient > the Add Contact screen will display:

|                      | Add Contact for Gener             | al Medicine         |              | ? = × |
|----------------------|-----------------------------------|---------------------|--------------|-------|
| Department           | General Medicine                  | Entered By          | Noni Perkins |       |
| Health Care Provider | KL100 LOGAN, Kaye (DR) 🔍 🍼        |                     | ,            |       |
| Date                 | 16 Nov 2017 Time 09:50:00 👸 🕒     |                     |              |       |
| Occasion of Service  | FSA - First Specialist Assessment |                     |              |       |
| Type of Contact      | Outpatient 🗸                      |                     |              |       |
| Direct Minutes       | 40                                | Indirect Minutes    |              |       |
| Trav el Time         |                                   | Mileage             |              |       |
| Claim Type           | Non Accident                      | Location of Service | ✓            |       |
| Health Purchaser     | 35 Base DHB-funded 🔽              | Contract            | <b>~</b>     |       |
| Outcome              | Follow Up OP Appt                 |                     |              |       |
| Last Contact         |                                   | ACC Number          |              |       |
| Additional HCP       |                                   |                     |              |       |
|                      | Add                               | Cancel              |              |       |

2. Enter the required details referencing the table below:

| Field                                          | Description and Use                                      |
|------------------------------------------------|----------------------------------------------------------|
| Health Care Provider (Defaults to clinician of | If the patient was seen by a different clinician, change |
| clinic)                                        | these details.                                           |
| Occasion of Service                            | Select                                                   |
| Type of Contact                                | Form of service the patient received.                    |
| Outcome                                        | Select an outcome as defined by the clinician            |
| Last Contact                                   | Tick if referral is to be "closed"                       |
|                                                | Becomes available if Last Contact is ticked. Select      |
| Reason for Closure                             | reason.                                                  |
|                                                | If the patient was assessed by more than one clinician   |
| Additional HCP                                 | during a clinic - tick the box and enter further HCP's   |

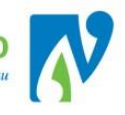

3. Click Add > The Contact screen is displayed:

|                      |                            | Orthopaedic Contact                     |              | ? = × |
|----------------------|----------------------------|-----------------------------------------|--------------|-------|
| Contact Date         | 04 May 2016 Time 13:40:0   | 0 Entered By                            | Noni Perkins |       |
| Health Care Provider | LAWS Gareth (MR)           |                                         |              |       |
| Occasion of Service  | FSA - First Specialist Ass | Linked Visit Number                     | 5060656      |       |
| Type of Contact      | Outpatient -               |                                         |              |       |
| Direct Minutes       | 10                         | Indirect Minutes                        | 0            |       |
| Travel Time          | 0                          | Mileage                                 | 0            |       |
| Claim Type           | Accident -                 | Location of Service                     |              | •     |
| Health Purchaser     | 35 Base DHB-funded 🛛 👻     | Contract                                |              | •     |
| Outcome              | Follow Up OP Clinic 🛛 👻    |                                         |              |       |
| Additional HCP       |                            |                                         |              |       |
| Cancel               |                            |                                         |              |       |
|                      | ОК                         | Close Medications Interventions Supplie | s Notes      |       |
|                      |                            |                                         |              |       |
|                      |                            |                                         |              |       |

4. If Interventions/Procedures/Medications were captured;

| Click on the relevant:          | Medications | Interventions | Supplies | button and |
|---------------------------------|-------------|---------------|----------|------------|
| Add Intervention 2 Intervention |             | Add and Finis | h        | <u></u>    |
| Close 5 Interve                 | entions     |               |          |            |
| Or                              |             |               |          |            |
| OK                              |             |               |          |            |

Click **OK** > the Contacts screen will display, showing that you have recorded a contact for the patient:

| Orthopaedic Referral Details - JOHN Ms Jo Anne |                                 |                                   |              |                      |             |  |
|------------------------------------------------|---------------------------------|-----------------------------------|--------------|----------------------|-------------|--|
| Referral Date<br>Referred By                   | 04 Mar 2016<br>RATAHI Erin (MR) | Referral Source<br>Problem        |              | Other DHB Specialist | 7           |  |
| Contacts                                       |                                 |                                   |              |                      |             |  |
| Date & Time                                    | Provider                        | Service                           | Claim Type   | Comment              | Notes/Other |  |
| 16 Nov 2017 08:40:00                           | RATAHI Erin (MR)                | FSA - First Specialist Assessment | Non Accident |                      | Int         |  |
| No more Contacts                               |                                 |                                   |              |                      |             |  |
|                                                |                                 | Previous Add EOC                  | C Next >>    |                      |             |  |

- 5. Click the [X] button in the top right hand corner of the screen > *the Clinic List will re-display (with the patient showing Time Seen, Departure and Follow-up/Outcome information)*
- 6. Proceed to the next patient.

# 7.1.3 COMMON OUTCOMES AND NEXT ACTIONS

This section details the most common outcomes for those who attended and the next action:

# 7.1.3.1 SERVICE COMPLETE (OUTCOME = TO GP/PRIMARY CARE OR TO REFERRER)

The clinician assessed the patient and decided that they have finished with the service for that particular health care event.

- 1. Add a Contact (see Adding a contact (Record Outcome and Interventions/Medications/Supplies) with:
  - a) Outcome = "To GP/Primary Care" or "To Referrer"\*

| Outcome            | To GP/Primary Care | • |
|--------------------|--------------------|---|
| Last Contact       |                    |   |
| Reason for Closure | Service Complete   | - |

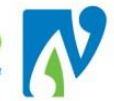

- b) Tick the **Last Contact** box > *the Reason for Closure drop-down will display*
- c) **Reason for Closure** = "Service Complete" (this will close the referral)

The referral for the patient will now be closed and you have completed the process for these patients.

\*If the patient has been returned to another location other than GP/Primary Care or Referrer (e.g. Hospice, Rest Home) the MoH wants to know this information. In this case, don't tick the "Last Contact" box. Select "Disch Close on Ref" instead and close the patients referral with the relevant details.

7.1.3.2 MAKE A FOLLOW-UP APPOINTMENT STRAIGHT AWAY (OUTCOME = FOLLOW UP)

The patient requires a follow-up and you are able to book this straight away:

**Important note:** booking the appointment must be completed after the contact (attendance and outcome) has been recorded for the patient otherwise a webPAS error will occur.

- 1. Add a Contact (see Adding a contact (Record Outcome and Interventions/Medications/Supplies) with:
  - Outcome = "Follow Up OP Appt"

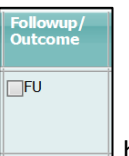

2. After adding contact; click on the box

> The Make Follow Up Appointment screen will display:

|                          |                     | Make Follow Up Appoint    | ment             |                          | ? = X |
|--------------------------|---------------------|---------------------------|------------------|--------------------------|-------|
| Clinic                   | Manjula Ricciardi   | 🖾                         | Date             | Thu 10 May 2018 at 13:30 |       |
| Visit Type               | Follow Up - 2 Slots | $\checkmark$              | Claim Type       | Non Accident             |       |
| Mode of Delivery         | Face to Face - 1 Pa | tient to 1 Clinician      |                  |                          |       |
| Presenting Complaint     | Dementia            |                           |                  |                          |       |
| Diagnosis                |                     |                           |                  | <u> </u>                 |       |
|                          |                     |                           |                  | 🖾                        |       |
|                          | í.                  |                           |                  |                          |       |
|                          | ,<br>               | ,<br>                     |                  |                          |       |
|                          |                     | ·                         |                  |                          |       |
| Procedure                |                     | ·                         |                  |                          |       |
| Procedure                |                     | ·                         |                  |                          |       |
|                          |                     |                           |                  |                          |       |
|                          |                     |                           |                  |                          |       |
|                          |                     |                           |                  |                          | C     |
|                          | I                   | J                         |                  |                          |       |
| Problem                  | HOP                 | Health of Older People    |                  |                          |       |
|                          |                     |                           |                  |                          |       |
|                          |                     |                           |                  |                          |       |
| Source of Referral       | Gen. Practitioner   |                           |                  |                          |       |
| Unit                     |                     | $\checkmark$              |                  |                          |       |
| Inform GP                | Yes                 |                           |                  |                          |       |
| Patient Follow Up Letter |                     | _                         | Printer          | WHGTOHORA-006            |       |
| Contract                 |                     |                           | Health Purchaser | 35 Base DHB-funded       |       |
| Comments                 | 4 week follow       | <i>v-Up</i> from 10/04/18 |                  | ~                        |       |
|                          |                     |                           |                  | ~                        |       |
|                          | I                   |                           |                  |                          |       |
| Link Referral Details    | $\checkmark$        |                           |                  |                          | ~     |
|                          |                     | 0                         | k Cancel         |                          |       |

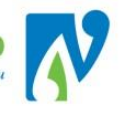

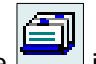

- 3. Click the 📥 icon
- 4. **Search for** and **Select** the required clinic and slot time > The Follow-Up screen will re-display with **Date** displaying the selected appointment
- 5. Enter/update the remaining fields, referencing below:

| Field                                         | Description and Use                                   |
|-----------------------------------------------|-------------------------------------------------------|
| Visit Type                                    | Update if required                                    |
| Mode of Delivery (Populates from previous     |                                                       |
| appointment)                                  | Update if required.                                   |
|                                               | Update so this is relevant to this follow-up booking  |
|                                               | (updating this will not update the original complaint |
| Presenting Complaint                          | on the referral)                                      |
| Source of referral                            | Leave as defaulted                                    |
| Inform GP (populated from referral)           | Leave as defaulted                                    |
|                                               | Un-tick and if required use the printing options that |
| Patient Follow Up Letter (defaults to ticked) | follows on from this screen.                          |
| Health Purchaser (Defaults from original      |                                                       |
| referral)                                     | Leave as defaulted.                                   |
| Comments (displays on patient appointment     | Enter/update comments relevant to this follow-up      |
| list)                                         | booking                                               |
| Link Referral Details                         | Always leave ticked.                                  |

6. Click OK > the printing screen will display:

|                      | Print Appointment Labels & F | orms    |               |              |
|----------------------|------------------------------|---------|---------------|--------------|
| Booking              | No of Labels 40              | Printer |               | $\checkmark$ |
| Appointment          | No of Labels 40 🗸            | Printer |               | $\checkmark$ |
| Mailing              | No of Labels 40 🗸            | Printer |               | $\checkmark$ |
| GP Labels            | No of Labels 40              | Printer |               | ~            |
| Print Card           |                              | Printer |               | $\checkmark$ |
| Print Booking Letter |                              | Printer | WHGTOHORA-006 | $\checkmark$ |
| Other Letter         | Letter                       | Printer | WHGTOHORA-006 | $\checkmark$ |
|                      |                              | 1       |               |              |
|                      | Ok                           | Cancel  |               |              |

- 7. If a letter is required = Tick Print Booking Letter & Select a Printer
- 8. Click **[Ok]** > the Appointment Details screen will display (for the appointment just made)
- 9. Click on the 🛄 icon (this will take you back to the clinic you came from).
  - The Clinic List will display with "Done" under the Followup Appointment Made column next to the patient:

| Check-<br>In | Time<br>Seen | Departure | Followup/<br>Outcome | Non<br>Attend | Alerts | Confirmed | Followup<br>Appointment<br>Made |
|--------------|--------------|-----------|----------------------|---------------|--------|-----------|---------------------------------|
| 11:28        |              | 11:50     | FU                   |               |        | <         | Done                            |
|              |              |           |                      |               |        |           |                                 |

# 7.1.3.3 CREATE REQUEST FOR A FUTURE FOLLOW-UP (OUTCOME = FOLLOW UP OP APPT)

If the patient requires a follow-up but you are unable to book this straight away; you can make a "Request Appointment" which places the patient on a list for booking.

1. Add a Contact (see Adding a contact (Record Outcome and Interventions/Medications/Supplies) with:

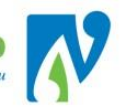

- Outcome = "Follow Up OP Appt"
- 2. After adding contact either;

Click on the icon next to the patient

Or

Open up another screen/tab and navigate to the patient

- 3. Click on the 🛄 icon
- 4. Click on the appropriate referral **b** > the Referral screen displays:

| Status Update 🗸                                                     | Outpatient Bookings V                                               | aiting List 🗸            |                    | Paediatrics Referral Details                                     |                                                       |
|---------------------------------------------------------------------|---------------------------------------------------------------------|--------------------------|--------------------|------------------------------------------------------------------|-------------------------------------------------------|
| Type of Referral<br>Claim Type<br>Reason for Referral<br>Created By | Migrated Follow Up<br>Non Accident<br>PARENT CONCERNED ABOUT SPEECH | Status Code<br>Case Team | Active 07 Sep 2017 | Referral Date<br>Responsible HCP<br>Health Purchaser<br>Contract | 07 Dec 2015<br>TUCK/ SHO . (DR)<br>35 Base DHB-funded |
|                                                                     | List Contacts Add Contact                                           | Update Referral List     | Paediatrics        | nked Referrals Note Req                                          | uest Appts                                            |
|                                                                     |                                                                     |                          | Last 5 Contacts    |                                                                  |                                                       |
| Date & Time                                                         | Provider                                                            | Serv                     | vice Input         | Claim Type                                                       | Notes / Other                                         |
|                                                                     |                                                                     |                          |                    |                                                                  |                                                       |

- 5. Click on the
- Request Appts icon> the Request Appointments screen displays:

|                                                    |                                                     |                | Paediat      | rics Referral Details |                 |           |                   |        |               |
|----------------------------------------------------|-----------------------------------------------------|----------------|--------------|-----------------------|-----------------|-----------|-------------------|--------|---------------|
| Referral Date 07 Dec 2015                          |                                                     |                |              |                       | Referral Source | (         | Sen. Practitioner |        |               |
| Referred By TE WHAREORA O TIKIPU                   | NGA.(DR)                                            |                |              |                       | Problem         |           | Paediatrics       |        | Desward As at |
| Action List OP Appointment                         |                                                     |                |              |                       |                 |           |                   | Refe   | Request Appt  |
| Status Requested  V Include Suspended Appointments | status Requested 🗸 Include Suspended Appointments 🛯 |                |              |                       |                 |           |                   |        |               |
| Selected : 0                                       | kted : 0 Requested Appointments                     |                |              |                       |                 |           |                   |        |               |
| Date                                               | Department<br>Requested                             | Request Reason | Requested By | Preferred Hospital    | Clinic Type     | Clinic Id | Visit Type        | Status |               |

6. Click on the Request Appt icon > the Appointment Request screen displays:

|                       | Appointmen        | t Reque | est Mint Marin     |                      |              |                 |               | ? = × |
|-----------------------|-------------------|---------|--------------------|----------------------|--------------|-----------------|---------------|-------|
| Requesting Department | Paediatrics       | ~       | Requested By       | Noni Perkins         | Request Date | 26 Feb 2018     | Time 14:58:11 | Č 🔂 🕣 |
| Reason for Request    | Follow Up - Other | ~       | Linked Referral Nu | mber 1054064         |              |                 |               |       |
|                       |                   |         |                    |                      |              |                 |               |       |
| Department Required   | Paediatrics       | ~       | F                  | Preferred Date       | 15 Feb 2019  | ) 📅 🛅           |               |       |
| Clinic Type           | Paediatric        |         | ✓ F                | Preferred Hospital   | Whangareil   | Hospital        | ~             |       |
| Clinic Id             | Oliver Hainsworth |         | ✓ F                | Preferred Site       | NDHB Outpa   | atients 🔽       |               |       |
| Visit Type            |                   | ~       | F                  | Presenting Complaint | SPEECH DEL   | AY, 1yr fu x Se | p18 & PM appt |       |
| Claim Type            | Non Accident      | ~       | I                  | Fransport            |              | `               | ~             |       |
| Source of Referral    | Gen. Practitioner | ~       | 5                  | Special Arrangements |              | `               | ~             |       |
| Priority              | Routine           | ~       |                    |                      |              |                 |               |       |
| Cancel Request        |                   |         | F                  | Reason for Removal   |              | ```             | ~             |       |
|                       |                   |         |                    |                      |              | ~               |               |       |
| Comments              |                   |         |                    |                      |              |                 |               |       |
|                       |                   |         |                    |                      |              | · · · ·         |               |       |
|                       |                   |         |                    | d Cancel             |              |                 |               |       |
|                       |                   |         | ~                  | Gancer               |              |                 |               |       |

### 7. Enter/Check the following details:

Remember this is a request for a <u>future</u> follow-up so you need to check the information that defaults and make sure it displays everything that the clinician has requested.

| Field              | Description and Use                                 |
|--------------------|-----------------------------------------------------|
| Reason for Request | Make a selection                                    |
|                    | Change if it was requested that the follow-up be in |
| Clinic Type        | a different clinic.                                 |

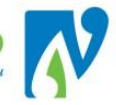

|                      | This doesn't need to be filled in, enter if the patient         |
|----------------------|-----------------------------------------------------------------|
|                      | needs to see a specific clinician at the next                   |
| Clinic ID            | appointment                                                     |
|                      | 15 <sup>th</sup> of the month the follow-up is due, unless this |
| Preferred Date       | is weeks                                                        |
|                      | Change if patient is to be seen in a different                  |
| Preferred Hospital   | hospital                                                        |
|                      | Format <u>must</u> be:                                          |
|                      | clinical compliant, length of follow-up period (e.g.            |
|                      | 6m), 'from' or 'x' last apt, & any other important              |
|                      | information                                                     |
| Presenting Complaint | e.g. Adult Bests Syndrome, 12m fu x Sep17 & OCT                 |

- 8. Click Add > Request Appointments screen displays, showing the requested appointment.
- 9. Repeat this process for any other patients who require this.
- 10. After completing return to the clinic on your other screen.

# 7.1.3.4 FOR SURGERY (OUTCOME = PRE ASSESSMENT)

Patient is assessed and the decision is that surgery would benefit them. As all patients must be assessed by preassessment and deemed anaesthetically fit before the surgery before this can occur the outcome for this will be "Pre-assessment"

The following details the process for end of day entry:

- 1. Add a Contact (see <u>Adding a contact (Record Outcome and Interventions/Medications/Supplies)</u> with:
  - **Outcome** = "Pre Assessment"

After completing the **Contact** proceed to creating a **Request Appointment** for this patient:

- 2. After adding contact either;
  - Click on the icon next to the patient Or

Open up another screen/tab and navigate to the patient's referral list

3. Click on the appropriate referral > Referral screen displays:

| Status Update V                                                     | Outpatient Bookings 🗸                                               | -Waiting List 🗸                             |                                   | Paediatrics Referral Details                                     |                                                       |  |
|---------------------------------------------------------------------|---------------------------------------------------------------------|---------------------------------------------|-----------------------------------|------------------------------------------------------------------|-------------------------------------------------------|--|
| Type of Referral<br>Claim Type<br>Reason for Referral<br>Created By | Migrated Follow Up<br>Non Accident<br>PARENT CONCERNED ABOUT SPEECH | Status Code<br>Case Team<br>Last Updated By | Active 07 Sep 2017                | Referral Date<br>Responsible HCP<br>Health Purchaser<br>Contract | 07 Dec 2016<br>TUCK/ SHO . (DR)<br>36 Base DHB-funded |  |
|                                                                     | List Contacts Add Contact                                           | Update Referral List                        | Paediatrics V Internal Referral V | Linked Referrals Note Rec                                        | quest Appts                                           |  |
|                                                                     |                                                                     |                                             | Last 5 Contacts                   |                                                                  |                                                       |  |
| Date & Time                                                         | Provider                                                            | Sen                                         | /ice Input                        | Claim Type                                                       | Notes / Othe                                          |  |
|                                                                     |                                                                     |                                             |                                   |                                                                  |                                                       |  |
|                                                                     |                                                                     |                                             | No more Encounters                |                                                                  |                                                       |  |
|                                                                     |                                                                     |                                             |                                   |                                                                  |                                                       |  |

4. Click on the \_\_\_\_\_\_ icon> Request Appointments screen will display:

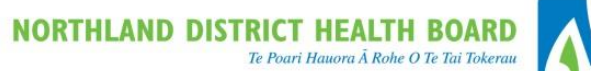

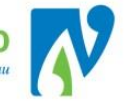

|                              |                                      |                         |                | Paedia       | trics Referral Details |                            |           |                                  |        |              |  |
|------------------------------|--------------------------------------|-------------------------|----------------|--------------|------------------------|----------------------------|-----------|----------------------------------|--------|--------------|--|
| Referral Date<br>Referred By | 07 Dec 2015<br>TE WHAREORA O TIKIPUI | NGA. (DR)               |                |              |                        | Referral Source<br>Problem |           | Gen. Practitioner<br>Paediatrics |        | Deguaat Apat |  |
| Action List                  | OP Appointment                       |                         |                |              |                        |                            |           |                                  | Refe   | Request Appl |  |
| Status Request               | ed 🗸 Include Suspended Appointments  |                         |                |              |                        |                            |           |                                  |        |              |  |
| Selected : 0                 | Requested Appointments               |                         |                |              |                        |                            |           |                                  |        |              |  |
| Date                         |                                      | Department<br>Requested | Request Reason | Requested By | Preferred Hospital     | Clinic Type                | Clinic Id | Visit Type                       | Status |              |  |
|                              |                                      |                         |                |              |                        |                            |           |                                  |        |              |  |

|                       | Appointm               | ient Request - ADA | AS Mrs Anne Philo   | mena ( 13189400 | 5)              |                     | -   |
|-----------------------|------------------------|--------------------|---------------------|-----------------|-----------------|---------------------|-----|
| Requesting Department | Ophthalmology          | Requested By       |                     | Request Date    | 14 May 2018     | Tim e 11:25:31      | ÖO  |
| Reason for Request    | Follow Up after PROC V | Linked Referral N  | mber 1345598        |                 |                 |                     |     |
| Department Required   | Ophth almology         | - F                | referred Date       | 15 Nov 20       | 018 👩 🗔         |                     |     |
| Clinic Type           | Ophth almology         | ▼ F                | referred Hospital   | Whangar         | eiHospital 🗸    |                     |     |
| Clinic Id             | David Dalziel          | ✓ F                | referred Site       | NDHB Ou         | tpatients 🗸     |                     |     |
| Visit Type            | ~ ~                    | F                  | resenting Complaint | SEBACEC         | OUS CYST L UPPE | R LID; to SBL May18 | T . |
| ClaimType             | Non Accident           | 1                  | ransport            | -               | 6               | ~                   |     |
| Source of Referral    | Gen. Practitioner      |                    | pecial Arrangements |                 | 1               | ~                   |     |
| Priority              | Routine                | ·                  |                     |                 |                 |                     |     |
| Cancel Request        |                        | F                  | eason for Removal   |                 |                 | ~                   |     |
| Commute               | Patient to SBL on      | 14 May for Re      | noval Cyst L        | Eye.            | ~               |                     |     |
| Connenta              | CHOCK WINGCHOL AN      | abe to reduire     | a prior co bo       | oking.          | ~               |                     |     |
|                       |                        |                    |                     |                 |                 |                     |     |

# 6. Enter/Check the following details:

*Remember this is a request for a <u>future</u> follow-up so you need to check the information that defaults and make sure it displays everything that the clinician has requested.* 

| Field                | Description and Use                                                     |
|----------------------|-------------------------------------------------------------------------|
| Reason for Request   | Select Follow Up after PROC                                             |
| Clinic Type          | Change if it was requested that the follow-up be in a different clinic. |
|                      | This doesn't need to be filled in, enter if the patient needs to see a  |
| Clinic ID            | specific clinician at the next appointment                              |
| Preferred Date       | 15 <sup>th</sup> of the month, 6 months from Appointment Date.          |
| Preferred Hospital   | Change if patient is to be seen in a different hospital                 |
|                      | Format <u>must</u> be:                                                  |
|                      | Clinical compliant; "to SBL" month sent forward.                        |
| Presenting Complaint | e.g. Knee Pain; to SBL May 18                                           |

- 7. Click Add > Request Appointments screen will re-display, showing the requested appointment.
- 8. Repeat this process for any other patients who require this.
- 9. After completing return to the clinic on your other screen.

# 7.1.3.4.1 WARD FOLLOW-UPS AFTER SURGERY

Once a patient has had their surgery and a referral is received from the ward for a follow-up it is important that the original request is picked up and booked off to complete the patient journey.

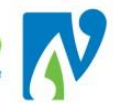

# 7.2 PATIENTS WHO DNA (DID NOT ATTEND) DNW (DID NOT WAIT)

### 7.2.1 COMMON OUTCOMES AND NEXT ACTIONS

Non Attendance is separated into two types:

#### DNA Did Not Attend

The patient did not attend the appointment and there was no communication before the appointment. If there was a communication, this is classified as a cancellation.

#### DNW Did Not Wait

The patient arrives for the appointment but does not wait to receive the service. If the patient leaves without arranging for a new Booking, the appointment is treated the same as a DNA. If the patient makes a new booking before leaving this should be treated as a Patient Reschedule.

### 7.2.1.1 DID NOT ATTEND (DNA) = FURTHER BOOKING

This details the process for where a patient DNA's and the clinician decides the patient requires another appointment:

In the clinic list; click the Non Attend box for the required patient > the Input Non Attendance Details screen displays:

|                       | Input Non Attenda    | nce Detaik | 5         |               | Visit No. 509      | 0516 | 5 |            | ? = × |
|-----------------------|----------------------|------------|-----------|---------------|--------------------|------|---|------------|-------|
| Outcome               | •                    |            |           |               |                    |      |   |            |       |
| Non Attendance Reason | ▼                    |            |           |               |                    |      |   |            |       |
|                       | 30/05/2016: Booking: | : 6M FU    |           |               |                    | ^    |   |            |       |
| Comments              |                      |            |           |               |                    |      |   |            |       |
|                       |                      |            |           |               |                    | -    |   |            |       |
| Print DNA Letter      |                      |            |           | Printer       | Spool Report       |      | • |            |       |
| Other Letter          | Letter               | •          |           | Printer       | Spool Report       |      | • |            |       |
| Request Appointment   | $\checkmark$         |            |           | Reason        |                    |      | • |            |       |
|                       |                      | -          | New Appoi | ntment Detaik | 5                  |      |   |            |       |
| Clinic                |                      | l) 🗐       |           |               |                    |      |   |            |       |
| Date                  |                      |            |           |               |                    |      |   |            |       |
| Send Letter           | •                    |            |           | Ge            | nerate Letter date |      |   | <u>ö</u> 🛄 |       |
| Link Referral Details |                      |            |           |               |                    |      |   |            |       |
|                       |                      |            | Ok        | Cancel        |                    |      |   |            |       |

- Outcome = Select DNA/DNW/INC Booking
- Non Attendance Reason = Select a Reason
- Comments = Enter/Update comments relevant to the new booking for the DNA (this will display on the new appointment)
- Print DNA Letter = Un-tick
- Proceed to either <u>Book Appointment</u> or <u>Request Appointment for Future Booking</u>:

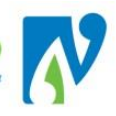

# 7.2.1.1.1 BOOK APPOINTMENT

This is where you are able to book the appointment straight away:

- 1. Un-tick Request Appointment
- 2. Click on the icon > Clinic Search screen displays
- 3. Search for and select the required clinic and slot time > date/time selected will populate into Date field
- 4. Send Letter = Yes
- 5. Leave "Link Referral Details" ticked
- 6. Click **Ok** > the Clinic List will display

# 7.2.1.1.2 REQUEST APPOINTMENT FOR FUTURE BOOKING

This is where you place the patient on a list for future booking:

- 1. Leave Request Appointment = ticked
- 2. **Reason** = FSA Post DNA/DNW or FU Post DNA/DNW
- 3. Click **Ok** > Request Appointment screen will display
- 1. Fill in required details (please see Make a Request for a Future Appointment)
- 2. Click Update
- 3. If required navigate back to the clinic to complete further processing.

# 7.2.1.2 DID NOT ATTEND (OUTCOME = TO GP/PRIMARY CARE OR TO REFERRER)

This details the process for those that DNA and the clinician decides to refer back to the GP/Referrer:

Important Note: The referral must be closed separately through the patient as there is no option for this in the clinic.

- 1. Outcome = Select "To GP/Primary Care" or "To Referrer"
- 2. Non Attendance Reason = Select a Reason
- 3. **Comments** = Enter further comments if required.
- 4. Print DNA Letter = Un-tick
- 5. Request Appointment = Un-tick
- 6. Click **Ok** > Clinic List will re-display

#### Progress to **Closing** the patients referral:

This needs to be done separately away from the clinic:

- 1. Navigate to the patient's Referral List
- 2. Select the required referral
- 3. Select **Close** from the Status drop-down > the Close a Referral screen displays:

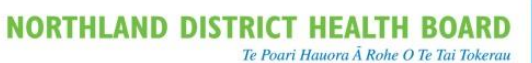

| l |  |
|---|--|
|   |  |

|                     | Close a Referral                |            |          | ? = X |
|---------------------|---------------------------------|------------|----------|-------|
| Department          | Diabetes                        | Entered by | lynetteh |       |
| Date Closed         | 10 Apr 2018 🔢 Time 15:25:45 💆 🕂 |            |          |       |
| Reason for Closure  | Service Complete                |            |          |       |
| Comment             | DNA 100418 as per Clinician     |            |          |       |
| Closure Outcome     | Referrer                        |            |          |       |
| Date of Next Review | 🗾 🛅 🝎                           |            |          |       |
|                     | Ok Cancel                       |            |          |       |

- 7. Enter details referencing above screen-shot.
- 8. Click **Ok**.
- 9. If required navigate back to the clinic to complete further processing.

# 7.2.2 DNW RULES

If the patient:

- Leaves without arranging for a new Booking, the appointment is treated the same as a <u>DNA</u>.
- Makes a new booking before leaving this should be treated as a *<u>Reschedule</u>*.

However; if they have been checked-in you will need to reverse this before processing as either a reschedule or DNA:

- 1. In the clinic list, click on the icon next to the required patient > the Appointment Details screen will display.
- 2. Select **Supervisor** from the Actions drop-down > the Supervisor Update screen will display:

|                  |                          | Supervisor Update -       | 3 🖬                               |
|------------------|--------------------------|---------------------------|-----------------------------------|
| Clinic Id        | Virjean Primeau          | Clinic Type               | Diabetes Dietician                |
| Appointment      | Tue 10 Apr 2018 at 13:30 |                           |                                   |
| Created          | 12 Apr 2017 10:54:33     | Last Updated              | Noni Perkins 10 Apr 2018 15:32:02 |
| Date             | 10 Apr 2018              | Check in Time             | 🔁 💆 🕀                             |
| Time Seen        | 🗖 🝎 🕀                    | Departure Time            | 🗖 💆 🖯                             |
| Booking Status   | Booked                   | Claim Type                | Non Accident                      |
| Clinic Indicator | Dietitian                | Followup Appointment Done |                                   |
| Health Purchaser | 35 Base DHB-funded       |                           |                                   |
|                  |                          | Ok Change U/R Cancel      | 1                                 |

- 3. Change the **Booking Status** from "Attended" to "Booked"
- 4. Delete the **Check in Time**
- 5. Click **[Ok]** > the Appointment Details screen will re-appear.
- 6. Either progress back to the clinic to proceed with the DNA process or reschedule the appointment as detailed earlier in this document.

The End of Days Summary is an exception report found in NDHB reporting, which displays any patients who have not had their attendance or outcome information entered during "End of Days".

It is designed to be used as a final check which can be run at the end of this process or as a regular task. Please note: All EOD processes are MANDATORY and must be completed within 2 working days of the of the clinic completion.

1. At the Hospital Level, Click on the NDHB Reporting Icon

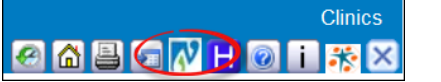

| The following                                    | screen will display:         |                    |                       |
|--------------------------------------------------|------------------------------|--------------------|-----------------------|
| Northland District Health Board F<br>Outpatients | teporting                    |                    |                       |
| 🕍 Folder Settings                                |                              |                    |                       |
| Diary and Booking Lists                          | Oncology                     | Outpatient Details | Outpatient Statistics |
| Pre-Assessments                                  | Waiting for FSA or Follow Up |                    |                       |
| Click                                            | ts                           |                    |                       |

WebPas - End of Days Summary 3. Click

2.

Following screen will display  $\geq$ 

| Home > Clinical Services Delivery > Outpatients > Diary and Booking Lists > Webpas - End of Days Summary | Home   My Subscriptions   Help |
|----------------------------------------------------------------------------------------------------|--------------------------------|
| OP Referral Dept NOT KNOWN, A & R, Allied Healt Hospital to be Seen at Whangarei Hospital, Kaitaia Hos   | View Report                    |
|                                                                                                    |                                |
|                                                                                                    |                                |
|                                                                                                    |                                |

4. Make selections using the drop-down options (refine to the specific clinics/hospital relevant to you):

| <b>Dutpatients</b><br>RS-933 End of Days - Summary                     |                      |              |                |             |          |        |        | NORTHLAND DISTRICT<br>HEALTH BOARD<br>Te Poari Hawara Å Rohe O Te Tai Tokerau |        |        | N      |        |        |       |
|------------------------------------------------------------------------|----------------------|--------------|----------------|-------------|----------|--------|--------|-------------------------------------------------------------------------------|--------|--------|--------|--------|--------|-------|
| Is at: 14/02/2018 OP I<br>linic Types: All<br>Click on the blue number | Referral Department: | lanti ingr C | linic Hospital | : Whangarei | Hospital |        |        |                                                                               |        |        |        | -      |        |       |
| HS Department                                                          | Clinic               | MAR-17       | APR-17         | MAY-17      | JUN-17   | JUL-17 | AUG-17 | SEP-17                                                                        | OCT-17 | NOV-17 | DEC-17 | JAN-18 | FEB-18 | Total |
| 100000000000000000000000000000000000000                                |                      | 0            | 0              | 1           | 0        | 2      | 0      | 0                                                                             | 0      | 0      | 0      | 0      | 0      | 3     |
|                                                                        |                      | 0            | 0              | 0           | 0        | 1      | 0      | 0                                                                             | 1      | 1      | 1      | 1      | 0      | 5     |
|                                                                        |                      | 8            | 13             | 19          | 18       | 32     | 9      | 4                                                                             | 10     | 15     | 12     | 14     | 14     | 168   |
|                                                                        |                      | 0            | 0              | 0           | 2        | 0      | 0      | 1                                                                             | 1      | 5      | 2      | 5      | 7      | 23    |
|                                                                        |                      | 0            | 0              | 0           | 0        | 0      | 0      | 0                                                                             | 1      | 0      | 0      | 1      | 0      | 2     |
|                                                                        |                      | 0            | 0              | 3           | 0        | 0      | 1      | 0                                                                             | 0      | 0      | 0      | 1      | 0      | 5     |
|                                                                        | 100                  | 0            | 0              | 0           | 0        | 0      | 0      | 1                                                                             | 0      | 0      | 0      | 0      | 0      | 1     |
|                                                                        |                      | 0            | 0              | 0           | 0        | 0      | 0      | 0                                                                             | 0      | 0      | 0      | 1      | 0      | 1     |
|                                                                        | Total                | 8            | 13             | 23          | 20       | 35     | 10     | 6                                                                             | 13     | 21     | 15     | 23     | 21     | 208   |
|                                                                        |                      |              |                |             |          |        |        |                                                                               |        |        |        |        |        |       |

... .. . c 11

This displays the number of patients missing information for the month they are booked into.

5. If you click on the blue number the patient details will display, separated by clinic:

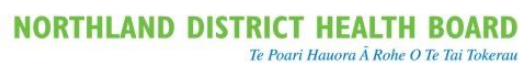

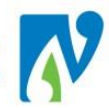

|        | _ | For:<br>Clinician: | Friday - 05/ | 05/2017                        | Clinic Type:<br>Hospital: | 4111    |                     |                       |
|--------|---|--------------------|--------------|--------------------------------|---------------------------|---------|---------------------|-----------------------|
| MAY-17 |   | Time               | NHI ¢        | Name 🗘                         |                           | Visit#  | Missing Information | Department            |
|        |   | 14:30              | 1122/7488    | MONARY, V/M, 22498, (2469), 22 |                           | 1103098 | Outcome is missing  | (Toperstaattivettegge |
| 1      |   | For:               | Friday - 26/ | 05/2017                        | Clinic Type:              | 1000    |                     |                       |
|        |   | Clinician:         | (Fleighead)  | Veral Fall: Tester             | Hospital:                 | 4111    |                     |                       |
| 0      |   | Time               | NHI ¢        | Name 🗘                         |                           | Visit#  | Missing Information | Department            |
| 10     |   | 14:00              | 101110-000   | 102.004.0214 (                 |                           | 1127735 | Outcome is missing  | (Topenthagenoutleggs) |
| 19     | > | 15:00              | _PL1882      | STREEK, SPILLING, SPILLING,    |                           | 1128317 | Outcome is missing  | Typinhaiteningy       |

# 7.4 END OF DAY CORRECTIONS

The following details how to correct End of Day errors:

1. Navigate to the patient in the Clinic:

| 🔲 🔙 —                      |      |                |                                         | Clinic fo   | r Rob Coup   |              |            |                      |               |
|----------------------------|------|----------------|-----------------------------------------|-------------|--------------|--------------|------------|----------------------|---------------|
| Views                      | Boo  | okings Details | ✓                                       | Date & St   | art Time     |              |            |                      |               |
| Clinic Type                | Orth | nopaedic Clini | c                                       | Location    |              |              | Ground Roo | or OP WHG            |               |
| Session Status<br>Comments |      |                |                                         | Instruction | ns           |              |            |                      |               |
| Selected : 11              | L    |                | Clini                                   | ic List for | 1:30 pm 22   | May 2017     |            |                      |               |
| Time                       | Туре | U/R            | Patient                                 |             | Check-<br>In | Time<br>Seen | Departure  | Followup/<br>Outcome | Non<br>Attend |
| 13:30                      | RF   | ZAZ4793        | HINTER, Mr John (27/02/1985,M, ZAZ4793) |             | 10:44        | 13:30        |            | FU                   |               |

2. Click on the Line icon > the Appointment Details screen displays.

|                      | 👗 hformation 🗸 Actions | 🗸 Printing 🗸 📇 🕄 | Supervisor V             |
|----------------------|------------------------|------------------|--------------------------|
| Actions 🗸            |                        | Appointme        | nt Details -             |
| Clinic               | Rob Coup               | Appointment      | Mon 22 May 2017 at 13:30 |
| Clinic Location      | Ground Hoor OP WHG     | hterpreter       | Thai                     |
| Special Arrangements |                        | Priority         | Routine                  |
| Referral Source      | Gen. Practitioner      | Unit             |                          |
| Transport            |                        | Reports Required |                          |

3. Select **Supervisor Corrections** from the Actions drop-down > the supervisor update screen displays:

|                  |                                   | Supervisor Update -        | ? = X                             |
|------------------|-----------------------------------|----------------------------|-----------------------------------|
| Clinic Id        | Rob Coup                          | Clinic Type                | Orthopaedic Clinic                |
| Appointment      | Mon 22 May 2017 at 13:30          |                            |                                   |
| Created          | Noni Perkins 15 Mar 2017 09:19:22 | Last Updated               | Noni Perkins 29 May 2017 10:44:39 |
| Date             | 22 May 2017                       | Check in Time              | 10:44 🝎 🕒                         |
| Time Seen        | 13:30 🝎 🕒                         | Departure Time             | <b>ö</b> 🙂                        |
| Booking Status   | Attended V                        | Claim Type                 | Accident V                        |
| Clinic Indicator | Consultant 🗸                      | Follow up Appointment Done |                                   |
| Health Purchaser | 35 Base DHB-funded                |                            |                                   |
|                  | Ok                                | Change U/R Encounter Ca    | ancel                             |

- 4. Remove any times recorded
- 5. Change the Booking Status to "Booked"
- 6. Click Ok > the Appointment Details screen displays.
- Return to the Clinic by clicking on the icon (right hand corner of the appointment screen) > the Clinic List displays.

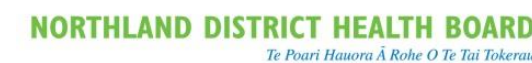

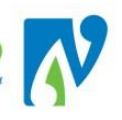

| Time  | Туре | U/R     | Patient                                         | Check-<br>In | Time<br>Seen | Departure | Followup/<br>Outcome | Non<br>Attend |
|-------|------|---------|-------------------------------------------------|--------------|--------------|-----------|----------------------|---------------|
| 13:30 | RF   | ZAZ4793 | <b>HINTER</b> , Mr John (27/02/1985,M, ZAZ4793) |              |              |           |                      |               |

#### If you recorded a contact you will need to cancel this:

8. Click on the Departure Box > the following message will display:

| Message from webpage                                                                              |
|---------------------------------------------------------------------------------------------------|
| 2 Linked contacts exist for this appointment.<br>OK to enter additional contacts, Cancel to abort |
| OK Cancel                                                                                         |

9. Click **Ok** > the following screen will display, with the incorrect Contact (outcome):

| Orthopaedic Referral Details - HINTER Mr John |                   |                                   |                   |           |             |  |  |  |  |  |
|-----------------------------------------------|-------------------|-----------------------------------|-------------------|-----------|-------------|--|--|--|--|--|
| Referral Date                                 | 27 Feb 2017       | Referr                            | Gen. Practitioner |           |             |  |  |  |  |  |
| Referred By                                   | LOCKE Conlin (DR) | Proble                            | m                 | Foot Pain |             |  |  |  |  |  |
|                                               |                   | Contacts                          |                   |           |             |  |  |  |  |  |
| Date & Time                                   | Provider          | Service                           | Claim Type        | Comment   | Notes/Other |  |  |  |  |  |
| 22 May 2017 13:30:00                          | COUP Rob (DR)     | FSA - First Specialist Assessment | Non Accident      |           |             |  |  |  |  |  |
|                                               |                   |                                   |                   |           |             |  |  |  |  |  |

10. To delete this, click on the Line icon > the Contact screen will display:

|   |                      |                  |               | Orthopaedic | Contact          |          |            | ? = ×        |
|---|----------------------|------------------|---------------|-------------|------------------|----------|------------|--------------|
| ( | Contact Date         | 22 May 2017      | Time 13:30:00 |             | Entered By       | No       | ni Perkins |              |
| H | Health Care Provider | COUP Rob (DR)    |               |             |                  |          |            |              |
| 0 | Occasion of Service  | FSA - First Spec | ialist Ass    |             | Linked Visit Num | ber 51   | 19946      |              |
| 1 | Type of Contact      | Outpatient       | $\checkmark$  |             |                  |          |            |              |
|   | Direct Minutes       | 10               |               |             | Indirect Minutes |          | 0          |              |
| 1 | Travel Time          | 0                |               |             | Mileage          |          | 0          |              |
| 0 | Claim Type           | Non Accident     |               |             | Location of Serv | ice      |            | $\checkmark$ |
| H | Health Purchaser     | 35 Base DHB-fu   | nded 🗸        |             | Contract         |          |            | $\checkmark$ |
| 0 | Outcome              | Follow Up OP A   | ppt 🗸         |             |                  |          |            |              |
| / | Additional HCP       |                  |               |             |                  |          |            |              |
|   | Cancel               |                  |               |             |                  |          |            |              |
|   |                      | ОК               | Close         | Medications | Interventions    | Supplies | Notes      |              |

- 11. Click the Cancel box
- 12. Click **Ok** > the following screen will re-display with a line now through the incorrect contact:

|                                   | Orthopaedic Referral Details - HINTER Mr John |                                   |              |                   |             |  |  |  |  |
|-----------------------------------|-----------------------------------------------|-----------------------------------|--------------|-------------------|-------------|--|--|--|--|
| Referral Date                     | 27 Feb 2017                                   | Referr                            | al Source    | Gen. Practitioner |             |  |  |  |  |
| Referred By                       | LOCKE Conlin (DR)                             | Proble                            | m            | Foot Pain         |             |  |  |  |  |
|                                   |                                               | Contacts                          |              |                   |             |  |  |  |  |
| Date & Time                       | Provider                                      | Service                           | Claim Type   | Comment           | Notes/Other |  |  |  |  |
| 🗔 <del>22 May 2017 13:30:00</del> | COUP Rob (DR)                                 | FSA - First Specialist Assessment | Non Accident | -                 |             |  |  |  |  |

13. Exit this screen and proceed as usual.

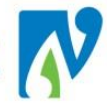

# 8 TELEHEALTH CLINIC PROCESS

A Telehealth Clinic is one where the clinician is not present with the patients and the consult is achieved via a video-conferencing link. This is usually used for the Regional Hospitals.

There are 3 scenarios for a Telehealth clinic:

- Whole Clinic (clinic with Telehealth patients only)
- Mixed Clinic (clinic with "face to face" and Telehealth patients)
- <u>Face to Face turning into Telehealth</u> (physical clinic turning into a Telehealth clinic e.g. if the plane does not fly)

The following details the process for each:

### 8.1 WHOLE CLINIC

The patients are booked in the peripheral hospital, into a "Telehealth" Clinic Type for the clinician e.g. "Elder Telehealth"

|   | CSC Login 23               |           |           |                                               | Tra         | in Kaitaia H   | osp          |           |                      |               |              |                  | s  |
|---|----------------------------|-----------|-----------|-----------------------------------------------|-------------|----------------|--------------|-----------|----------------------|---------------|--------------|------------------|----|
|   | Views                      | V Acti    | ons 🗸     | Searches 🗸 🗸                                  |             |                |              |           |                      |               | 2 🙆 📇 🔝 🖻    | 🖻 Η 💿 🚹          | ×  |
|   | 🗖 🛃                        |           |           |                                               | Clin        | ic for Aik Tan |              |           |                      |               |              |                  |    |
|   | View                       | Bookings  | Details   | $\overline{}$                                 | Date &      | Start Time     |              |           |                      |               | Fri 27 May 2 | 016 at 09:00 🗸 🗸 | >> |
| 1 | Clinic Type                | Elder Tel | ehealth   |                                               | Locatio     | n              |              |           |                      |               |              |                  |    |
|   | Session Status<br>Comments | Teleheal  | th Clinic |                                               | Instruct    | ions           |              |           |                      |               |              |                  |    |
|   | Selected : 7               |           |           |                                               | Clinic List | for 9:00 am 27 | May 2016     |           |                      |               |              | 8                |    |
|   | Time                       | Туре      | U/R       | Patient                                       |             | Check-<br>In   | Time<br>Seen | Departure | Followup/<br>Outcome | Non<br>Attend | Alerts       | Confirmed        |    |
|   | 09:00                      | TEL       | ZAM1985   | PEANUT, Miss Satay<br>(21/05/1997 F. ZAM1985) |             |                |              |           |                      |               |              |                  |    |
|   |                            |           |           |                                               |             |                |              |           |                      |               |              |                  |    |

Recording End of Day information for these patients occurs as normal.

Note: If you do not have a "Telehealth" Clinic available for your service please contact the PAS Administrator.

#### 8.2 MIXED CLINIC

1. The patients' are booked in the peripheral hospital, into a "Telehealth" Clinic Type, under the name of the person supporting the clinic at the physical location:

For this example the following patient is booked into an "Elder Telehealth" clinic in Kaitaia under the Nurse Christine Baucke:

| CSC Login 23     |            |             |                  |                         | Tra         | in Kaitaia H                | osp          |           |                      |               |                                  |                   | s |  |  |
|------------------|------------|-------------|------------------|-------------------------|-------------|-----------------------------|--------------|-----------|----------------------|---------------|----------------------------------|-------------------|---|--|--|
| Clinic Timetable | V Actio    | ns 🗸        | Searches         | ~                       |             |                             |              |           |                      |               |                                  | 🕙 🛍 🚔 🔛 🗺 Η 🞯 主 🗙 |   |  |  |
| 🗖 🛃              |            |             |                  |                         | Clinic for  | Christine Bauck             | œ            |           |                      |               |                                  |                   |   |  |  |
| Views            | Bookings I | Details 🗸 🗸 | ]                |                         | Date &      | Date & Start Time           |              |           |                      |               | << Mon 23 May 2016 at 09:00 💙 >> |                   |   |  |  |
| Clinic Type      | Elder Tele | health      |                  |                         | Locatio     | Location KTA Main Reception |              |           |                      |               |                                  |                   |   |  |  |
| Session Status   | Tolohoalti | h Clinic    |                  |                         | Instruct    | inns                        |              |           |                      |               |                                  |                   |   |  |  |
| Commente         | reieneard  | i cinic     |                  |                         |             |                             |              |           |                      |               |                                  |                   |   |  |  |
| Selected : 7     |            |             |                  |                         | Clinic List | for 9:00 am 23 I            | 4ay 2016     |           |                      |               |                                  | 8                 |   |  |  |
| Time             | Туре       | U/R         | Patient          |                         |             | Check-<br>In                | Time<br>Seen | Departure | Followup/<br>Outcome | Non<br>Attend | Alerts                           | Confirmed         |   |  |  |
| 09:00            | RF         | ZAM1985     | (21/05/1997,F, 2 | /liss Satay<br>ZAM1985) |             |                             |              |           |                      |               |                                  |                   | ^ |  |  |
| 09:30            | RF         |             |                  |                         |             |                             |              |           |                      |               |                                  |                   |   |  |  |

For each patient booked in the peripheral location, a slot is reserved as "Telehealth" in the Clinician's Clinic (at the base location):

2. Navigate to the required clinic:

| 🗖 🛃                        | _        |           | Clinic for Cl                                | iristopher Hutchi | nson         |                  |                      |               |               |                   |
|----------------------------|----------|-----------|----------------------------------------------|-------------------|--------------|------------------|----------------------|---------------|---------------|-------------------|
| Views                      | Bookings | Details N | Date &                                       | Start Time        |              |                  |                      |               | << Mon 23 May | 2016 at 09:00 🗸 > |
| Clinic Type                | Elder    |           | Locatio                                      | n                 | G            | round Floor OP V | /HG                  |               |               |                   |
| Session Status<br>Comments |          |           | Instruc                                      | tions             |              |                  |                      |               |               |                   |
| Selected : 7               |          |           | Clinic List                                  | for 9:00 am 23 I  | 1ay 2016     |                  |                      |               |               | 8                 |
| Time                       | Туре     | U/R       | Patient                                      | Check-<br>In      | Time<br>Seen | Departure        | Followup/<br>Outcome | Non<br>Attend | Alerts        | Confirmed         |
| 09:00                      | RF       |           |                                              |                   |              |                  |                      |               |               | ^                 |
| 109:30                     | RF       | ZAG3590   | ANKER, Miss Poppy<br>(11/05/1983,F, ZAG3590) |                   |              |                  |                      |               |               |                   |
| 10:00                      | RF       |           |                                              |                   |              |                  |                      |               |               |                   |

3. At the clinic level, select **Update Slots** from the Views drop-down (highlighted above) > the Update Slots view will display:

|                            |       |                    | Clinic fo                           | or Christopher Hutchinsor | n               |     |                 |               |
|----------------------------|-------|--------------------|-------------------------------------|---------------------------|-----------------|-----|-----------------|---------------|
| Views                      | l     | pdate Slots 🗸      | Da                                  | ate & Start Time          |                 |     | Mon 23 May 2016 | at 09:00 💙 >> |
| Clinic Type                | E     | der                | Lo                                  | cation                    | Ground Floor OF | WHG |                 |               |
| Session Status<br>Comments | 3     |                    | Ins                                 | structions                |                 |     |                 |               |
| Slot                       | Time  | Visit Type         | Patient                             |                           |                 |     | All             |               |
| 10                         | 09:00 | 1 Slot - Follow Up |                                     |                           |                 |     |                 |               |
| 20                         | 09:30 | 1 Slot - Follow Up | ANKER, Miss Poppy (11/05/1983,F, ZA | AG3590)                   |                 |     |                 |               |
| 30                         | 10:00 | 1 Slot - Follow Up |                                     |                           |                 |     |                 |               |
| 40                         | 10:30 | 1 Slot - Follow Up |                                     |                           |                 |     |                 |               |
| 50                         | 11:00 | 1 Slot - Follow Up |                                     |                           |                 |     |                 |               |
| 60                         | 11:30 | 1 Slot - Follow Up |                                     |                           |                 |     |                 |               |
| 70                         | 12:00 | 1 Slot - Follow Up |                                     |                           |                 |     |                 |               |
|                            |       | · ·                | New Visit Type                      | Unavailable               | ~               |     |                 |               |
|                            |       |                    | Add                                 | Update De                 | elete           |     |                 |               |

- 4. Tick the box corresponding to the slot that has been booked for the Telehealth patient in the peripheral clinic (for this example we will tick 09:00)
- 5. Select Tele Health Support from the Unavailable drop-down
- 6. An Unavailable Comments box will display > Type in the NHI and Name of the patient
- 7. Click **Update** > the **Update** Slots view will re-display, showing the slot reserved for this patient:

|                           |                                  |                            | Clinic for Christopher Hutc          | ninson              |                                  |  |  |  |  |
|---------------------------|----------------------------------|----------------------------|--------------------------------------|---------------------|----------------------------------|--|--|--|--|
| Views                     |                                  | Update Slots V             | Date & Start Time                    |                     | << Mon 23 May 2016 at 09:00 💙 >> |  |  |  |  |
| Clinic Type               |                                  | Elder                      | Location                             | Ground Floor OP WHG |                                  |  |  |  |  |
| Session Stati<br>Comments | sson Status omments Instructions |                            |                                      |                     |                                  |  |  |  |  |
| Slot                      | Time                             | Visit Type                 | Patient                              |                     | AI                               |  |  |  |  |
| 10                        | 09:00                            | ZAM1985 PEANUT, Miss Satay |                                      |                     |                                  |  |  |  |  |
| 20                        | 09:30                            | 1 Slot - Follow Up         | ANKER, Miss Poppy (11/05/1983, F, ZA | G3590)              |                                  |  |  |  |  |
| 30                        | 10:00                            | 1 Slot - Follow Up         |                                      |                     |                                  |  |  |  |  |
| 40                        | 10:30                            | 1 Slot - Follow Up         |                                      |                     |                                  |  |  |  |  |
| 50                        | 11:00                            | 1 Slot - Follow Up         |                                      |                     |                                  |  |  |  |  |
| 60                        | 11:30                            | 1 Slot - Follow Up         |                                      |                     |                                  |  |  |  |  |
| 70                        | 12:00                            | 1 Slot - Follow Up         |                                      |                     |                                  |  |  |  |  |
|                           |                                  | New Visit Type             | Vnavaiabl                            |                     |                                  |  |  |  |  |
|                           |                                  | [                          | Add Update                           | Delete              |                                  |  |  |  |  |
|                           |                                  |                            |                                      |                     |                                  |  |  |  |  |

- 8. Repeat steps 4-7 for each patient, booked into the peripheral clinic.
- 9. During End of Days (for the peripheral clinic), the Clinician who assessed the patient is identified in the Health Care Provider field:

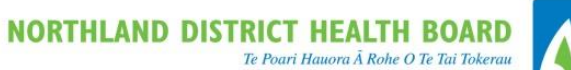

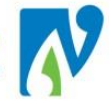

|                                        | Ad                          | d Contact for Health ( | Older People                    |              | ? = |
|----------------------------------------|-----------------------------|------------------------|---------------------------------|--------------|-----|
| Department<br>Health Care Provider     | CB180 BAUCKE , Christine (N | IUR) 🔍 🍠               | Entored by                      | Noni Perkins |     |
| Occasion of Service<br>Type of Contact |                             | ▼                      |                                 |              |     |
| Direct Minutes<br>Travel Time          | 30                          |                        | Indirect Minutes<br>Mileage     |              |     |
| Claim Type<br>Health Purchaser         | Non Accident                |                        | Location of Service<br>Contract |              |     |
| Outcome<br>Last Contact                |                             |                        |                                 |              |     |
| Additional HCP                         |                             |                        |                                 |              |     |

# 8.3 FACE TO FACE TURNING INTO TELEHEALTH

- 1. The existing clinic is kept the same (a comment can be placed on the clinic to identify it is a Telehealth Clinic)
- 2. During End of Days, the patients' are identified as "Telehealth" in the Type of Contact field:

|                  | Add Contact for Orthopaedic          |  |
|------------------|--------------------------------------|--|
| Department       | Orthopaedic Entered By Noni Perkins  |  |
| Date             | 23 May 2016 Time 13:30:00 👸 🕞        |  |
| Type of Contact  | Teleheath                            |  |
| Direct Minutes   | 10 Indirect Minutes                  |  |
| Travel Time      | Mileage                              |  |
| Claim Type       | Non Accident V Location of Service V |  |
| Health Purchaser | Contract V                           |  |
| Outcome          |                                      |  |
| Last Contact     |                                      |  |
| Additional HCP   |                                      |  |
|                  | Add Cancel                           |  |

### 8.4 VIRTUAL CLINICS

Virtual Clinics are captured the same way as Telehealth Clinics.

It is important that if the clinic is entirely "Virtual" that a Virtual clinic is used e.g. "Virtual Pre-Assessment". This will ensure that these clinics can be viewed in Concerto as different to other face-to-face clinics.

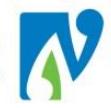

# 9 APPOINTMENT ACTION LIST

When you create a request for a future appointment, this displays on the Appointement Action List found in webPAS.

**Important Note:** This list also displays patients waiting for their first appointment (waiting referrals); however this group of patients are currently managed via the First Appointment Summary Report found in NDHB

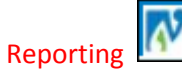

1. At the hospital level, select Appointment Action List from the Actions drop-down

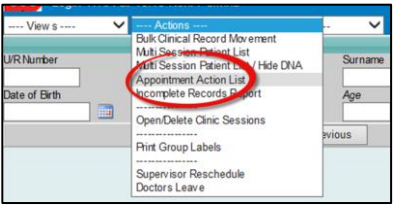

2. The Appointment Action List will display:

| Hospital                               | Whangarei Hospital | ~             | Preferred Site NDHB Outpatients V |                       |                                                | Preferred D | Preferred Date 🗌 < Mon 30 Apr 2018 🗸 >> 🏢 1 7 31 |              |                         |                |              |  |  |  |
|----------------------------------------|--------------------|---------------|-----------------------------------|-----------------------|------------------------------------------------|-------------|--------------------------------------------------|--------------|-------------------------|----------------|--------------|--|--|--|
| Department                             | Ophthalmology      | ~             | Clinic Type                       | Ophthalmology Nursing | almology Nursing V Include Waiting Referrals 🗹 |             |                                                  |              |                         |                |              |  |  |  |
| Priority                               |                    | ~             | Clinic Id                         | ~                     |                                                | Include Sus | Include Suspended Appointments                   |              |                         |                |              |  |  |  |
| Appointment Action Status              | Requested          | ~             |                                   |                       |                                                | Searc       | h                                                |              |                         |                |              |  |  |  |
| Selected : 398 Appointment Action List |                    |               |                                   |                       |                                                |             |                                                  |              | Q                       | <b>%</b> 😂     |              |  |  |  |
| Patient                                |                    | Referral Date | Reason                            | Clinic Type           | Clinic Id                                      | Visit Type  | Priority                                         | List<br>Days | Must Be Seen<br>By Date | Preferred Date | Appt. Status |  |  |  |

- 3. Make required selections from the drop-downs (Clinic Type is useful for displaying required information).
  - > A list of patients will display:

| Selected : 398 |                      |                                      | Appointment Ac           | tion List       | Q          | <b>%</b> 🔒 |              |                         |                |              |
|----------------|----------------------|--------------------------------------|--------------------------|-----------------|------------|------------|--------------|-------------------------|----------------|--------------|
| Patient        | Referral Date Reason |                                      | Clinic Type              | Clinic Id       | Visit Type | Priority   | List<br>Days | Must Be Seen<br>By Date | Preferred Date | Appt. Status |
|                | 06 Dec 2012          | GLA UCOMA 6M FU x Aug 17 &<br>VF     | Ophthalmology<br>Nursing | Fiona Bamforth  |            | Routine    | 242          | 11 Sep 2017             | 15 Feb 2018    | 📆 Requested  |
|                | 16 Jul 2010          | GLA UCOMA 6MTH FU FROM<br>12/6 + OCT | Ophthalmology<br>Nursing | Fiona Bamforth  |            | Routine    | 392          |                         | 15 Dec 2017    | Reschedule   |
|                | 21 Sep 2017          | GLA UCOMA FU                         | Ophthalmology<br>Nursing | Fiona Bamforth  |            | Routine    | 221          | 01 Jan 2018             |                | 📆 Waiting    |
|                | 05 Oct 2007          | GLA UCOMA FU 1 YR VF OCT<br>FB       | Ophthalmology<br>Nursing | Fiona Barnforth |            | Routine    | 192          | 20 Oct 2017             | 15 Oct 2018    | 📆 Requested  |

# 9.1.1 APPT STATUS

The Appt. Status can be one of the following:

| Waiting            | A <u>new</u> referral where the patient has not had a first appointment*             |
|--------------------|--------------------------------------------------------------------------------------|
| Requested          | A request for a future follow-up after being seen in clinic                          |
| Pending Reschedule | A request for another appointment following DNA/DNW (Did Not Attend or Did Not Wait) |

\*Many referrals came across from the old patient management system with a status of "Waiting" but have already had appointments. These will have been added to the system prior to webPAS go-live of 20<sup>th</sup> March 2017.

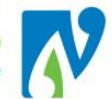

Each of these statuses' has a corresponding due date/month:

**Must Be Seen By Date** Applicable to Waiting Referrals Only, this is entered against the referral upon entry.

**Preferred Date** Applicable to Requested and Pending Reshedule, this is entered in the request.

As the Must Be Seen By Date stays forever against the referral you will notice once a request is made that these patients will have both a Must Be Seen By Date and Preferred Date.

| Must Be Seen<br>By Date | Preferred Date | Appt. Status |
|-------------------------|----------------|--------------|
| 11 Sep 2017             | 15 Feb 2018    | 📆 Requested  |

# 9.1.3 FILTER THIS LIST

Once a list of patients has displayed there are options to filter this. You can click on any Column Heading to put this in order e.g. *put in <u>month due</u> order* :

| Preferred Date | Appt. Status          |
|----------------|-----------------------|
|                | Reschedule            |
| 15 Dec 2017    | Pending<br>Reschedule |

You can click on the is icon to place drop-down filters on each column e.g. select a specific date:

| rioritys 🔽 | AIL | All Must Be 🕻 🗸 | All Preferred Dates                                      | ~ | oppt. Sta 🗸                   |   |
|------------|-----|-----------------|----------------------------------------------------------|---|-------------------------------|---|
| Jrgent     | 186 | 01 Nov 2017     | 15 Nov 2016<br>15 Apr 2017<br>15 May 2017                |   | <sup>p</sup> ending<br>hedule | , |
| e          | 392 |                 | 15 Jun 2017<br>15 Jul 2017<br>15 Aug 2017                |   | Pending<br>hedule             |   |
| e          | 209 | 04 Dec 2017     | 15 Sep 2017<br>15 Nov 2017<br>01 Dec 2017<br>15 Dec 2017 |   | Requested                     |   |
| e          | 222 |                 | 1 15 Jan 2018<br>15 Feb 2018<br>15 Mar 2018              |   | Requested                     |   |

**Important Note:** In the above Preferred Dates drop-down you will notice each date with the 15<sup>th</sup>. This is why you enter the 15<sup>th</sup> of the month when creating requests – so that you can view everyone who is due in a month.

# 9.1.4 SEARCH FOR A PATIENT

Once a list of patients has been returned, you can search from a specific patient on this list by using the

field and typing in the patients NHI >

🔍 fnj

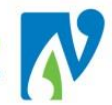

# 9.1.4.1 EXPORT TO EXCEL

The following details how to export an entire list of patients to excel. This option allows for more flexible filters and can be turned into reports:

- 1. On Appointment Action List screen, press Ctrl A then Ctrl C (this will highlight all and copy)
- 2. Open a <u>new</u> excel spread-sheet on another screen

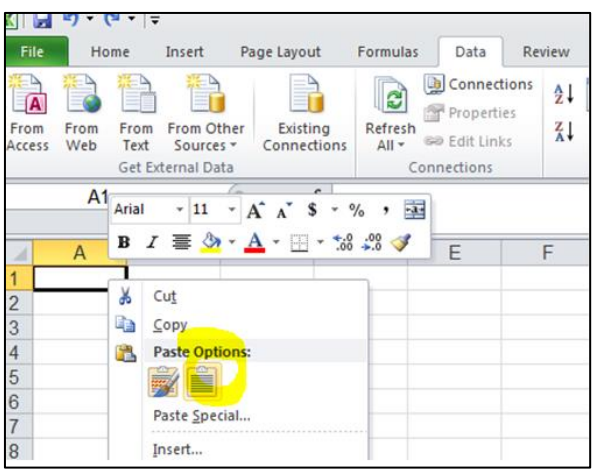

3. In excel; right click into the first cell and select basic paste:

### 4. Will look like this > then delete up to the column headers:

| 4  | A          | В           | C              | D           | E          | F            | G          | н          | 1          | J           | К           | L         |
|----|------------|-------------|----------------|-------------|------------|--------------|------------|------------|------------|-------------|-------------|-----------|
| 1  | Hospital   |             | Preferred S    | Site        | Preferred  | Date         |            |            |            |             |             |           |
| 2  |            |             | 1 1            |             | Select Da  | teView Tod   | ayView Thi | s WeekView | This Month | n           |             |           |
| 3  | Departmen  | nt D        | Chill tone     | 0.00        | Include W  | aiting Refer | rals       |            |            |             |             |           |
| 4  | Priority   | P           | Clinic Id      |             | Include St | ispended A   | ppointmen  | ts         |            |             |             |           |
| 5  | Appointme  | nt Action S | tatus          |             |            | 2            | Wat -      |            |            |             |             |           |
| 6  | Selected : | Appointme   | ent Action Lis | st          |            |              |            |            |            |             |             |           |
| 7  | Patient    | Referral D  | Reason         | Clinic Type | Clinic Id  | Visit Type   | Priority   | List Days  | Must Be Se | Preferred I | Appt. Statu | s         |
| 8  | DOWNING    | 26-Jun-17   | PACE           | Pacemake    | f          | 196200,00404 | Routine    | 225        |            | 25-Aug-17   | Requested   | 6         |
| 9  | ROSE, Mr   | #########   | PACE           | Pacemake    | er .       |              | Routine    | 225        |            | 01-Jan-18   | Requested   |           |
| 10 | BAYCROF    | 23-Feb-09   | PACE           | Pacemake    | Pacemak    | e Follow Up  | Routine    | 190        |            |             | Pending R   | eschedule |
| 11 | WALDING    | *****       | PACE           | Pacemake    | Pacemak    | e Follow Up  | Routine    | 190        |            |             | Pending R   | eschedule |
| 12 | RATCLIFF   | 13-Feb-14   | PACEMAK        | Pacemake    | 9T         |              | Routine    | 13         |            | ******      | Requested   | b I.      |
| 13 | FERGUSC    | 26-Oct-16   | PACEMAK        | Pacemake    | ar .       |              | Routine    | 13         |            | *******     | Requested   | 2         |
| 14 | VALDER, I  | 09-Feb-17   | PACEMAK        | Pacemake    | Elisa Thor | nas          | Routine    | 13         |            | *******     | Requested   | ć.        |
| 15 | HILTON, N  | 26-Jul-17   | PACEMAK        | Pacemake    | f.         |              | Routine    | 13         |            | unnannan    | Requested   |           |

|     | ≻ V                   | Vill I  | ook l             | ike this                | :                  |                        |                     |          |        |                                  |                    |                        |                     |             |                       |     |
|-----|-----------------------|---------|-------------------|-------------------------|--------------------|------------------------|---------------------|----------|--------|----------------------------------|--------------------|------------------------|---------------------|-------------|-----------------------|-----|
| F   | le Ho                 | me      | Insert            | Page Layo               | ut For             | mulas Data             | Review              | View     | D      | eveloper                         |                    |                        |                     |             |                       |     |
| Fro | A From<br>From<br>Web | From    | From Of<br>Source | ther Exist<br>s - Conne | ing Re<br>ctions A | fresh<br>al • Edit Lin | tions 21<br>ties 21 | Sort     | Filter | で Orer<br>長 Reapply<br>登 Advance | Text to<br>Columns | Remove<br>Duplicates V | Data<br>alidation - | Consolidate | What-If<br>Analysis - | Gro |
|     |                       | Get Ex  | ternal Da         | ta                      |                    | Connections            | ô                   | Sor      | P.     | ster                             |                    |                        | Data Tooli          |             |                       | 1   |
|     | H1                    | 3       |                   | 0                       | <i>f</i> ~ 13      |                        |                     |          |        |                                  |                    |                        |                     |             |                       |     |
| 14  | A                     | 1       | В                 | С                       | D                  | E                      | F                   | G        |        | н                                | I.                 | J                      | К                   | L           |                       | M   |
| 1   | Patient               | - Ref   | erral -           | Reason -                | Clinic T           | - Clinic Id -          | Visit Typ -         | Priority |        | List Day -                       | Must Be +          | Preferre -             | Appt. St            | t + is      |                       |     |
| 2   | DOWNIN                | IC 26-  | Jun-17            | PACE                    | Pacema             | aker                   |                     | Routine  | 8      | 225                              | 1                  | 25-Aug-17              | Reques              | ted         |                       |     |
| 3   | ROSE, I               | Ar: ### | manan             | PACE                    | Pacema             | aker                   |                     | Routine  | 8      | 225                              |                    | 01-Jan-18              | Reques              | ted         |                       |     |
| 4   | BAYCRO                | DF 23-  | Feb-09            | PACE                    | Pacema             | ake Pacemake           | Follow Up           | Routine  | 8      | 190                              |                    |                        | Pending             | Reschedu    | le                    |     |
| 5   | WALDIN                | G, ###  | manan             | PACE                    | Pacema             | ake Pacemake           | Follow Up           | Routine  | 8      | 190                              |                    |                        | Pending             | Reschedu    | de                    |     |
| 6   | RATCHE                | E 13    | Feb-14            | PACEMAN                 | Pacema             | aker                   |                     | Routine  |        | 13                               |                    | *******                | Reques              | ted         | 100                   |     |

5. If required you can then place a filter on each column by clicking on the filter icon (highlighted above).

#### 9.2 BOOK FOLLOW-UP FROM REQUEST APPOINTMENT

This section details how to book a follow-up from a request appointment. There are two ways to do this:

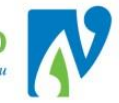

Via the Appointment Action List Via the **Patient** 

Important Note: Booking off the request ensures it comes off the Appointment Action List which maintains the lists accuracy.

#### 9.2.1 BOOK VIA THE APPOINTMENT ACTION LIST

The following details how to book a follow-up from a request on the Appointment Action List:

1. Navigate to the required patient on the Appointment Action List:

| Patient         Referral Date         Reason         Clinic Type         Clinic Id         Visit Type         Priority         List<br>Days         Must be Seen<br>Myster         Preferred Date         Appt. Status           0         Nov 2016         ELEVATED/OP?, 12mfux         Ophthalmology<br>Musting         Beth<br>Schw atfleger         Routine         209         04 Dec 2017         15 Dec 2017         15 Dec 2017         16 Dec 2017           0         44 Oct 2017         72h HERPES OPTHALLMOUS?<br>Nursing         Ophthalmology<br>Nursing         Liz Watts         Routine         208         01 Feb 2018         11 Watting | elected : 398                                   |               |                                       | Appointment A            | ction List           |            |          |              |                         | Q              | 10           |
|----------------------------------------------------------------------------------------------------|-------------------------------------------------|---------------|---------------------------------------|--------------------------|----------------------|------------|----------|--------------|-------------------------|----------------|--------------|
| 30 Nov 2016     E EVATED IOP?, 12m fu x     Ophthalmology<br>Nursing     Beth<br>Schwartfeger     Routine     209     04 Dec 2017     15 Dec 2017       04 Oct 2017     720, HERPES OPTHA LMICUS?     Ophthalmology<br>Nursing     Liz Watts     Routine     208     01 Feb 2018     11 Watting                                                                                                    | Patient                                         | Referral Date | Reason                                | Clinic Type              | Clinic Id            | Visit Type | Priority | List<br>Days | Must Be Seen<br>By Date | Preferred Date | Appt. Status |
| C 44 Oct 2017 720 HERPES CPTHA LMCUS/? Ophthalmology Nursing Liz Watts Routine 208 01 Feb 2018                                                                                                    | 🔁 MEMBER RECEILER (BERLER (BERLER (BERLER )     | 30 Nov 2016   | ELEVATED IOP?; 12m fu x<br>Dec16      | Ophthalmology<br>Nursing | Beth<br>Schwartfeger |            | Routine  | 209          | 04 Dec 2017             | 15 Dec 2017    | Requisted    |
|                                                                                                    | 🔁 MEMA AF Aussamble and Historical Landson      | 04 Oct 2017   | ?R) HERPES OPTHA LMICUS/?<br>CATARACT | Ophthalmology<br>Nursing | Liz Watts            | 0          | Routine  | 208          | 01 Feb 2018             |                | Haiting      |
| Image: Mar 2012     AMD OCT FU 2 MTHS FROM Ophthalmology Nar sing     Fiona Barrforth     Routine     222     15 Nov 2017     Prequester                                                                                                    | 🗅 Mariandan, Mechanisaring programsis starrasts | 19 Mar 2012   | AMD OCT FU 2 MTHS FROM<br>09/17       | Ophthalmology<br>Nursing | Fiona Barrforth      |            | Routine  | 222          |                         | 15 Nov 2017    | Requested    |

- 2. Click the icon in the Appt Status column, for the required patient the Update Appointment Request screen displays
- 3. Check the details of the request and update if required.
- Appointment 4. Click the button the Clinic Search screen displays
- 5. Proceed with booking as usual

Once the appointment has been completed this request will be removed from the Appointment Action List.

#### 9.2.2 **BOOK VIA THE PATIENT**

- Navigate to the required patient 1.
- 2. In the patient menu, click on the
- icon.
- 3. The list of patient referrals will display (before progressing check you are selecting the correct referral)
- Click the icon for the referral to book from > the Referral Details screen will display: 4.

| Status Update 🗸Outpat  | ient Bookings 🗸            |                      |                                | Rheum atology Referra     | il Details         |
|------------------------|----------------------------|----------------------|--------------------------------|---------------------------|--------------------|
| Type of Referral       | Migrated Follow Up         | Status Code          | Active 13 Apr 2016             | Referral Date             | 13 Apr 2016        |
| Claim Type             | Non Accident               | Case Team            |                                | Responsible HCP           | DR.NO CLINICIAN    |
| Reason for Referral    | PMR & GCA                  |                      |                                | Health Purchaser          | 35 Base DHB-funded |
| Created By             | CONVREFL 18 Mar 2017 17:03 | Last Updated By      |                                | Contract                  |                    |
|                        | List Contacts Add Contact  | Update Referral List | Rheumatology 🗸 🗸 Internal Refe | rral V Linked Referrals N | otes Request Appts |
|                        |                            |                      | Last 5 Contacts                |                           |                    |
| Date & Tim e           |                            | Provider             | Service Input                  |                           | Claim Type         |
|                        |                            |                      |                                |                           |                    |
| 😡 04 Jul 2017 14:20:00 |                            | DR Sanjib GHOSH      | Follow Up - Other              |                           | Non A ccident      |
|                        |                            |                      | No more Encounters             |                           |                    |

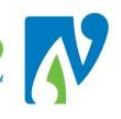

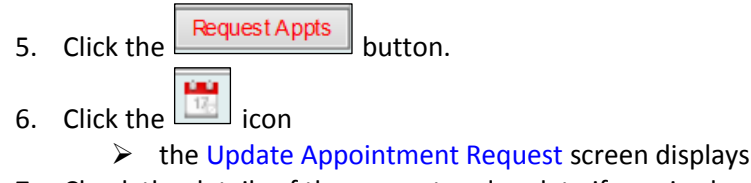

- 7. Check the details of the request and update if required.
- 8. Click the Appointment button
   > the Clinic Search screen displays
- 9. Proceed with booking as usual

Once the appointment has been completed this request will be removed from the Appointment Action List.

### 9.3 CANCEL A REQUESTED APPOINTMENT

The following details how to cancel a request appointment if it is no longer required:

- 1. Navigate to the Request Appointment (either via the Appointment Action List or Patient)
- 2. Click into the Request Appointment <sup>1</sup> > the Update Appointment Request screen will display
- 3. Tick the **Cancel Request** box

|                       | Update Appointm      | ent Request            |               |              | ? _ X                   |
|-----------------------|----------------------|------------------------|---------------|--------------|-------------------------|
| Requesting Department | Rheumatology         | Requested By           | Adine Hopwood | Request Date | 30 Aug 2017 at 16:02:33 |
| Reason for Request    | Follow Up - Other    | Linked Referral Number | 1045400       |              |                         |
| Status                | Requested            |                        |               |              |                         |
|                       |                      |                        |               |              |                         |
| Department Required   | Rheumatology         | Preferred Date         | 01 Feb 2018   | · 📩 💆 🔜      |                         |
| Clinic Type           | Rheumatology         | Preferred Hospital     | Kaitaia Hosp  | pital        | $\checkmark$            |
| Clinic Id             | Sanjib Ghosh 🗸       | Preferred Site         | NDHB Outpa    | atients 🗸    |                         |
| Visit Type            | ×                    | Presenting Compla      | int PMR & GCA |              |                         |
| Claim Type            | Non Accident 🗸       | Transport              |               | ~            |                         |
| Source of Referral    | Other DHB Specialist | Special Arrangem       | ents          | ~            | ]                       |
| Priority              | Si Urgent 🗸 🗸        |                        |               |              |                         |
| Cancel Request        |                      | Reason for Remov       | al            | $\sim$       |                         |
|                       |                      |                        |               | ~            |                         |
| Comments              |                      |                        |               | $\sim$       |                         |
|                       |                      |                        |               |              |                         |
|                       |                      |                        | Cancel        |              |                         |
|                       |                      | Appointment            | Cancer        |              |                         |

- The Reason for Removal window will display
- 4. Select from the drop down
- 5. Click Update
  - > The request will be cancelled.

In webPAS there is a view you can access which display request appointment history, including cancellations and booked requests:

- 1. Navigate to the required patient
- 2. In the patient menu, click on the 🛄 icon.
  - The list of patient referrals will display (before progressing check you are selecting the correct referral)
- 3. Click the icon for the referral to book from > the Referral Details screen will display:

| Status Update 🗸Outpatie                                            | ent Bookings 🗸                                                                |                                             |                    | Rheum atology Referral Detail                                    | s                                                     |
|--------------------------------------------------------------------|-------------------------------------------------------------------------------|---------------------------------------------|--------------------|------------------------------------------------------------------|-------------------------------------------------------|
| Type of Referral<br>Qaim Type<br>Reason for Referral<br>Created By | Migrated Follow Up<br>Non Accident<br>PMR & GCA<br>CONVREFL 18 Mar 2017 17:03 | Status Code<br>Case Team<br>Last Updated By | Active 13 Apr 2016 | Referral Date<br>Responsible HCP<br>Health Purchaser<br>Contract | 13 Apr 2016<br>DR. NO CLINICIAN<br>36 Base DHB-funded |
|                                                                    |                                                                               |                                             | Last 5 Contacts    |                                                                  |                                                       |
| Date & Tim e                                                       |                                                                               | Provider                                    | Service Input      | Claim T                                                          | уре                                                   |
|                                                                    |                                                                               |                                             |                    |                                                                  |                                                       |
| 😡 04 Jul 2017 14:20:00                                             |                                                                               | DR Sanjib GHOSH                             | Follow Up - Other  | Non A cci                                                        | ident                                                 |

- 4. Click the Request Appts / Request Appts button.
  - The Request Appointments screen will display
- 5. Use the Status drop-down option Status

Requested

to display historical/current requests:

| Selected : 1            |                         |                   | Request      | ed Appointm ents      |              |              |            | Q. 1      |   |
|-------------------------|-------------------------|-------------------|--------------|-----------------------|--------------|--------------|------------|-----------|---|
| Date                    | Department<br>Requested | Request Reason    | Requested By | Preferred<br>Hospital | Clinic Type  | Clinic Id    | Visit Type | Status    |   |
| 30 Aug 2017 at 16:02:33 | Rheumatology            | Follow Up - Other |              | Kaitaia Hospital      | Rheumatology | Sanjib Ghosh |            | Cancelled | ^ |

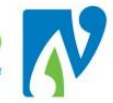

# **10 CLINICAL RECORDS MANAGMENT**

Patients have physical notes created to hold documents related to health care events. A representation of this is created in webPAS to track the movement of these across the DHB. This section details viewing and management of these.

# 10.1 CLINICAL RECORDS ENQUIRY

The following details how to view the current location and tracking history of clinical records:

- 1. Navigate to the required patient
- 2. Next to the patients name (in the patient banner), click on the 🛄 icon\*

\*Note: If this icon does not appear there are currently no record volumes created for this patient, please contact clinical records.

| $\triangleright$ | The Medical Record Mast | ter Enquiry will display: |
|------------------|-------------------------|---------------------------|
|------------------|-------------------------|---------------------------|

| Selected : 1      | lected : 1 Medical Record Master Enquiry |           |                             |                                   |        |                      |           |
|-------------------|------------------------------------------|-----------|-----------------------------|-----------------------------------|--------|----------------------|-----------|
| Document Type     | Vol                                      | Hosp      | Home Loc.                   | Current Location                  | Status | Comments             | MicroFilm |
| 🐻 Clinical Record | 1                                        | Whangarei | Clinical Records Department | (DBI) Clinical Records Department | 2017   | Medical Records 2017 |           |

Note: Any time that a clinical record is tracked outside of it's home location, the location will display in Red (as seen in above screen-shot)

Locations are: AWG = Whangarei BKT = Kaitaia CDG = Dargaville DBI = BOI

3. If you click on the is icon following menu will display, which shows the webPAS tracking history for the record:

|                         |             | Medical Reco                         | ras Enquiry             |                  | wnangarei Hospita |
|-------------------------|-------------|--------------------------------------|-------------------------|------------------|-------------------|
|                         | M           | ovements Visits R                    | equests Bar Code Labels | Canc el          |                   |
| Selected: 16            |             | Moveme                               | ent History             |                  |                   |
| Movement Date           | Due Date    | Location                             | Requested By            | Reason           | Moved by User     |
| 09 Apr 2018 at 11:11:52 | 09 Apr 2018 | (DBI) Clinical Records<br>Department | Noni Perkins            | Booked Admission | Noni Perkins      |
| 09 Apr 2018 at 11:11:24 | 09 Apr 2018 | (CDG) Dargaville Outpatients         | Noni Perkins            | Assessment       | Noni Perkins      |
| 09 Apr 2018 at 11:11:06 |             | (BKT)Clinical Coding                 | Noni Perkins            | Acute Visit      | Noni Perkins      |
| 17 Oct 2017 at 08:24:27 | 14 Nov 2017 | (AWG)Surgic al Admission Unit        | MARK SANDERS            | Admission        | Janine Nikora     |
| 17 Oct 2017 at 07:39:11 | 17 Oct 2017 | (AWG)3rd Floor                       | JA NINE NIKORA          | Waiting List     |                   |
| 16 Oct 2017 at 19:43:41 | 17 Oct 2017 | (AWG) Clinical Records<br>Department | PU SURG (JANINE)        | Waiting List     |                   |

4. Clicking **Cancel** will return you to the list of the patient's records.

# 10.2 RECORD MOVEMENT (SINGLE PATIENT)

If record(s) for a patient are moved from one place to another you must make sure this new location is reflected in webPAS. The following details this process:

- 1. Navigate to the required patient
- 2. At the patient level, select **Single Record Movement** from the Actions drop-down > the Single Record Movement screen will display:

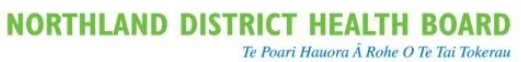

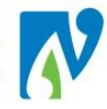

|                   | Single Record M                        | ovement             |                      | ? 🗕 🗙    |
|-------------------|----------------------------------------|---------------------|----------------------|----------|
| Document Type     | Clinical Record                        | Requested By        | Noni Perkins         |          |
| Movement Date     | 09 Apr 2018                            | Movement Time       | 11:19:33 📩 🤠 🕒       |          |
| Destination       | Endoscopy 🗸                            | Hospital            | Whangarei Hospital   |          |
| Reason            | Admission 🗸                            | Due Date            | 09 Apr 2018          |          |
| Extension #       |                                        | Pager #             |                      |          |
| Movement Comments |                                        |                     |                      |          |
| Document Type     | Home Location Volume                   | Current Location    | on Status I          | Required |
| Clinical Record   | (AWG) Clinical Records<br>Department 1 | (DBI) Clinical Reco | ords Department 2017 | ✓ ^      |
|                   | Move                                   | Canc el             |                      | ~        |

3. Enter required details, referencing the table below:

| Field             | Description and Use                                                                                                    |
|-------------------|----------------------------------------------------------------------------------------------------|
| Document Type     | Defaults to Clinical Record, select another option if required.                                                                 |
| Movement Date     | Defaults to current date, select another date if required.                                                                      |
| Destination       | Destination Location > Select an option                                                                                         |
| Reason            | Reason for movement > Select an option                                                                                          |
| Extension #       | Not required                                                                                                    |
| Movement Comments | Free-text field to further explain movement if required                                                                         |
| Requested By      | Receiver. Change to clinician's name if request is for a hospital event related to the clinician e.g. Clinic or Theatre Booking |
| Movement Time     | Leave as defaulted                                                                                                    |
| Hospital          | Destination Hospital. Select an option                                                                                          |
|                   | Defaults to date linked to Reason. Change if required e.g. Clinic is on                                                         |
| Due Date          | a certain date.                                                                                                    |
| Pager #           | Not required                                                                                                    |

- 4. (If there is more than one volume) Tick the **Required** box next to each record being moved
- 5. Click on the **Move** button > The Patient Demographic screen displays the record(s) are now moved.

# 10.3 BULK RECORD MOVEMENT (SEVERAL PATIENTS)

The following details the process for tracking clinical records in bulk, across several patients:

1. At the hospital level, select **Bulk Record Movement** from the Actions drop-down > the Record Movement screen will display

| Field              | Description and Use                                                     |
|--------------------|-------------------------------------------------------------------------|
| Movement Date/Time | Defaults to current date/time, or select other date/time using icons    |
| Hospital           | Destination Hospital. Select an option                                  |
| Document Type      | Defaults to Clinical Record, select another option if required.         |
| Extension #        | Not currently in use                                                    |
|                    | Receiver. Change to clinician's name if request is for a hospital event |
| Requested By       | related to the clinician e.g. Clinic or Theatre Booking                 |
| Destination        | Location of the Destination. Select an option                           |
|                    | Defaults to date linked to Reason. Change if required e.g. Clinic is on |
| Due Date           | a certain date.                                                         |

2. Enter the details of the movement, referencing the table below:

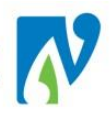

|                          | Leave as defaulted unless confirmation is received from coding to       |
|--------------------------|-------------------------------------------------------------------------|
| Ignore Incomplete Coding | ignore.                                                                 |
| Pager #                  | Not currently in use                                                    |
|                          | Defaults to current hospital, change hospitals in webPAS to request     |
| Home Hospital            | records from other clinical record department locations                 |
| Home Location            | Select an option                                                        |
| U/R Number               | Enter the known U/R number or search and select.                        |
|                          | Scan patient label. If scanner is being used - leave the cursor in this |
|                          | field and scan for each record. Cannot test this function until scanner |
| Medical Records Scan     | and labels are functional.                                              |

3. As each U/R is entered (followed by clicking Enter button) or scanned in, the patient record information will display:

|                                |                                                 |                    | Record              | Movement                 |                       |             |
|--------------------------------|-------------------------------------------------|--------------------|---------------------|--------------------------|-----------------------|-------------|
| Mo                             | ovement Date                                    | 09 Apr 2018        | 11:22:41 苬          | Requested By             | Noni Perkins          |             |
| Ho                             | ospital                                         | Whangarei Hospital | ~                   | Destination              | Surgical Admission Ur | it 🗸        |
| Re                             | eason                                           | Admission          | ~                   | Due Date                 |                       |             |
| Do                             | ocument Type                                    | Clinical Record    | ~                   | Ignore Incomplete Coding |                       |             |
| Ext                            | tension #                                       |                    | ]                   | Pager #                  |                       |             |
| Mo                             | ovement Comments                                |                    |                     | _                        |                       |             |
|                                |                                                 |                    |                     |                          |                       |             |
| Ho                             | ome Hospital                                    | Whangarei Hospital | V                   | Home Loc ation           | Clinical Records Depa | rtment 🔽    |
| U/F                            | RNumber                                         |                    |                     | Medical Record Scan      |                       |             |
| Count: 2                       |                                                 |                    |                     |                          |                       |             |
| Delete U/F                     | R Volume                                        | Patient Name       | Current Location    |                          | Last Movement         | Description |
| 🗙 Z CF4395                     | X ZCF4395 1 V TESTING Mr Simon (AWG) Clinical R |                    |                     | rds Department           |                       | 2018        |
| X Z CC7380 2 VM TER Lady Melon |                                                 |                    | (AWG) Clinical Reco | rds Department           |                       | 2018        |
|                                |                                                 | Move               | Continue            | Clear Cancel             | ]                     |             |

- By default the most recent record is requested (highlighted above), select from the drop down if a different volume is required.
- Click **Clear** to clear all the current records on the list, or clear individual records by clicking on the button next to the relevant U/R.
- If you are interrupted, Click **Continue** to move the listed records without losing your movement options you have selected
- 4. Click the **Move** button > the Record Movement screen displays the selected records are now tracked.

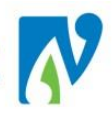

# **11 APPOINTMENT LABELS AND LETTERS**

Most processes in webPAS offer (if required) the option of printing labels and letters. This section details how to print outside of the process e.g. the patient didn't get a letter or some extra labels are required.

**Important Note:** for webPAS printing you must have a visit in context to be able to print e.g. to print a referral label you must be in the referral, to print an appointment letter you must be in the appointment.

Note: these can also be printed out in bulk, please see Bulk Print Letters and Labels

This details how to print out the following:

**Letters** 

- **Appointment Letter (or "Print Booking Letter")** = Informing the patient of their appointment date and time
- **Reschedule Letter** = Informing the patient of a rescheduled appointment with the new appointment date and time
- **DNA Letter** = Informing the patient of a DNA (non-attendance) and a clinical decision has been made to discharge from the service.
- **GP DNA Letter** = Informing patients GP of a DNA (non-attendance) and a clinical decision had been made to discharge the patient from the service.
- **Pre-Assessment GP Letter** = <u>Not</u> for general outpatients use.

#### **Labels**

- Booking = Label that prints out with Clinician and Department details for the appointment
- **Appointment** = Exactly the same as the Booking Label
- **Mailing** = Label with patients address
- GP Labels = Label with GP's practice address

#### 11.1 PROCESS

- 1. Navigate to the required patient
  - â -
- Click on the ison > Appointment List will display
- 3. Click on the required appointment
- 4. At the appointment level, select Labels and Forms from the Actions drop down

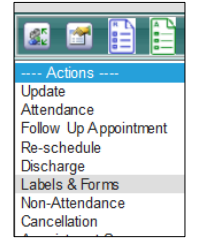

> The Print Appointment Labels and Forms screen will display:

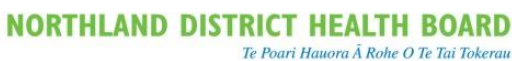

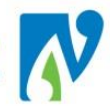

| Print Appointment Labels & Forms CASTLE Miss Sandy |                   |                                                   |   |  |  |  |  |  |  |  |  |
|----------------------------------------------------|-------------------|---------------------------------------------------|---|--|--|--|--|--|--|--|--|
| Booking                                            | No of Labels 15 💌 | Printer                                           | • |  |  |  |  |  |  |  |  |
| Appointment                                        | No of Labels 15 💌 | Printer                                           | • |  |  |  |  |  |  |  |  |
| Mailing                                            | No of Labels 15 💌 | Printer                                           | • |  |  |  |  |  |  |  |  |
| GP Labels                                          | No of Labels 15 💌 | Printer                                           | - |  |  |  |  |  |  |  |  |
| Print Card                                         |                   | Printer                                           | • |  |  |  |  |  |  |  |  |
| Print Booking Letter                               |                   | Printer Spool Report                              | • |  |  |  |  |  |  |  |  |
| Other Letter                                       | Letter            | <ul> <li>Printer</li> <li>Spool Report</li> </ul> | • |  |  |  |  |  |  |  |  |
|                                                    | 0                 | k Cancel                                          |   |  |  |  |  |  |  |  |  |

- 5. Make the required selections.
- 6. Click Ok

# 11.2 VIEW OUTPATIENT LETTER HISTORY

- 1. Navigate to the required patient, the Patient Demographic screen will display
- 2. In the patient level, select **Outpatient Letter History** from the Information drop down > the Outpatient Letter History Details screen will display

| Selected : 1 Outpatient Letter History Details |                |                      |         |             |             |                 |  |  |  |  |
|------------------------------------------------|----------------|----------------------|---------|-------------|-------------|-----------------|--|--|--|--|
| Letter Date                                    | Letter Printed | Appointment Date     | Visit   | Clinic      | Clinic Type | Printed By User |  |  |  |  |
| 05 May 2016 OP3 Appointment                    |                | 05 May 2016 at 08:30 | 5060672 | Erin Ratahi | Fracture    | Noni Perkins    |  |  |  |  |
|                                                |                |                      |         |             |             |                 |  |  |  |  |

#### 11.3 DIAGNOSTIC LABEL

A diagnostic label is a label used on blood and laboratory requests when there is no referral or visit that will print out the requestor's details.

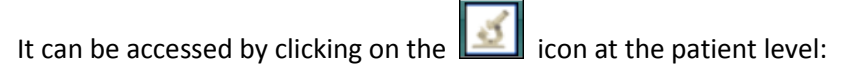

| Patient Master Miss Treena                              | Louise SMITH                     |
|---------------------------------------------------------|----------------------------------|
| Printer                                                 | Com Diseases Label               |
| Type of Label                                           | Diagnostic Label                 |
| Number of Labels                                        | 1 🗸                              |
| Clinician and Department*                               | Rob Coup, Orthopaedic Department |
| *Only enter clinician and department for diagnostic lab | el                               |
| Print                                                   | Cancel                           |

Type of Label = Diagnostic Label

Clinician and Department = Type in Clinician and Department the results are to be returned to

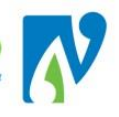

## **12 VIEWS AND REPORTS**

### 12.1 WEBPAS CLINICIAN SEARCH - FINDING THEIR CODE

The following details how to find a clinician's code if required:

1. At the patient level, select All Clinicians from the Searches drop-down

| CSC Login 30/04 at 07:02 Noni Perkins |                      |
|---------------------------------------|----------------------|
| V iew s 🗸 A ctions                    | Searches 🗸 🗸 🗸 🗸 🗸 🗸 |
| URNunter<br>Date of Birth             | Sumare<br>Age        |
|                                       | << Previous          |

Following screen will display:

|          |                                 | HCP Search |                  |         |           |   |         |        |
|----------|---------------------------------|------------|------------------|---------|-----------|---|---------|--------|
|          | Enter Key Words for Search Coup |            |                  | HOPType | AllActive | ~ |         | Search |
|          |                                 |            | You Searched for |         |           |   |         |        |
| HCP Name |                                 | Address    |                  |         |           |   | Contact |        |
|          | << Previous                     |            |                  |         |           |   | Next >> |        |
|          |                                 |            |                  |         |           |   |         |        |

2. Type in the name of the clinician you need a code for and press Search > following details will display, including clinician code:

|                                  | You Searche                                  | d for Coup                          |
|----------------------------------|----------------------------------------------|-------------------------------------|
| HCP Name                         | Address                                      | Contact                             |
| COUP ,DR ROB<br>(RC300)<br>18783 | WHANGAREIHOSPITAL<br>MAUNU ROAD<br>WHANGAREI | Phone:094304100<br>Fax :<br>Mobile: |
|                                  |                                              | Preferred Name:                     |

#### 12.2 WEBPAS PATIENT VIEWS

This section details the different types of views that are available that display a list of visits/events for a patient.

The different visit/event types are:

- EMG = Emergency Attendance
- IP = Inpatient Admission
- RF = OP Referral
- OP = Outpatient Appointment
- W/L = Waiting List Entry

**Important Note:** Please be aware this information only contains visits/events created in webPAS from 20<sup>th</sup> March 2017 (WebPAS Go-Live) and any open outpatient referrals that migrated across from the old PAS (Patient Administration System).

Clinics

A full list of historical visits can be viewed in the Clinical Documentation System "Concerto" which can be

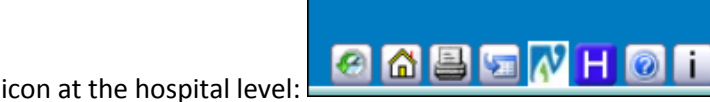

### 12.2.1.1 ALL VISITS

accessed via the

This view displays all visits for a patient and can be filtered to show administrative or clinical information:

- 1. Navigate to the required patient
- 2. At the patient level, select All Visits from the Information drop-down > the following screen will display (this defaults to the "Administrative" view):

| Administrative Clinical |     |      |        |                            |                                               |               |                                   |           |                   |
|-------------------------|-----|------|--------|----------------------------|-----------------------------------------------|---------------|-----------------------------------|-----------|-------------------|
| Selected : 13           |     |      |        | Patient Visit List (All) M | iss Satay PEANUT                              |               |                                   | Q         | To B              |
| Adm/Visit Date          | Day | Туре | Unit   | НСР                        | Location                                      | Claim<br>Type | Status                            | Visit No. | Med Rec<br>Volume |
| 27 May 2016 at 09:00    | Fri | OP   | ELDER  | Christopher Hutchinson     | Whangarei<br>Hospital-Ground<br>Floor OP WHG  | NA            | Booked                            | 5060750   |                   |
| 24 May 2016 at 14:08:56 | Tue | IP   |        | COUP, Rob (DR)             | Whangarei<br>Hospital-Wd 01<br>Orthonaedics   | ACC           | Current IP                        | 5060725   |                   |
| 24 May 2016 at 11:47:41 | Tue | EMG  |        | COUP, Rob (DR)             | AWG-WHG                                       | ACC           | Current                           | 5060724   |                   |
| 23 May 2016 at 13:30    | Mon | OP   | ORTHO  | Rob Coup                   | Whangarei<br>Hospital-Ground                  | NA            | Attended                          | 5060708   |                   |
| 23 May 2016 at 09:00    | Mon | OP   | ELDERT | Christine Baucke           | Kaitaia Hospital-<br>KTA Main<br>Recention    | NA            | Attended                          | 5060714   |                   |
| 23 May 2016             | Mon | RF 📴 | HOP    | TAN Aik (DR)               | Kaitaia Hospital                              | NA            | Active(Last Enc.23/05/16)         | 5060713   |                   |
| 23 May 2016             | Mon | RF 🛃 | ORT    | COUP Rob (DR)              | Whangarei<br>Hospital                         | NA            | Active                            | 5060707   |                   |
| 04 Apr 2016 at 15:37:47 | Mon | IP   | ORT    | COUP, Rob (DR)             | Whangarei<br>Hospital-                        | NA            | Pre-adm                           | 5060302   |                   |
| 23 Mar 2016 at 10:19:30 | Wed | IP   | ORT    | COUP, Rob (DR)             | Whangarei<br>Hospital-Wd 03<br>Sura Short Shy | NA            | Disc- Routine 23/03/2016 10:21:53 | 5060295   |                   |
| 22 Feb 2016 at 10:00    | Mon | OP   | FRAC   | Fracture Clinic            | Kaitaia Hospital-<br>KTA Main<br>Recention    | NA            | Booked                            | 5060303   |                   |
| 18 Feb 2016 at 08:30    | Thu | OP   | FRAC   | Margy Pohl                 | Whangarei<br>Hospital-Ground<br>Eloor OP WHG  | NA            | Attended                          | 5060294   |                   |
| 18 Feb 2016             | Thu | RF Đ | ORT    | COUP Rob (DR)              | Whangarei<br>Hospital                         | NA            | Active(Last Enc.18/02/16)         | 5060293   |                   |
| 16 Feb 2016 at 07:23:00 | Tue | IP   | ORT    | COUP, Rob (DR)             | Whangarei<br>Hospital-Wd 01                   | NA            | Disc-Self dc 11/03/2016 08:28:08  | 5060285   |                   |

- Click on the Clinical button, to view the "Diagnosis/Procedure" information for inpatient or emergency visits.
- Click on the Lie icon to view details for the corresponding visit or referral.

# 12.2.1.2 VISITS BY TYPE (HOSPITAL)

This view displays all visits for a patient and can be filtered to show these by hospital or type:

- 1. Navigate to the required patient
- At the patient level, select Visit by Type (Hospital) from the Information drop-down > the following screen will display:

| Views                | ▶ Patient Master Index | ✓ 🗂 | - Functions | - 🗸  | Documents |       |          | _ |                                     |          |         |
|----------------------|------------------------|-----|-------------|------|-----------|-------|----------|---|-------------------------------------|----------|---------|
|                      |                        |     |             |      |           |       |          |   | Hospital Whangarei Hospital 🗸 Visit | Туре     | ~       |
| Admission/Visit Date |                        | Day | Туре        | Unit | НСР       |       | Location |   | IIIS CIASS SLALUS                   | VISIL NO | пец кес |
|                      |                        |     |             | [    | Previous  | Start | Next     |   |                                     |          |         |

3. Use the **Hospital** and **Visit Type** drop-down options (highlighted above) to define what is displayed:

Note: the **Hospital** will default to the current hospital you are in. The **Visit Type** needs to be selected to display results.

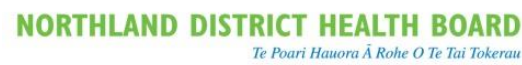

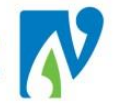

| Hospital 📶 🗸 Visit Type Al 🗸 |                     |      |      |                 |                                          |                                      |            |          |         |  |  |  |
|------------------------------|---------------------|------|------|-----------------|------------------------------------------|--------------------------------------|------------|----------|---------|--|--|--|
| Admission/Visit Date         | Day                 | Туре | Unit | НСР             | Location                                 | Ins Class                            | Status     | Visit No | Med Rec |  |  |  |
| 1 Jul 2016 at 09:15:26       | Fri                 | IP   |      | PAGE , lan (DR) | Whangarei Hospital-Eye<br>Procedures     | NA                                   | Current IP | 5094214  |         |  |  |  |
| 22 Jun 2016 at 08:26:43      | Wed                 | P    |      | PAGE , lan (DR) | Whangarei Hospital-Wd<br>01 Orthopaedics | NA Disc- Routine 01/07/2016 09:14:21 |            | 5094070  |         |  |  |  |
| 22 Jun 2016 at 08:25:33      | Wed                 | EMG  |      | PAGE , lan (DR) | AWG-WHG                                  | ACC                                  | Current    | 5094069  |         |  |  |  |
|                              | No more visits      |      |      |                 |                                          |                                      |            |          |         |  |  |  |
|                              | Previous Start Next |      |      |                 |                                          |                                      |            |          |         |  |  |  |

- Click on the icon to view details for the corresponding visit or referral.

# 12.2.2 NATIONAL VISITS AND EVENTS ENQUIRY

This view displays inpatient visits for the patient at a National level (across all DHB's)

- 1. Navigate to the required patient, the Patient Demographic screen will display
- 2. In the patient level, select **National Visits** from the Information drop-down > the following screen will display:

|             | National Event History |                                                                         |                      |  |  |  |  |  |  |  |  |
|-------------|------------------------|-------------------------------------------------------------------------|----------------------|--|--|--|--|--|--|--|--|
| Start       | End                    | Description                                                             | Facility             |  |  |  |  |  |  |  |  |
| 16 Feb 2018 | 19 Feb 2018            | IP_A_Other obesity BMI 43_ICD-10-AM eighth edition_Diagnosis_E668       | 4111Whangarei Hospit |  |  |  |  |  |  |  |  |
| 07 Jun 2016 | 07 Jun 2016            | IP_A_2 Isolated proteinuria with focal and segmental glomerular lesion  | 4111Whangarei Hospit |  |  |  |  |  |  |  |  |
| 12 Nov 2015 | 12 Nov 2015            | IP_A_Atherosclerotic heart disease, of native coronary artery_ICD-10-A  | 3260Auckland City Ho |  |  |  |  |  |  |  |  |
| 30 Dec 2010 | 01 Jan 2011            | IP_A_Cellulitis of low er limb LEFT MIEDIAL_ICD-10-AM sixth edition_Dia | 4111Whangarei Hospit |  |  |  |  |  |  |  |  |
| 08 Feb 2010 | 12 Feb 2010            | IP_A_Sepsis, unspecified_ICD-10-AM sixth edition_Diagnosis_A419         | 4111Whangarei Hospit |  |  |  |  |  |  |  |  |
|             |                        |                                                                         |                      |  |  |  |  |  |  |  |  |

#### 12.3 NDHB REPORTS

#### 12.3.1 WAITING FOR FIRST APPOINTMENT - SUMMARY

This report displays a view of all patients waiting for their first appointment (Referrals with a true status of "Waiting"\*) by department and due month (according to the MoH maximum waiting time of 4 months).

\*Many referrals came across from the old patient management system with a status of "Waiting" but have already had appointments. These will have been added to the system prior to webPAS go-live of 20<sup>th</sup> March 2017 but will not be included in this reporting.

- 1. At the hospital level, click on the NDHB Report Icon
- 2. Click on Waiting for FSA or Follow Up
  - Click on Waiting for First Appointment Summary
- 3. Click on
  - The following screen will display:

Clinics

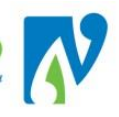

| Home > Clinical Services De                          | elivery > Outpatients > V                      | Waiting for FSA or Fo | llow Up > Wai       | ting for First  | Appointment   | - Summary    |                |                      |                                         |     |
|------------------------------------------------------|------------------------------------------------|-----------------------|---------------------|-----------------|---------------|--------------|----------------|----------------------|-----------------------------------------|-----|
| Urgency 0 - Not prioritise                           | ed, 2 - Urgent, 3 💌                            | Clinic Hospital       | Vhangarei Hos       | spital, Kaitaia | Host 🗸        |              |                |                      |                                         |     |
| FSA Clinic All Clinics                               | ~                                              | Type of Referral      | SA 1st Specia       | list, Procedur  | e /T 💙        |              |                |                      |                                         |     |
| HSC Scan Field Empty                                 | ~                                              | Past Dates E          | xclude Past [       | Dates 🗸         |               |              |                |                      |                                         |     |
| 4 4 1 of 1 ▷                                         | 100%                                           | Find                  | Next 🖳              | • 🕲 🖨           |               |              |                |                      |                                         |     |
| Outpatients                                          |                                                |                       |                     |                 |               |              | I              | ORTHLA               | ND DISTRICT                             | 77  |
| Waiting for Firs                                     | t Appointmen                                   | t* - Summa            | ary                 |                 |               |              |                | HE<br>Te Poari Hauon | ALTH BOARD<br>a À Rohe O Te Tai Tokerau |     |
| As at 27/04/2018 Urgend<br>Clinic Types: All Clinics | cy: 0 - Not prioritised, 2 -<br>Past Dates: No | - Urgent, 3 - Semi Ur | gent, 4 - Rout      | tine, 6 - Not d | etermined - p | ending test, | 7 - Rejected,  | TR - Not liste       | ed Hospital: All                        | FSA |
|                                                      | The Ministry of He                             | ealth has set a targ  | get that <b>"No</b> | Patient sh      | ould wait lo  | nger than    | 4 months f     | or an FSA''          |                                         |     |
| Pleas                                                | e continue to bo                               | ok patients wh        | o are the           | most urg        | ent and lo    | ongest w     | aiters firs    | t.                   |                                         |     |
| Please Note: Urgent and Se                           | mi-Urgent patients will ne                     | eed to be seen withir | n their clinical    | ly appropriate  | time-frame v  | hich will be | before the 4 r | nonth period         |                                         |     |
| Click on the blue                                    | number for patient deta                        | ills                  |                     |                 |               |              |                |                      |                                         |     |
|                                                      |                                                |                       |                     |                 |               |              |                |                      |                                         |     |
| Speciality                                           | Clinic Type                                    | MOH ESPI*             | ASAP                | May-18          | Jun-18        | Jul-18       | Aug-18         | Total                |                                         |     |
| Allied Health                                        | AIDFIT                                         |                       | 1                   |                 |               | 1            |                | 2                    |                                         |     |
|                                                      | AUD                                            |                       | 6                   | 1               | 1             |              | 2              | 10                   |                                         |     |
|                                                      | DIABDT                                         |                       | 8                   |                 |               |              |                | 8                    |                                         |     |
|                                                      | DIABPS                                         |                       | 1                   |                 |               |              |                | 1                    |                                         |     |
|                                                      | DIAN                                           |                       | 2                   |                 |               |              |                | 2                    |                                         |     |
| 1                                                    |                                                |                       |                     |                 |               |              |                |                      |                                         |     |

<u>Tip:</u> At this stage you can add this screen to your favourites so it's quicker next time. Right Mouse Click (on report screen) > Select **Add to Favourites** > Select **Favourites Bar** from "Create in:" drop-down > Click **Add**. (this will now display in your favourites bar of the internet page for webPAS)

| File Edit View Fav                    | orites Tools Help<br>ges - Intranet Home 🗿 RMS Lite 🗿 Web Si | e Gallery 👻 🗿 WebPas - Daily Clinic List | 🚥 webPAS ACC 🚥 webPAS QA | 🚥 webPAS Train 🛛 webPAS Production | WebPas - Clinic Patient D |
|---------------------------------------|--------------------------------------------------------------|------------------------------------------|--------------------------|------------------------------------|---------------------------|
| CSC Login 14/07 at 15:21 Noni Perkins |                                                              |                                          | Whangarei Hospital       |                                    |                           |
| View s                                | <ul> <li>Actions</li> </ul>                                  | 🖌 Searches 🛛 🗸                           |                          |                                    |                           |

# 12.3.1.1 INFORMATION DISPLAYED ON THIS REPORT

- You can click on the blue number to see patient details
- This information can be separated into **Type of Referral** Type of Referral FSA 1st Specialist, Procedure /T which is based on what the user selects from the type of referral drop-down on the referral in webPAS.

ASAP

• FSA's are sent to the MoH if they have their Type of Referral as "FSA 1<sup>st</sup> Specialist" and are a service/clinic that meets the definitions of FSA. Those counted have a "Y" in MoH ESPI column:

| Clinic Type | MOH ESPI* |  |  |  |
|-------------|-----------|--|--|--|
| ENT         | Y         |  |  |  |
| ENTN        |           |  |  |  |
| ENTPRO      |           |  |  |  |
| PA          |           |  |  |  |
| Total       |           |  |  |  |

• Selections can be used to define or broaden as required

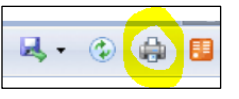

• You can click on the print icon to print
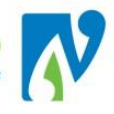

## **13 WEBPAS SUPPORT**

Email help-desk (NDHB) <a href="https://www.iseacommutecentergy-desk-end-base-iseacommutecentergy-list-acommutecentergy-list-acommut

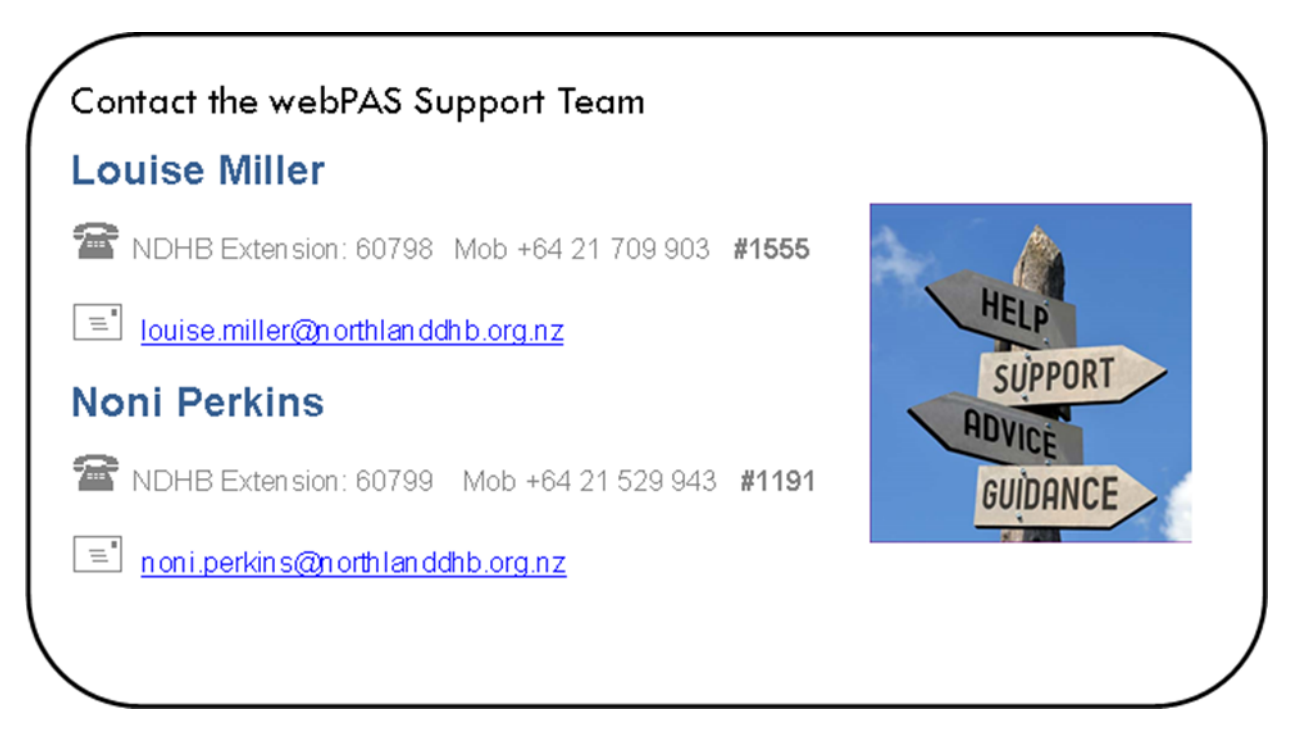